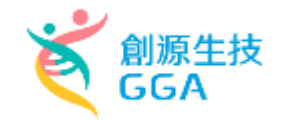

# 藥品查驗登記暨線上申請作業平台

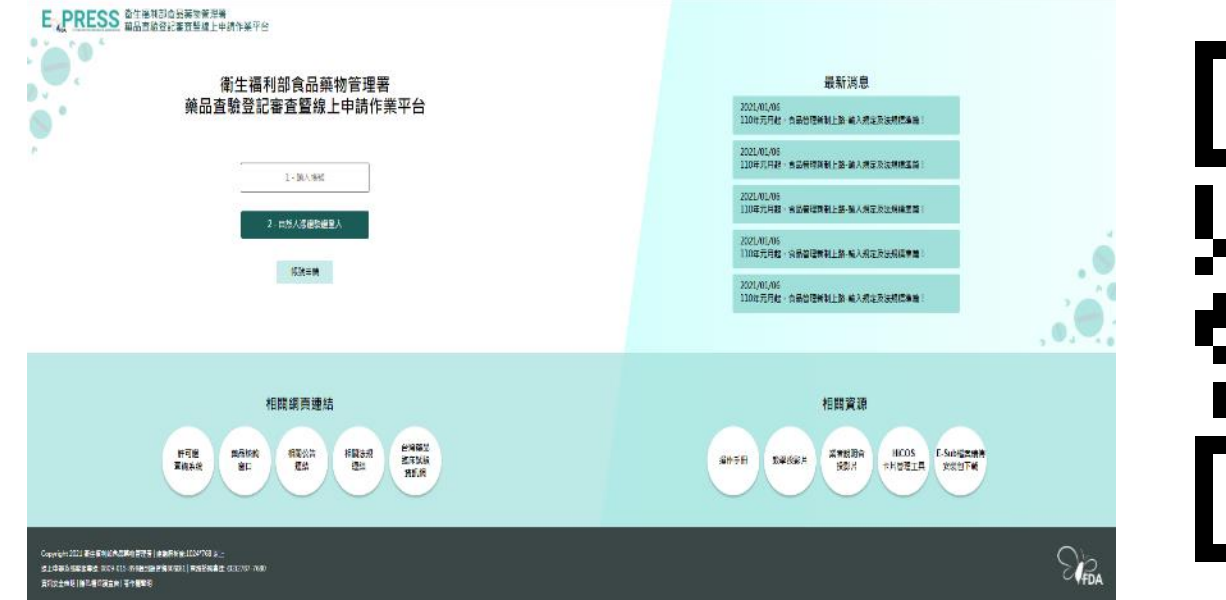

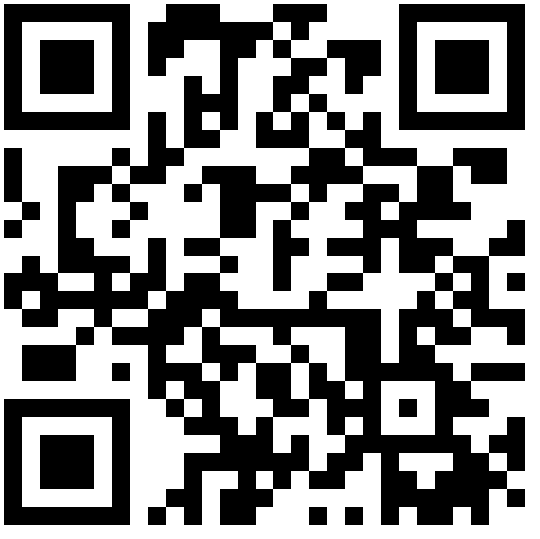

https://e-sub.fda.gov.tw/dohclient

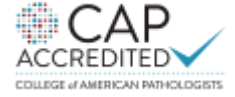

基因醫學·數位科技·精準健康

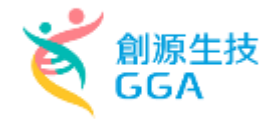

# 衛生福利部食品藥物管理署

# 藥品查驗登記暨線上申請作業平台

主辦單位: 衛生福利部食品藥物管理署 協辦單位: 創源生物科技股份有限公司

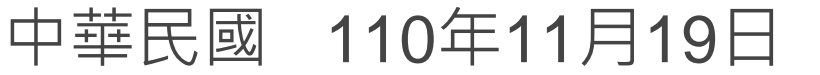

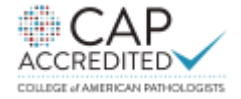

基因醫學 · 數位科技 · 精準健康

2

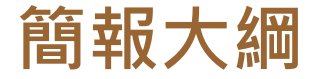

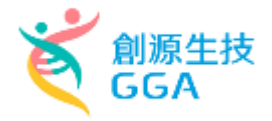

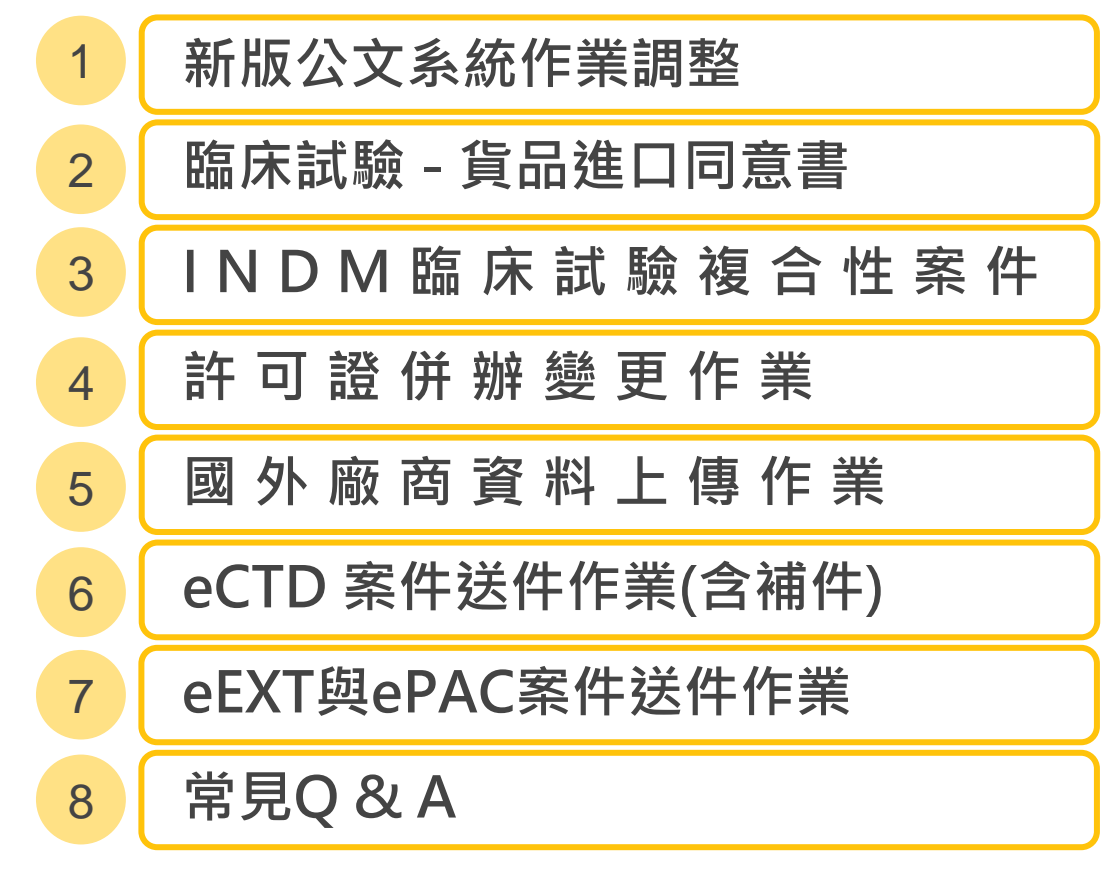

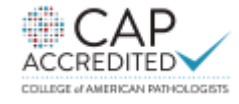

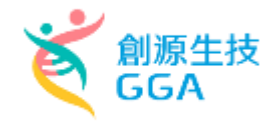

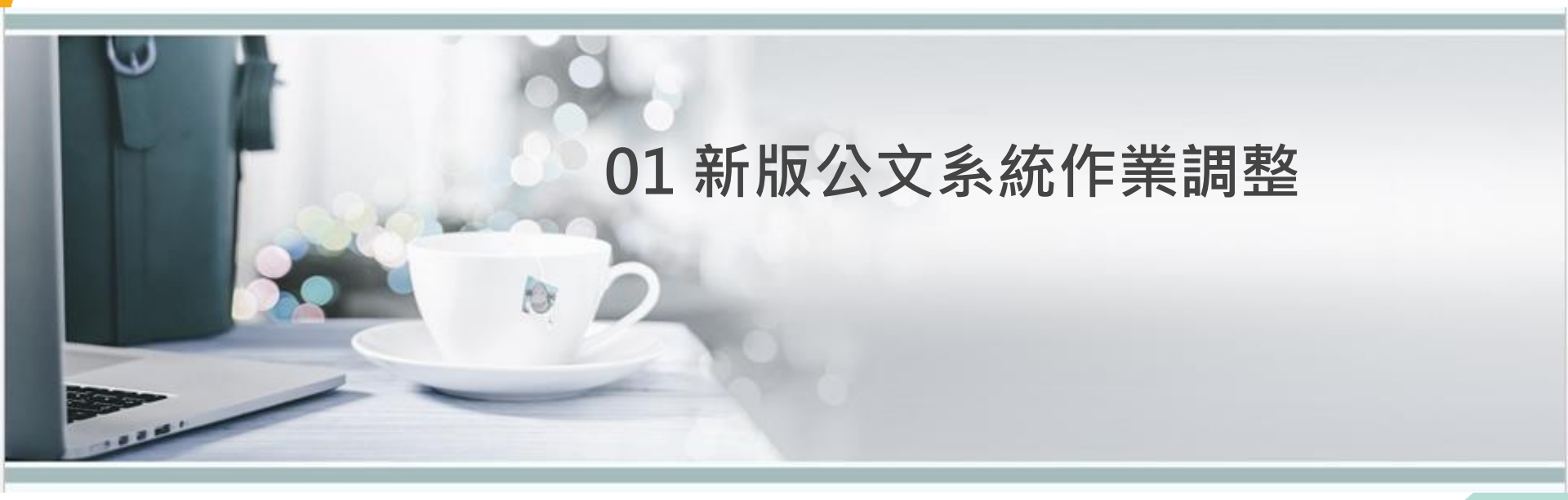

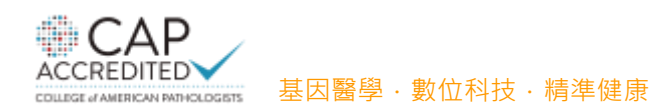

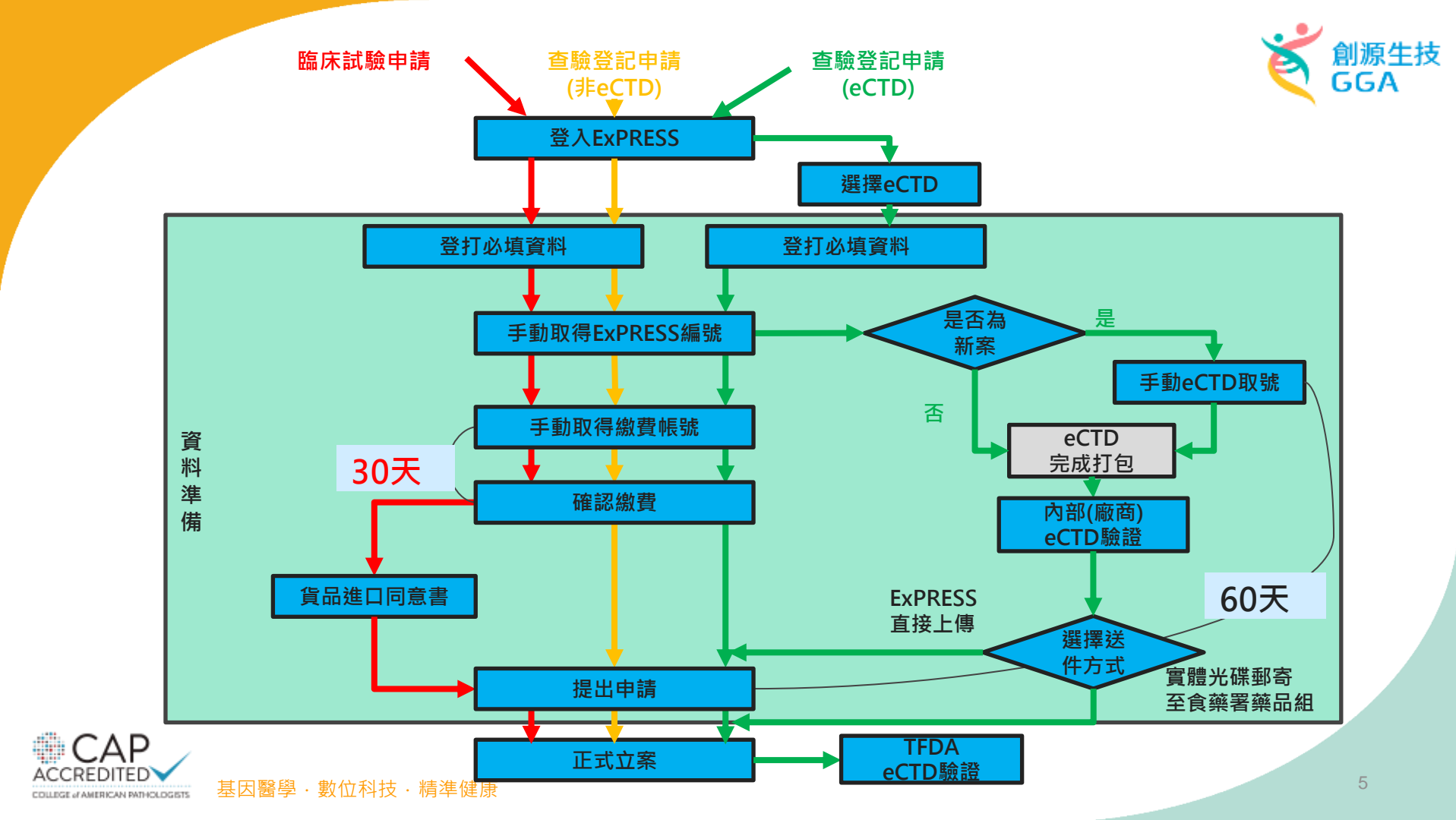

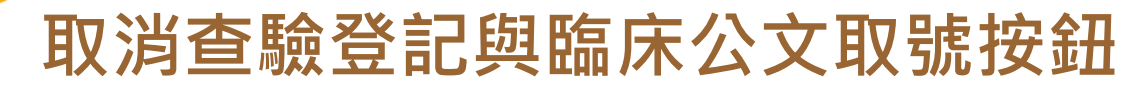

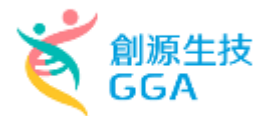

因應新版本公文系統作業,取消查驗登記類與臨床試驗類公文取號按鈕,公文號 由新公文系統產生。

| 目前執行功能: 申請 | <b>察清單</b> |       |         |      |  |
|------------|------------|-------|---------|------|--|
| 查詢條件       |            |       |         |      |  |
| 案件類別       | (讀選擇) ~    | 中請案進度 | (讀選擇) 🗸 | 公文文號 |  |
| 線上申辦案號     |            | 中英文品名 |         |      |  |
|            |            |       | 查詢      |      |  |

### NDA 新漢案件新增 API 輸入原料藥案件新增 PAC 上市後變更案件新增 EXT 許可選展延案件新增 DEL 自請註銷案件新增 CON 查驗登記相補函詞案新增

| 操作                                      | 公文文號  | 線上申辦案號 | <u>案件類別</u> | 許可證字號                                               | 中英文品名                              | 承辦人員<br>聯絡電話 | <u>申請案進度</u><br>更新時間 | 公文狀態<br>收文日期 |
|-----------------------------------------|-------|--------|-------------|-----------------------------------------------------|------------------------------------|--------------|----------------------|--------------|
| 修改 删除<br>案件轉移 明細                        |       |        | PAC         | 衛部罕藥驗字第 號                                           |                                    |              | 暫存<br>2021/08/20     |              |
| 修改         删除           案件轉移         明細 |       |        | PAC         | <b>御署罕築翰字第</b> : :::::::::::::::::::::::::::::::::: | #-19821.plicate's tax for 11       |              | 暫存<br>2021/09/03     |              |
| 修改<br>案件轉移 明細                           | 取得一文號 | PAC20  | PAC         | 銜署罕籡諭字第 號                                           | 8-CBACE addression's store for CPI |              | 暫存<br>2021/10/01     |              |

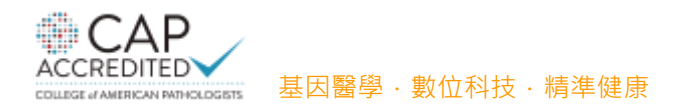

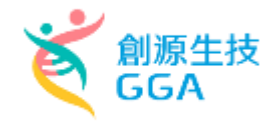

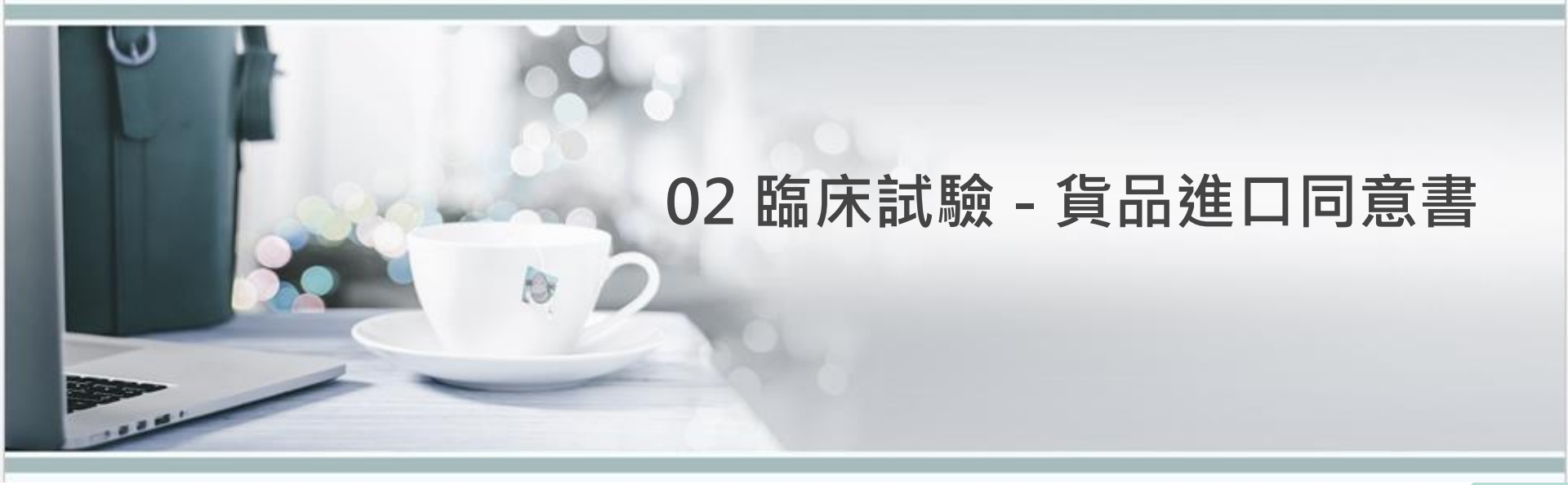

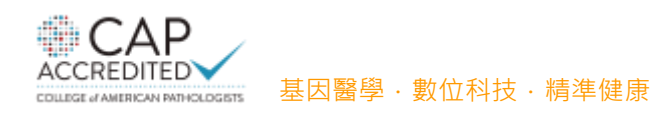

| 申請案資料                                | 申請者        | 臨床試驗計畫 | 試驗藥品 | 查核紀錄                                     | 國內外現況      | 上傳資料     | 檢覈並產生申請書 |  |
|--------------------------------------|------------|--------|------|------------------------------------------|------------|----------|----------|--|
| 申請案資料                                |            |        |      |                                          |            |          |          |  |
| * 案件類別                               | 新申請案       |        | ~    |                                          |            |          |          |  |
| * 藥品類別                               | 輸入藥品       |        | ~    |                                          |            |          |          |  |
| * 藥品屬性                               | 化學製劑       |        | ~    | First-in-human、<br>細胞/基因治療產<br>品不適用CTN申請 |            |          |          |  |
| 申請機制                                 |            |        |      |                                          |            |          |          |  |
| * 申請機制                               | MRCT(多國多中心 | )簡審    | ~    | (First-in-human、<br>細胞/基因治療產<br>品不適用)    |            |          |          |  |
| * CTN切結國家                            | 美國         |        | ~    | * 法規單位名稱                                 | 美國法規單位     |          |          |  |
| ★CTN切結國家核<br>准文件編號                   | A123456789 |        |      | ★CTN切結國家送<br>件日期                         | 2021/06/08 |          |          |  |
| * 是否與IRB平行<br>送審                     | 否          |        | ~    | * 是否同時申請貨<br>品進口                         | 是          |          | Ý        |  |
| * 是否申請進口具<br>電信管制<br>射頻器材功能之電<br>子儀器 | 否          |        | ~    | 1. 是否同時申詞                                | 青貨品進口選擇    | 「是」,接著按门 | 下儲存導頁.   |  |
|                                      |            |        |      |                                          |            |          | 儲存       |  |

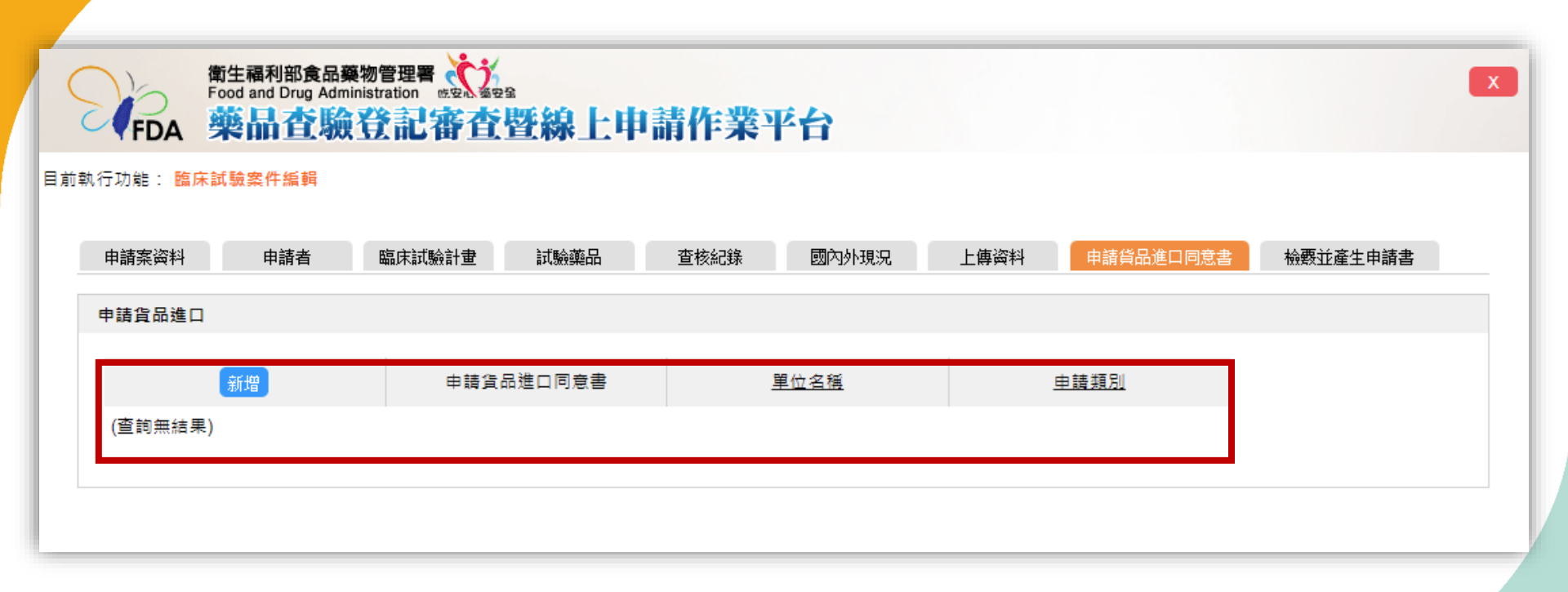

| 製造廠資料  |        |      |        | 言構物車 高速工業の言     | 目登出  |  |
|--------|--------|------|--------|-----------------|------|--|
|        | 製造廠名稱  | 開業狀態 | 製造廠地址  | 製造業或販賣業藥商許可執照字號 | 負責人  |  |
| 選取     | 股份有限公司 | 開業   | 臺北市信義區 | 北市              | 12.8 |  |
| 顯示1-1筆 | ,共1筆   |      |        |                 |      |  |

## 臨床試驗案試驗用藥物進(出)口申請

| *申請日期                               | 110年06月08日 |  |
|-------------------------------------|------------|--|
| *進出口別<br>Import or Export           | 讀選擇        |  |
| *臨床試驗計畫類型<br>Type of Clinical trial | 讀選擇        |  |
| *計畫編號<br>Protocol Number            | 請輸入計畫編號    |  |
| *申請貨品類型<br>Type of Product          | 請選擇 >      |  |

| 臨床試驗案試驗用藥物進(出                       | 3)□申請           |
|-------------------------------------|-----------------|
| *申請日期                               | 110年06月08日      |
| *進出口別<br>Import or Export           | 進口 ~            |
| *臨床試驗計畫類型<br>Type of Clinical trial | 新藏臨床試驗計畫        |
| *計畫編號<br>Protocol Number            | ARCERAN         |
| *申請貨品類型<br>Type of Product          | 義品・             |
| *案件類型<br>Type of Case               | 新築・             |
| *申請人<br>Applicant                   | 投份有限公司          |
| *統一編號<br>Unified Code               | 個人申請案,則請填寫身分證字號 |
| *地址<br>Address                      | 115             |
| *電話<br>Tel. No.                     | 2787-8000       |
|                                     | 新增產品明細          |
|                                     | 產品明細 共0筆        |

| 產品明細1                                           |                                   |
|-------------------------------------------------|-----------------------------------|
| 項灾                                              | 1                                 |
| * 含品名稱及規格<br>Product Name and<br>specifications | philosophic's show "No. 101       |
| *數量                                             | 20                                |
| *單位                                             | KIT/赛,組 V                         |
| 貨品分類號列(CCC.CODE)                                | ссс                               |
| 製造廠清單:1                                         |                                   |
| *項次                                             | 1                                 |
| *製造廠名稱                                          | 製造廠畫詞                             |
| *製造廠代碼                                          |                                   |
| *製造廠地址                                          |                                   |
| *生產國別                                           |                                   |
| *買賣方國家                                          | Handa in a Silara Calabilitata In |
| *起轉運口岸                                          | ✓ Ruwais = Ar Ruwais              |
|                                                 | 新堆製造廠清單€                          |
|                                                 | 製造廠清單:1共1筆                        |
|                                                 | 新墳產品明細                            |
|                                                 | 產品品項 共1筆                          |

| 製造廠清單:1 |                                                                                                    |
|---------|----------------------------------------------------------------------------------------------------|
| *項灾     | 1                                                                                                    |
| *製造廠名稱  |                                                                                                    |
| *製造廠代碼  | Page 100 August 100                                                                                                    |
| *製造廠地址  | PERSONAL ADDRESS AND ADDRESS ADDRESS ADDRE |
| *生產國別   |                                                                                                    |
| *買賣方國家  | n ng minin n pilipinanan anan manana 🗸                                                                                                    |
| *起轉運口岸  | ▼ Ruwais = Ar Ruwais<br>2時編□岸直詢                                                                                                    |
| *項次     | 2                                                                                                    |
| *製造廠名稱  | 製造廠查詢                                                                                                    |
| *製造廠代碼  | Aufrid Holde                                                                                                    |
| *製造廠地址  | 1-100-0179-0340-0000-000-01-04-                                                                                                    |
| *生產國別   | ·                                                                                                    |
| *買賣方國家  | ·                                                                                                    |
| *起轉運口岸  | ▼ Vienna = Wien 起轉通口岸查詢                                                                                                    |
|         | 刪除最後一筆製造廠清單●                                                                                                    |
|         | 新増製造廠清單€                                                                                                    |
|         | 製造廠清單:1共2筆                                                                                                    |

| 產品明細2                                          |                              |
|------------------------------------------------|------------------------------|
| *項灾                                            | 2                            |
| *貨品名稱及規格<br>Product Name and<br>specifications | philosopher's store 'ris-100 |
| *數量                                            | 50                           |
| *單位                                            | KIT/套→組 ✓                    |
| 貨品分類號列(CCC.CODE)                               | CODE                         |
| 製造廠清單:2                                        | ß                            |
| *項疢                                            | 1                            |
| *製造廠名稱                                         | 製造廠查詢                        |
| *製造廠代碼                                         | 1920002200                   |
| *製造廠地址                                         | 278-04500000 ERECTANDENNE    |
| *生產國別                                          |                              |
| *買賣方國家                                         | • • • • • • • •              |
| *起轉運口岸                                         |                              |
|                                                | 新増製造廠清單€                     |
|                                                | 製造廠清單:2共1筆                   |

|   |                             | 製造廠清單:2共1筆                                   |
|---|-----------------------------|----------------------------------------------|
|   |                             | 副除最後一筆產品明細                                   |
|   |                             | 新増產品明細                                       |
|   |                             | 產品品項 共2筆                                     |
| 6 | 附件上傅(上傅檔案,限為pdf             | 當,請勿上傅加密之檔案)                                 |
|   | *申請公文                       | 空白.pdf ≥                                     |
|   | *原核准貨品進口同意書                 | 空白(1).pdf 😒                                  |
|   | *案件基本資料表                    | 空白(2).pdf 🗵                                  |
|   | *案件類別表                      | 申請書-臨床試驗案試驗用藥物進(出)口申請20210604182742_進口.pdf   |
|   | *進口數量估算表                    | 申請書-臨床試驗案試驗用藥物進(出)口申請20210604183226_出口.pdf 😣 |
|   | *藥品臨床試驗用藥物進口申<br>請資料查檢表(A表) | 空白.pdf 🕑                                     |
|   | *藥品臨床試驗計畫執行同意<br>函          | 空白(1).pdf 🔊                                  |
|   | *藥品臨床試驗計畫最新變更<br>同意函        | 空白(2).pdf 🗵                                  |
|   | *藥商執照影本(醫療院所,則<br>附醫院證明)    | 空白.pdf 😣                                     |

| 新堆製造廠清單●      |
|---------------|
| 製造廠 遺瓢: 2 共1籬 |
| 副除最後一筆產品明細    |
| 新墳產品明經        |
| 產品品項 共2藥      |

#### 附件上傳(上傳檔案,限為pdf檔,請勿上傳加密之檔案)

| *申請公文                       | 空白.pdf 😣    |            |        |      |
|-----------------------------|-------------|------------|--------|------|
| *原核准貨品進口同意書                 | 空白(1).pdf 🙁 | •          |        |      |
| *案件基本資料表                    | 空白(2).pdf   |            |        |      |
| *案件類別表                      | 申請書-臨5      | 送出後則無法修改資料 | ,請問是否確 | 定送出? |
| *進口數量估算表                    | 申請書-臨5      | 6          | 取消     | 確定   |
| *藥品臨床試驗用藥物進口申<br>請資料查檢表(A表) | 空白.pdf 🙁    |            |        |      |
| *藥品臨床試驗計畫執行同意<br>函          | 空白(1).pdf   | )          |        |      |
| *藥品臨床試驗計畫最新變更<br>同意函        | 空白(2).pdf 😢 | )          |        |      |
| *藥商執照影本(醫療院所,則<br>附醫院證明)    | 空白.pdf 🙁    |            |        |      |

暫存 送出申請 取消

| 新増製造廠演單€    |
|-------------|
| 製造取清單:2 共1筆 |
| 副除最後一筆產品明細  |
| 新措產品明經      |
| <b></b>     |

#### 附件上傳(上傳檔案,限為pdf檔,請勿上傳加密之檔案)

 $\bigcirc$ 

| *申請公文                         | 室自pdf ②      |
|-------------------------------|--------------|
| *原核准貨品進口同意書                   | 室白(1)pdf 3   |
| *案件基本資料表                      | 室白(2)pdf     |
| *案件類別表                        | 电调告-48月 送出成功 |
| *進口數量估算表                      | 日間骨-銀河       |
| *藥品臨床試驗用藥物進口申<br>請資料查檢表(A表)   | 至色pdf 🛞      |
| *藥品臨床試驗計畫執行同意<br>函            | 至白(1).pdf 🛞  |
| * <b>窯品臨床試驗計</b> 畫最新變更<br>同意函 | 至白(2).pdf 🛞  |
| *藥商執照影本(醫療院所,則<br>附醫院證明)      | 至年bqf 8      |
|                               |              |
|                               | 暫存 送出申請 取消   |

電生福利部食品藥物管理署 線上申辦 公告 地址:115-61 台北市南港區昆陽街161-2號 交通位置圓

|                                                   |                                     |                                                          | 言勝物車 🍐 🌉 📑 🕞                          | 會員登    |
|---------------------------------------------------|-------------------------------------|----------------------------------------------------------|---------------------------------------|--------|
| 衛生值利部頁品樂初管理者<br>Food and Drug Administration      | 線上申辦平台                              |                                                          | 輸入關鍵字                                 | ۹      |
| 線上申辦 標準品購買 案件查                                    | ፤詢 公告 新手上路 <sup>€</sup>             | 常見問題 相關連結                                                | <b>滿意度調查</b> 網站導                      | 寛      |
| ::首頁 > 案件查詞 > 遵揮掀费方式                              |                                     |                                                          |                                       |        |
| 線上申辦結果                                            |                                     |                                                          |                                       |        |
| 你的申辦案件資料已經成功送出,您的案件為 <b>※</b><br>詞。               | 《不需撤費旦不須寄送紙本※,您的案件                  | +己經自動成案,若要查詢案(                                           | +辦理進度,請至「案件查詢」                        | - Kanl |
| C <sub>8</sub>                                    | 申請書                                 |                                                          |                                       |        |
| 申請書僅供參考<br>若要查詢辦理進度,請至【案件查詢】,                     |                                     |                                                          |                                       |        |
|                                                   | 返回                                  |                                                          |                                       |        |
| <ul> <li>         ・         ・         ・</li></ul> | 線上申辦 公告<br>種蓮品購買 新手上路<br>案件查詢 滿意度調查 | 地址:115-61 台北市南<br>葉務諮詢電話:諸參考<br>舞聲編集2.0155<br>(Accessed) | 前港區昆陽街161-2號 <u>交通位署</u><br>各申辦項目業務電話 | B      |

| Se.     | 衛生福利部食品藥物管理<br>Food and Drug Administrat | 2署            | $\supset$  |              |                         | 冒購物車 🛔                   | ● 會員登出                         |
|---------|------------------------------------------|---------------|------------|--------------|-------------------------|--------------------------|--------------------------------|
|         |                                          |               |            |              |                         | <b>青</b> 輸入關鍵字           | ٩                              |
| 線上      | 申辦 標準品購買                                 | 案件查詢 公告       | 新手上路       | 常見問題         | 相關連結                    | 滿意度調查                    | 網站導覽                           |
| :::首頁 » | 案件查詢                                     |               |            |              |                         |                          |                                |
|         |                                          |               | 案件查詢       |              |                         |                          |                                |
| 功能      | │ 案件編號/申辦項目/案件類型                         | /公文文號         | ♦ 申辦狀態     | 申辦說          | 明                       | ◆ 繳費                     | 說明     ◆                       |
| Ð       | 2021                                     | ▶□申請          | 已送出        | 申辦日<br>成案日   | 期:2021/06/(<br>期:       | 総要編<br>総要金<br>総要形<br>総要形 | ē號:尚未產生<br>≿額:0元<br><○版:□限:□期: |
| 顯示1-1筆  | ,共1筆                                     |               |            |              |                         |                          |                                |
|         | 衛生福利部食品藥物管理署<br>©2018 版權所有               | 線上申辦<br>標準品購買 | 公告<br>新手上路 | 地址:1<br>業務諮請 | 115-61 台北市<br>洵電話 : 請參考 | 各申辦項目業務電話                | <u>交通位置圖</u><br>5              |

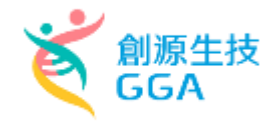

# 03 INDM臨床試驗複合性案件

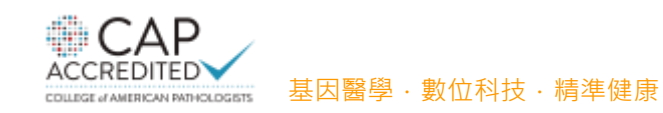

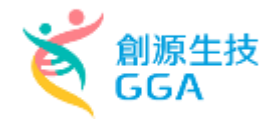

# INDM 臨床試驗複合性案件新增

| 目前執行功能: 申 | 請案清單  |        |                 |                         |               |           |              |              |      |
|-----------|-------|--------|-----------------|-------------------------|---------------|-----------|--------------|--------------|------|
| 查詢條件      |       |        |                 |                         |               |           |              |              |      |
| 案件類別      | (請選擇) |        | ✔ 申請案進度         | (請選擇)                   | v             | 公文文號      |              |              |      |
| 計畫書編號     |       |        | 線上申辦案號          |                         |               | 計畫中文名稱    |              |              |      |
|           |       |        |                 | 查詢                      |               |           |              |              |      |
|           |       |        |                 |                         |               |           |              |              |      |
|           |       | IND 臨床 | K試驗案件新增(INDC 臨F | 末試驗變更案件新增(INDE 臨床試驗報告案件 | 牛申請 INDM 臨床試驗 | 檢復合性案件新增  |              |              |      |
| 操作        | 公文文號  | 線上申辦案號 | <u>§件類別</u>     | 臨床試驗計畫書編號               | 臨。            | 末試驗計畫中文名稱 | 承辦人員         | <u>申請案進度</u> | 公文狀態 |
|           |       |        |                 |                         |               |           | <i>駵絈</i> 龟皕 | 史利時间         | 収入口册 |

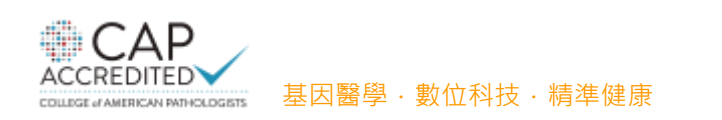

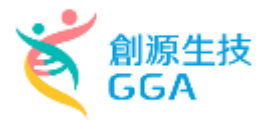

# INDM 案件流程

## INDM 案件頁籤

- 申請者
- 臨床試驗計畫
- 上傳資料
- 檢覆並產生申請書

| FDA                    | 衛生福利部食品藥物管理<br>Food and Drug Administratio<br>藥品查驗登計 | ■ <u>《</u><br>記審查暨線 | 上申請作對      | 業平台        |           | × |
|------------------------|------------------------------------------------------|---------------------|------------|------------|-----------|---|
| 目前執行功能: <mark>臨</mark> | 床試驗複合性案件編輯                                           |                     |            |            |           |   |
| 申請者                    | 臨床試驗計畫                                               | 上傳資料                | 檢覈並產生申請書   |            |           |   |
| 變更類別                   |                                                      |                     |            |            |           |   |
|                        | 新增                                                   |                     |            | 變更類別       |           |   |
|                        | 更正 删除                                                | 1                   | 變更試驗委託者/申詞 | 青者         |           |   |
|                        |                                                      | << <                | 跳至第 1 ➤ 頁/ | 共1頁 > >> 名 | 毎頁 10 ¥ 筆 |   |
| 臨床試驗計調                 | 書書清單                                                 |                     |            |            |           |   |
|                        | 新増                                                   |                     |            | 計畫書編號      |           |   |
|                        | 更正 删除                                                |                     | ABCD-1234  |            |           |   |
|                        | 更正聞解                                                 | 1                   | EFGH-5678  |            |           |   |
|                        |                                                      | << <                | 跳至第 1 ♥ 頁/ | 共1頁 > >> 名 | 每頁 10 🖌 筆 |   |
|                        |                                                      |                     | 儲存         |            |           |   |

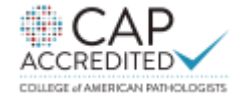

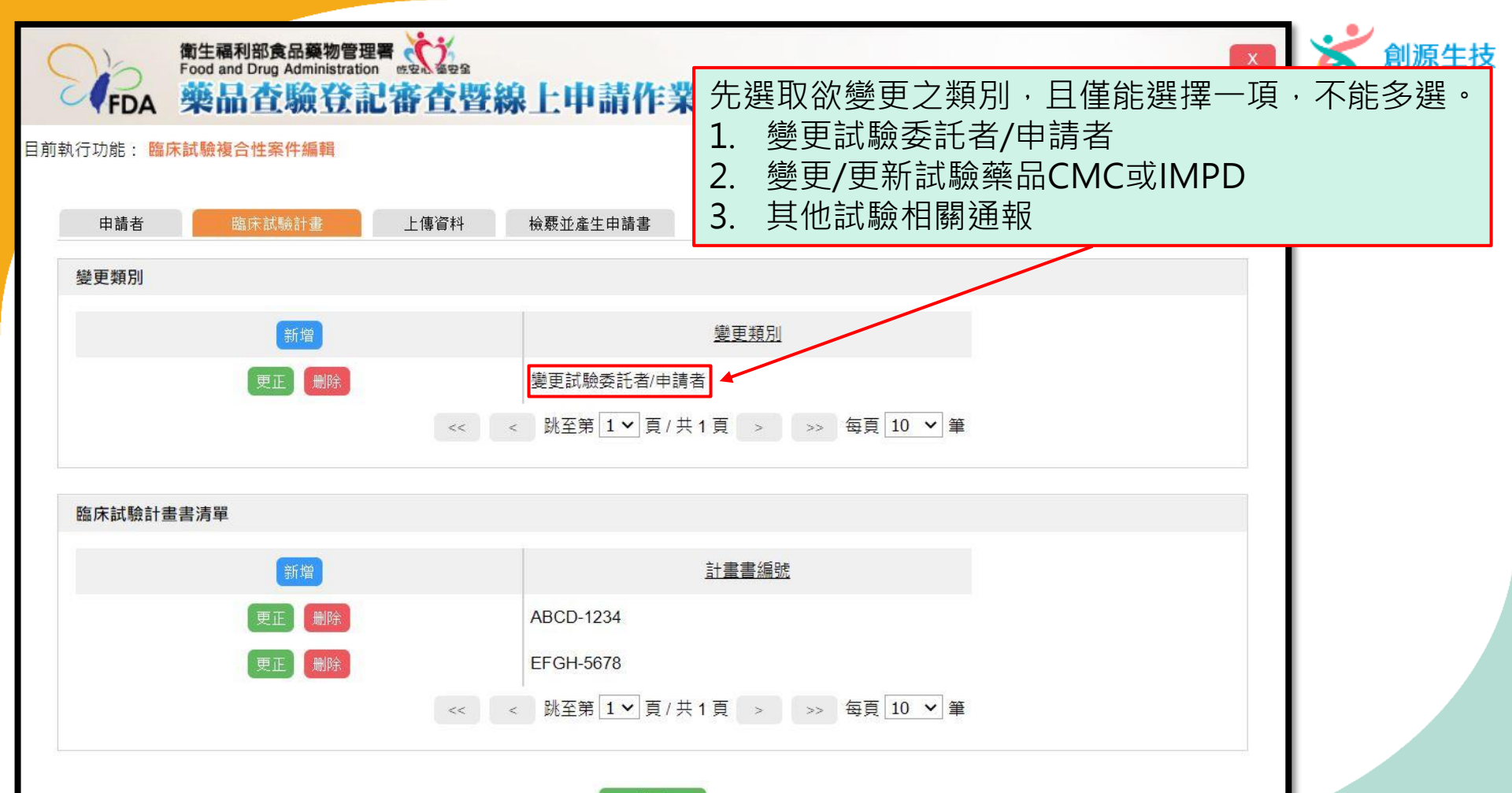

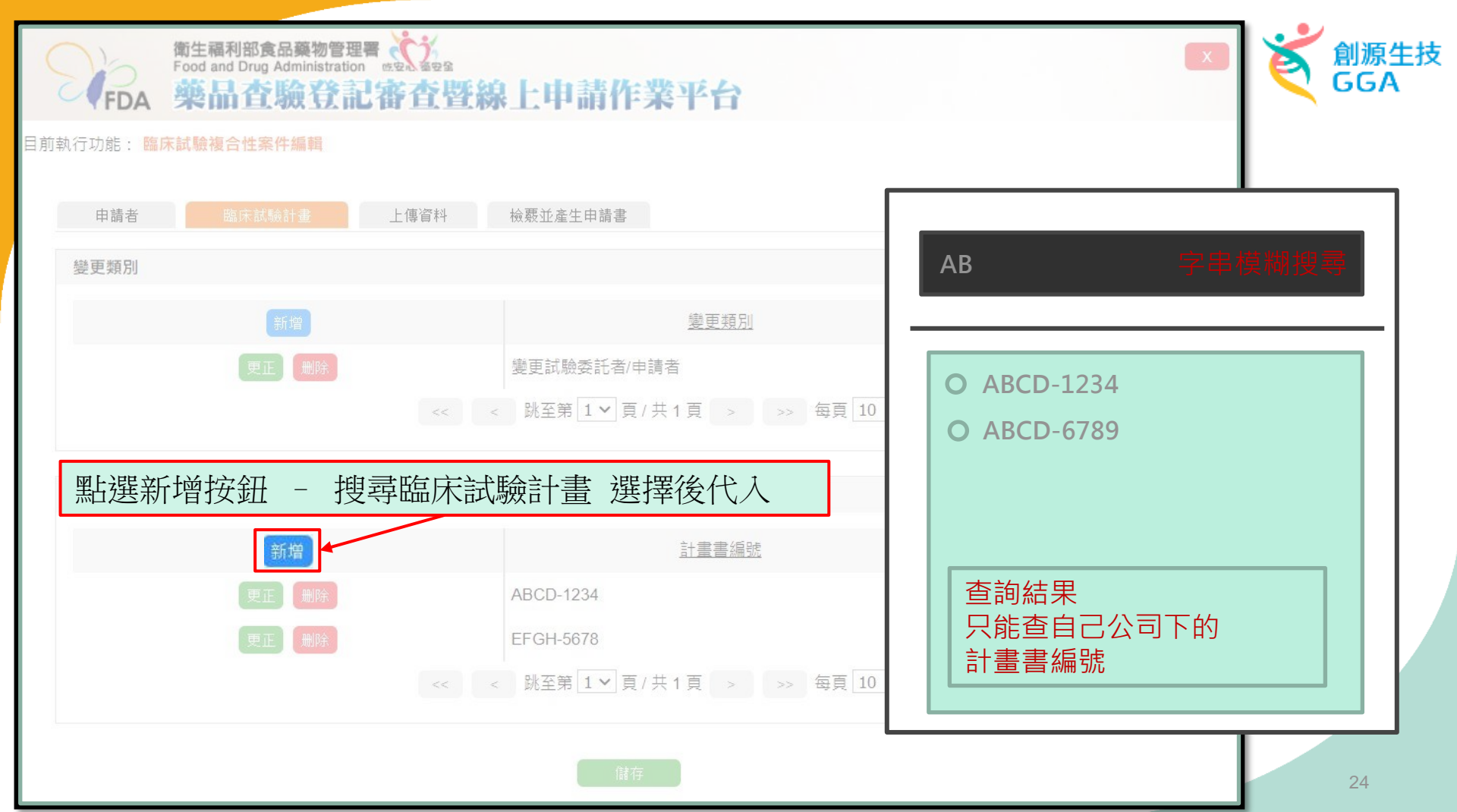

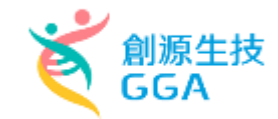

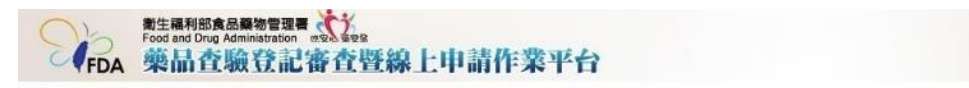

#### 目前執行功能;臨床試驗複合性案件護歸

| 便史類別                               |                            |                              |                            |                           |
|------------------------------------|----------------------------|------------------------------|----------------------------|---------------------------|
| 「新畑」                               |                            | 變更補別                         |                            |                           |
| 更正 册称                              | 變更試驗委                      | 託者/由請者                       |                            |                           |
|                                    | << < 挑至第 1                 | ♥頁/共1頁 > >>                  | 每頁 10 🖌 量                  |                           |
|                                    |                            |                              |                            |                           |
| 提更内容                               |                            |                              |                            |                           |
| * 變更 試驗委託者/申請者                     | ☑ 國內臨床試驗委託者                | * 欲變更之欄位內容                   |                            |                           |
|                                    | ☑ 國外臨床試驗委託者                | * 敲變更之欄位內容                   |                            |                           |
|                                    | □ 臨床試驗申請者                  |                              |                            |                           |
|                                    |                            |                              |                            |                           |
|                                    |                            |                              |                            |                           |
| 臨床試驗計畫書演單                          |                            |                              |                            |                           |
| 臨床試驗計畫書演單                          | Ŀ                          | · 重畫編號                       | 國內臨床試驗委託者                  | 國外國家試驗書                   |
| 路床試驗計畫書演單<br>新聞<br>東正 研辞           | ABCD-123                   | · 由書紙就<br>4 TEST公            | 國內臨床試驗委託者                  | <u>國外臨床試驗書</u><br>123公司   |
| 路床試驗計畫書演單<br>新房<br>更正 例時<br>東正 989 | H<br>ABCD-1234<br>FEGH-567 | ■豊美通社<br>4 TEST公<br>8 xxxx公社 | <u>國內臨床試驗委託者</u><br>司<br>5 | 國外體康經驗書<br>123公司<br>456公司 |

確認

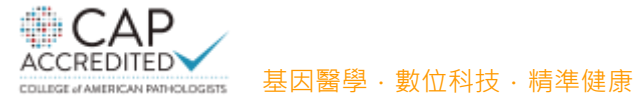

有勾 選時

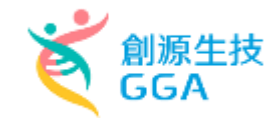

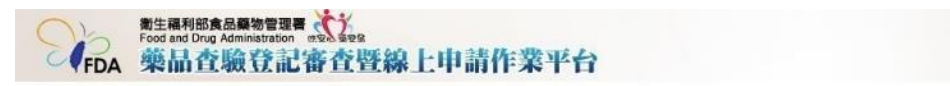

目前執行功能:臨床試驗複合性業件護務

| •                    | <u>進</u> 更:                                                           | <u>通用</u>                                                                                                    |                                                                                                    |
|----------------------|-----------------------------------------------------------------------|----------------------------------------------------------------------------------------------------|----------------------------------------------------------------------------------------------------|
|                      | <u>2</u>                                                              | 1 <u>181</u>                                                                                                    |                                                                                                    |
|                      |                                                                       |                                                                                                    |                                                                                                    |
| 册修开                  | 變更試驗委託者/申請者                                                           |                                                                                                    |                                                                                                    |
| <<                   | ◎ 熱至第 1 ♥ 頁 / 共 1 頁                                                   | > >> 每頁 10 💙 堂                                                                                                    |                                                                                                    |
|                      |                                                                       |                                                                                                    |                                                                                                    |
|                      | 10 miles at 1 miles                                                   |                                                                                                    |                                                                                                    |
| ☑ 國内腸床訊              |                                                                       |                                                                                                    |                                                                                                    |
| □ 臨床試驗由              |                                                                       | I史之欄位內容                                                                                                    |                                                                                                    |
| Line of Control Para |                                                                       |                                                                                                    |                                                                                                    |
|                      |                                                                       |                                                                                                    |                                                                                                    |
|                      | 計畫書紙號                                                                 | 國內臨床試驗委託者                                                                                                    | 國外臨床試驗委託者                                                                                                    |
| 9512 P               | ABCD-1234                                                             | TEST公司                                                                                                    | 123公司                                                                                                    |
| UNRA:                |                                                                       |                                                                                                    |                                                                                                    |
|                      | < <ul> <li>&lt; 國内臨床試</li> <li>&lt; 國外臨床試</li> <li>- 臨床試驗申</li> </ul> | <ul> <li>&lt;</li> <li>&lt;</li> <li></li> <li></li> <li< td=""><td><ul> <li>&lt;</li> <li></li> <li></li></ul></td></li<></ul> | <ul> <li>&lt;</li> <li></li> <li></li></ul> |

確認

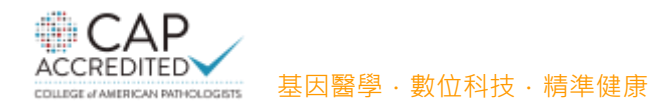

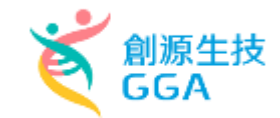

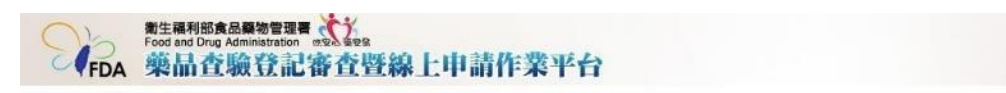

#### 目前執行功能: 臨床試驗複合性案件睡歸

| 申請者  | 臨床試驗計畫 | 上傳資料 | 檢靈並產生申請書                      |
|------|--------|------|-------------------------------|
| 變更類別 |        |      |                               |
|      | 影響     |      | <u>提更朝別</u>                   |
|      | 更正 册時  |      | 變更試驗委託者/申請者                   |
|      |        | <<   | < 跳至第 1 ♥ 頁 / 共 1 頁 > >> 每頁 1 |

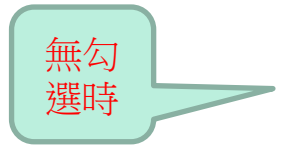

| 愛更 試驗委託者/申請者         | □ 國內臨床試驗委託者 | * 欲變更之欄位內容                     |        |           |
|----------------------|-------------|--------------------------------|--------|-----------|
|                      | □ 國外臨床試驗委託者 | <ul> <li>- 鉄棚更之欄位內容</li> </ul> |        |           |
|                      | □ 臨床試驗申請者   |                                |        |           |
|                      |             |                                |        |           |
| 的在试验科典型法智            |             |                                |        |           |
|                      |             |                                |        |           |
|                      |             | 計畫書紙號                          |        | 國內臨床試驗委託者 |
| 新增                   |             |                                |        |           |
| 新増                   | ABCD        | -1234                          | TEST公司 |           |
| 新増<br>更正 明時<br>東五 朝時 | ABCD        | -1234<br>5678                  | TEST公司 |           |

確認

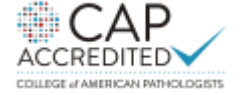

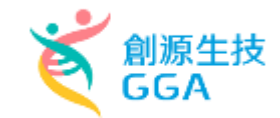

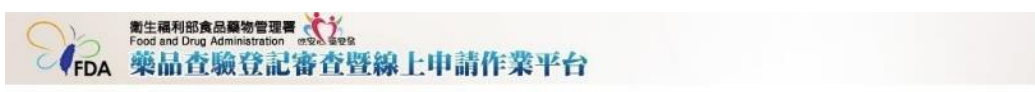

#### 目前執行功能:臨床試驗操合性案件振調

| 申請者     | 臨床試驗計畫 | 上傳資料        | 檢靈並產生申請書    |             |       |        |           |  |
|---------|--------|-------------|-------------|-------------|-------|--------|-----------|--|
| 變更類別    |        |             |             |             |       |        |           |  |
|         | 新增     |             |             | 堂更辅则        |       |        |           |  |
|         | 更正 册样  |             | 變更試驗委託者/6   | 語音          |       |        |           |  |
|         |        | <<          | < 跳至第 1 ♥ 頁 | /共1頁 > >> 都 | 耳 10  | ~ ≇    |           |  |
|         |        |             |             |             |       |        |           |  |
| 變更內容    |        |             |             |             |       |        |           |  |
| 變更 試驗委  | 話者/申請者 | □ 國內臨床試驗委託者 |             | * 欲變更之欄位內容  |       |        |           |  |
|         |        | □ 國外臨床試驗委託者 |             | * 敲翼更之欄位內容  |       |        |           |  |
|         |        | □臨床試驗:      | 申請者         |             |       |        |           |  |
|         |        |             |             |             |       |        |           |  |
| 臨床試驗計畫書 | 清單     |             |             |             |       |        |           |  |
|         | 新增     |             |             | 計畫書編號       |       |        | 國內臨床試驗要託者 |  |
|         | 更正 册称  |             | ABCD-1234   |             |       | TEST公司 |           |  |
|         | 更正 删除  |             | EFGH-5678   |             |       | xxxx公司 |           |  |
|         |        | <<          | 2 跳至筆 1 ▼ 百 | /共1頁 > >> 巻 | EE 10 | ~ =    |           |  |

1012

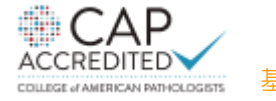

INDM 變更類別 - 變更/更新試驗藥品CMC或IMPD 🏹 🔐

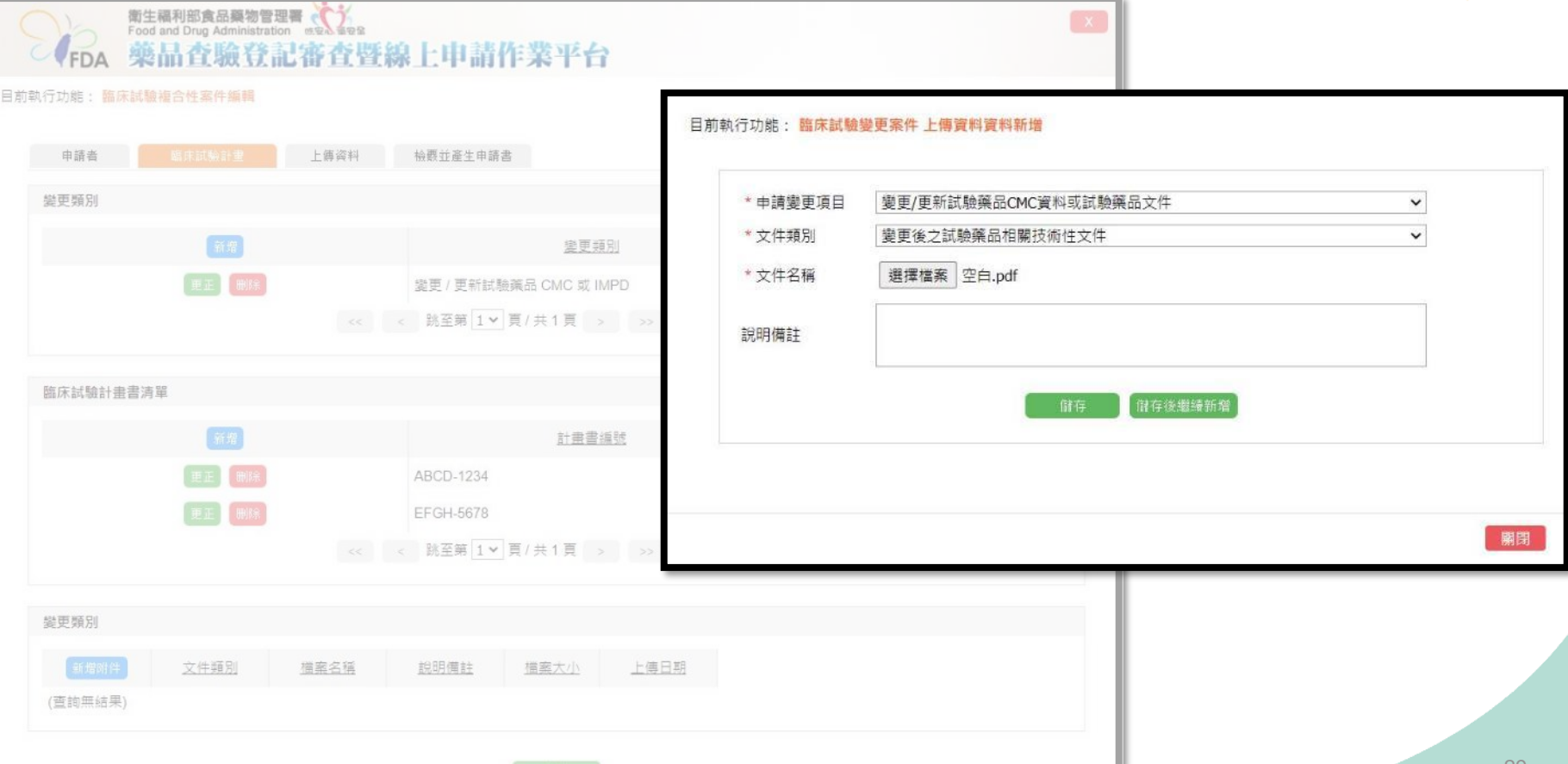

| I | NDM §        | 變更類別                         | - 變更/更                                   | 新試驗藥            | 記<br>C | MC或IM               | PDČ | 創源生技<br>GGA |
|---|--------------|------------------------------|------------------------------------------|-----------------|--------|---------------------|-----|-------------|
|   |              | and Drug Administration 电文音器 | 線上申請作業平                                  | 台               |        |                     | ×   |             |
|   | 目前執行功能: 臨床試) | 驗複合性案件編輯                     |                                          |                 |        |                     |     |             |
|   | 申請者          | 廣床試驗計畫 上傳資料                  | 檢费並產生申請書                                 |                 |        |                     |     |             |
|   | 變更類別         |                              |                                          |                 |        |                     |     |             |
|   |              | 新聞                           | 慶良                                       | 類別              |        |                     |     |             |
|   |              | 更正 删除                        | 變更 / 更新試驗藥品 CMC 如<br>< 跳至第 1 ♥ 頁 / 共 1 頁 | ≥ >>> 每頁 10 V 筆 |        |                     |     |             |
|   | 臨床試驗計畫書》     | 青單                           |                                          |                 |        |                     |     |             |
|   |              | 新摺                           | 計畫                                       | 書編號             |        |                     |     |             |
|   |              | <b>亜正 删除</b>                 | ABCD-1234                                |                 |        |                     |     |             |
|   |              | 更正 删除                        | EFGH-5678<br>< 跳至第 1 ▼ 頁 / 共 1 頁         | > >> 每頁 10 💙 筆  |        |                     |     |             |
|   | 變更類別         |                              |                                          |                 |        |                     |     |             |
|   | 新增附件         | 文件類別                         | 檀套名稱                                     | 說明備註            | 描案大小   | 上傳日期                |     |             |
|   | 重備制除         | 變更後之試驗藥品相關技術性文件              | 空白.pdf                                   |                 | 25 kB  | 2021/09/08 16:39:02 |     |             |
|   |              |                              |                                          | 存               |        |                     |     | 30          |

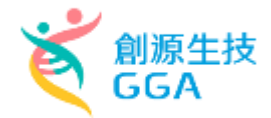

## INDM 變更類別 - 其他試驗相關通報

| FDA        | 衛生福利部食品藥物管理<br>Food and Drug Administration<br>藥品查驗登計 | ■<br>"查查暨線上申請<br>書 | 作業平台      |              |               |             |    |
|------------|-------------------------------------------------------|--------------------|-----------|--------------|---------------|-------------|----|
| 目前執行功能: 臨1 |                                                       |                    |           | 目前執行功能:臨床試驗  | 變更案件 上傳資料資料新增 |             |    |
| 申請者        |                                                       | 上傳資料 檢题並產生申        | 請書        |              |               |             |    |
| 變更類別       |                                                       |                    |           | *申請變更項目      | 其他試驗相關通報      |             | ~  |
|            | 新措                                                    |                    | 變更類別      | * 文件類別       | 其他相關資料        |             | ~  |
|            | 更正 删除                                                 | 其他試驗相關             | 周通報       | * 文件名稱       | 選擇檔案 空白.pdf   |             |    |
|            |                                                       | << < 跳至第 1         | ♥ 頁/共1頁 > |              |               |             |    |
|            |                                                       |                    |           | 說明備註         |               |             |    |
| 臨床試驗計量     | <b>圭</b> 書 清單                                         |                    |           |              |               |             |    |
|            | 新增                                                    |                    | 計重書編號     |              | 111           | 存 【儲存後繼續新增】 |    |
|            | 更正 删除                                                 | ABCD-1234          |           |              |               |             |    |
|            | · 無正 制約 EFGH-5678                                     |                    |           |              |               |             |    |
|            |                                                       | << < 跳至第 1         | ♥頁/共1頁 >  |              |               |             |    |
|            |                                                       |                    |           |              |               |             | 關閉 |
| 變更類別       |                                                       |                    |           |              |               |             |    |
| 新增附件       | 文件類別                                                  | <u> </u>           | 說明備讀      | 挂 <u> </u>   | 上傳日期          |             |    |
| 重傳】(明      | 除其他相關資料                                               | 空白.pdf             |           | 25 kB 2021/0 | 9/08 16:39:02 |             |    |
|            |                                                       |                    | 儲存        |              |               | 31          |    |

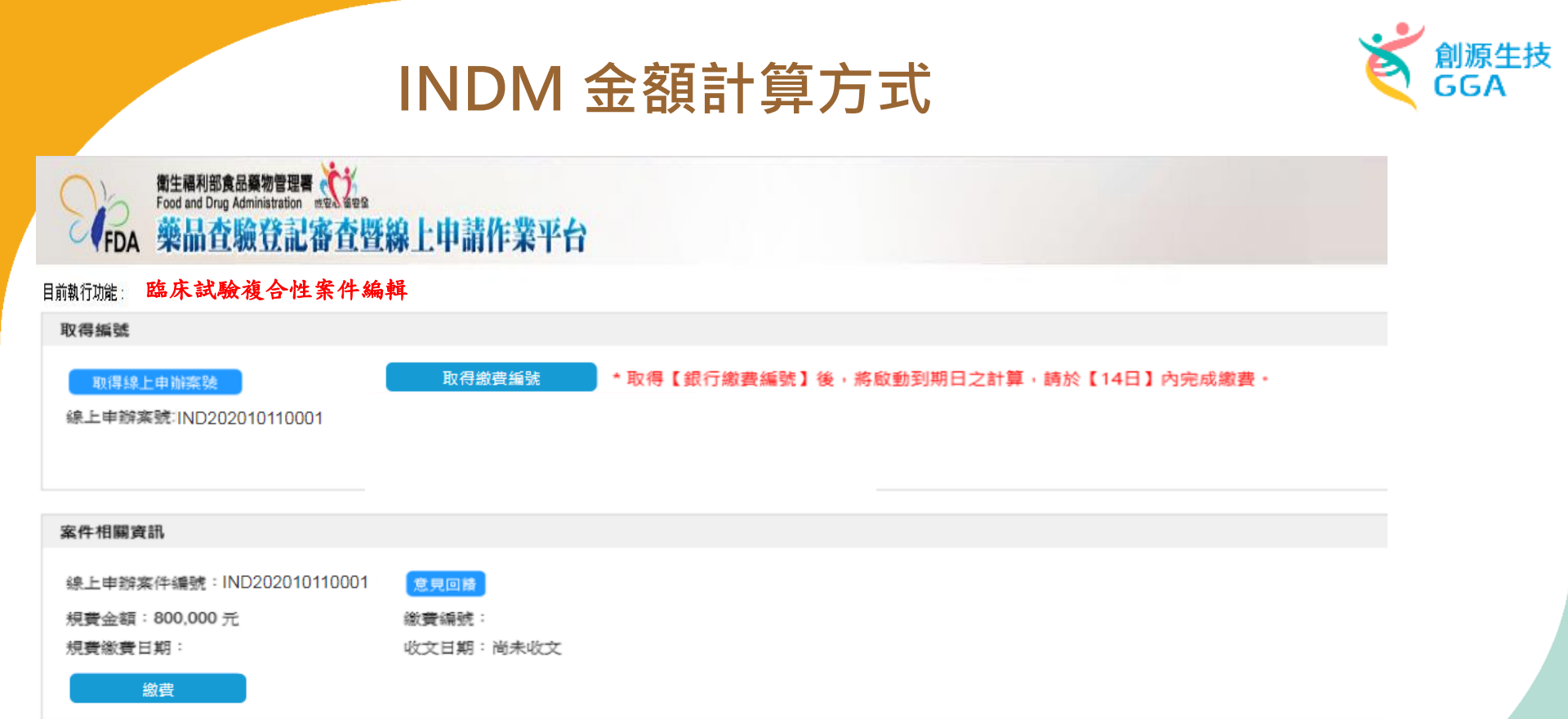

費用的部分會依原變更案類別所需費用 x 臨床試驗計畫書編號數量 如本案業者選取變更IMPD(10000元) x 共新增 2筆計畫編號 (ABC0534、QWE789) = 20000元

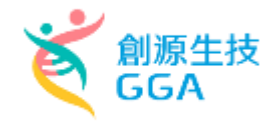

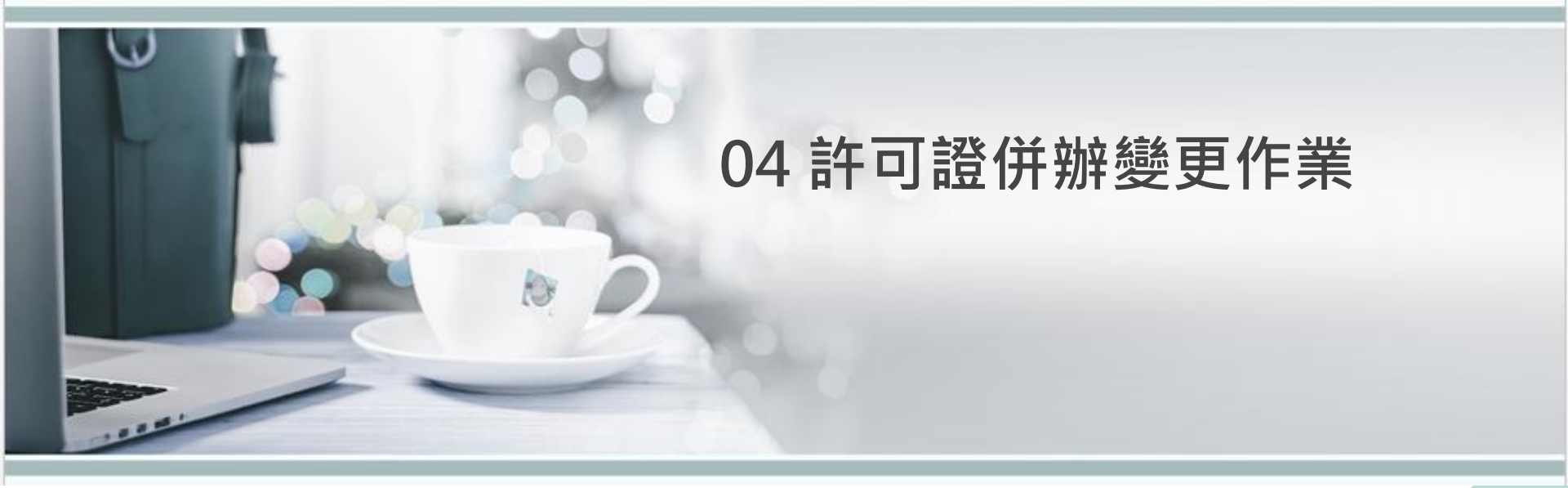

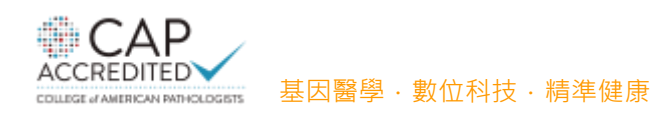

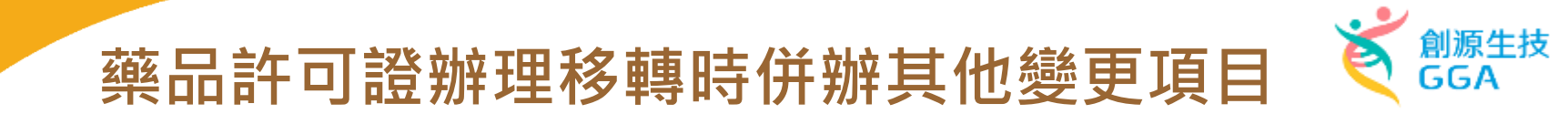

"國產藥品"才能選取多證多項變更,變更項目新增「許可證字號」選項可對應之許可證字號進行變更

|                                    |                                 | 上市後諾更案件 論更項目資料新增 |                         |          |  |  |  |
|------------------------------------|---------------------------------|------------------|-------------------------|----------|--|--|--|
| 申請期資料                              | 申請者 上僅編料                        | *申請鉴更許可證         | 衛部罕興輸字第123456號          |          |  |  |  |
| 請案資料                               |                                 | ◆京 ◆申請案更項目       | (請選擇)<br>谢部罕無輪宇第123456號 |          |  |  |  |
| 黑件類別                               | 新申請案                            |                  | 省部罕預軸字第456789號          |          |  |  |  |
| 業品類別                               | 這臺美品                            |                  |                         |          |  |  |  |
| e百要同時申請D<br>F核情面                   | (18部章)                          | 原核准登記事項          |                         | * 申請變更事項 |  |  |  |
| 請嚴更許可證字發                           | ۹                               |                  | c                       |          |  |  |  |
| 變更類別                               | 多追蛮更 🖌 説明:                      |                  | ( Akto                  | 儲存後繼續新增  |  |  |  |
| 新维許可容                              | 許可證字號                           |                  |                         |          |  |  |  |
|                                    | 查部罕美帕字第123456號                  |                  |                         |          |  |  |  |
|                                    | 撤部卒藥軸字第456789號                  |                  |                         |          |  |  |  |
| 更項目<br>是否同時申請許可<br>新編 <b>以更34日</b> | 1122年前中的其他項目至更 是<br><u>中時要更</u> |                  |                         |          |  |  |  |

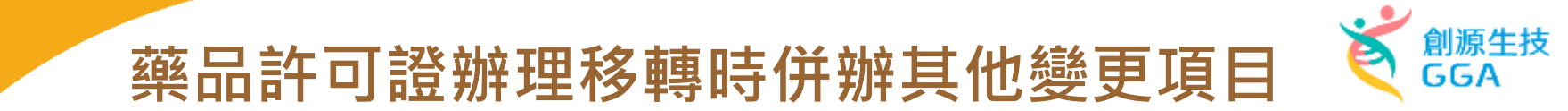

當業者藥品類別選擇「國產藥品」,且變更類別選擇「多證變更」時 則變更項目區塊內,系統會自動顯示"是"同時申請許可證移轉併辦其他項目變更"的下拉選單欄位

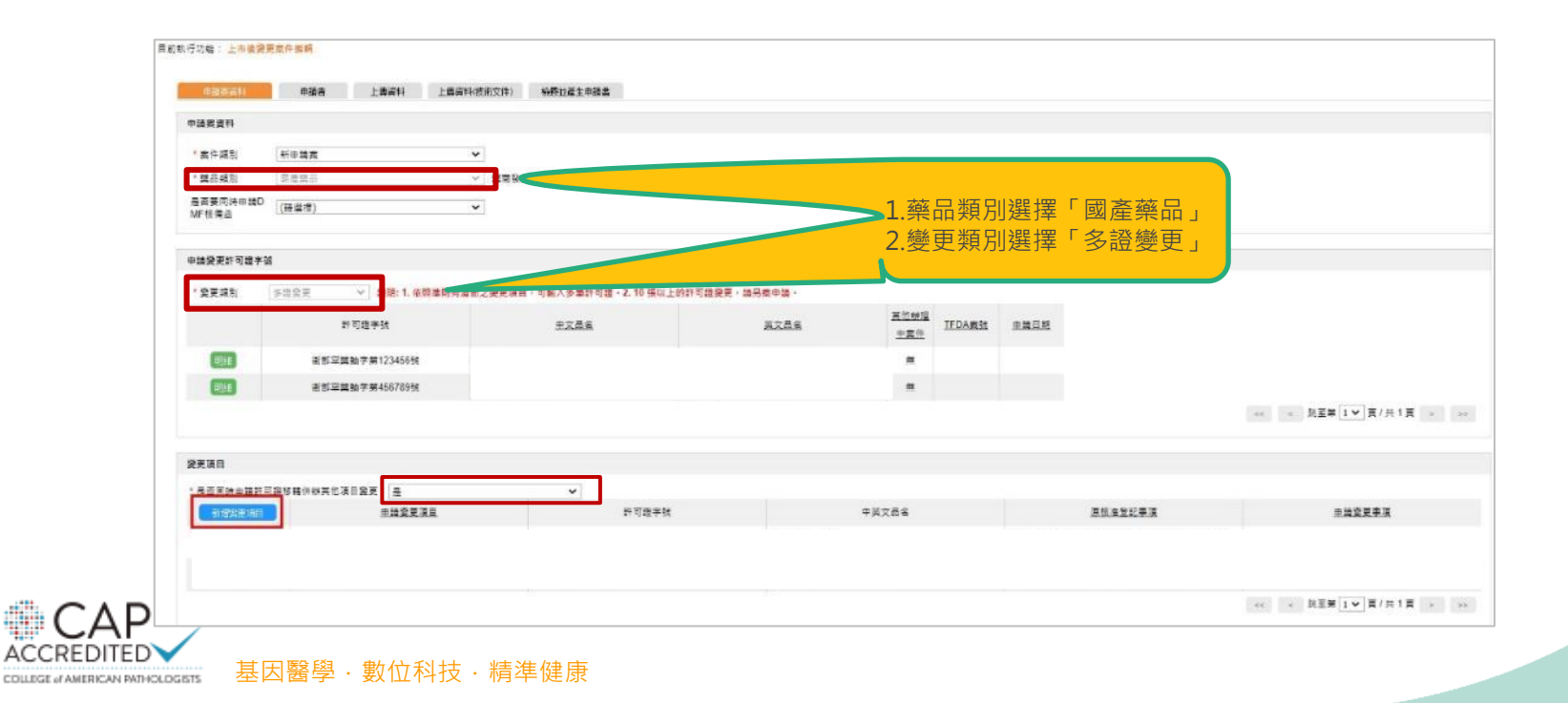

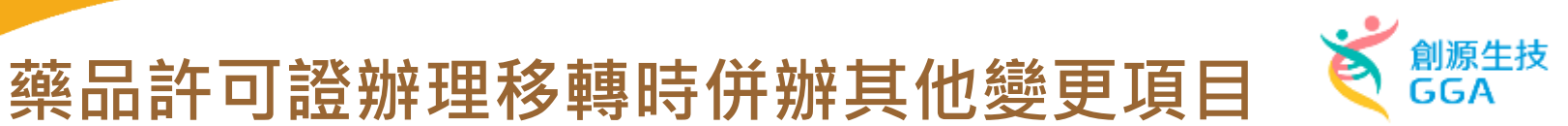

1.選擇"是"時,則業 者須先選擇許可證移 轉後才能在新增其他 變更項目。

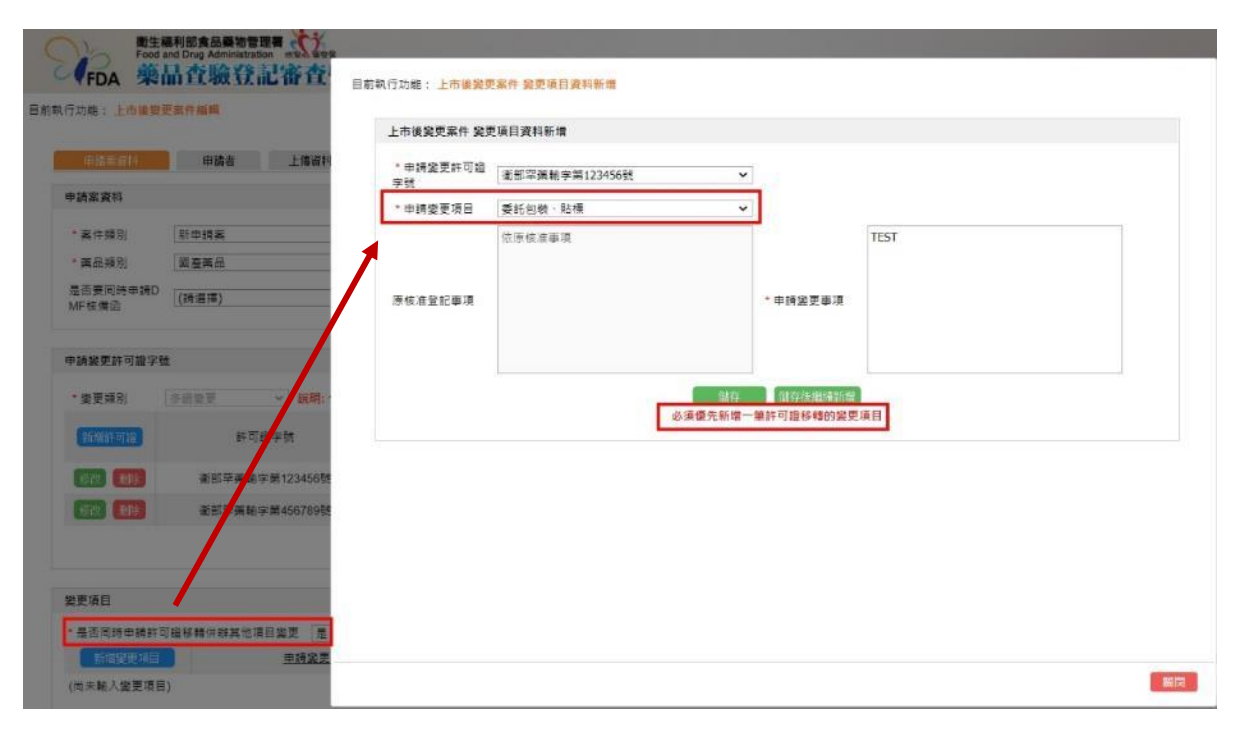

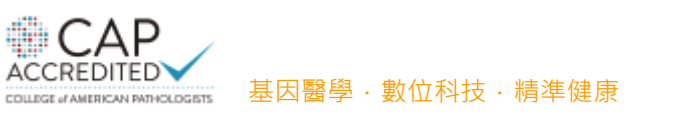
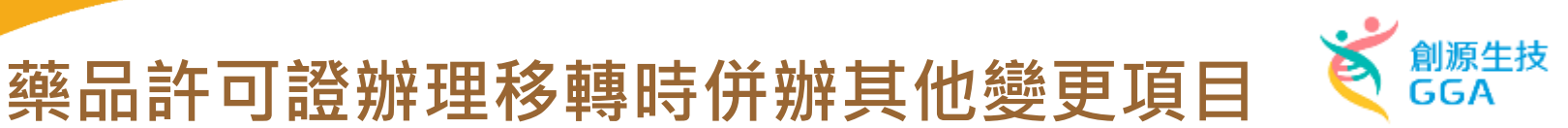

1.選擇"是"時,則業 者須先選擇許可證移 轉後才能在新增其他 變更項目。

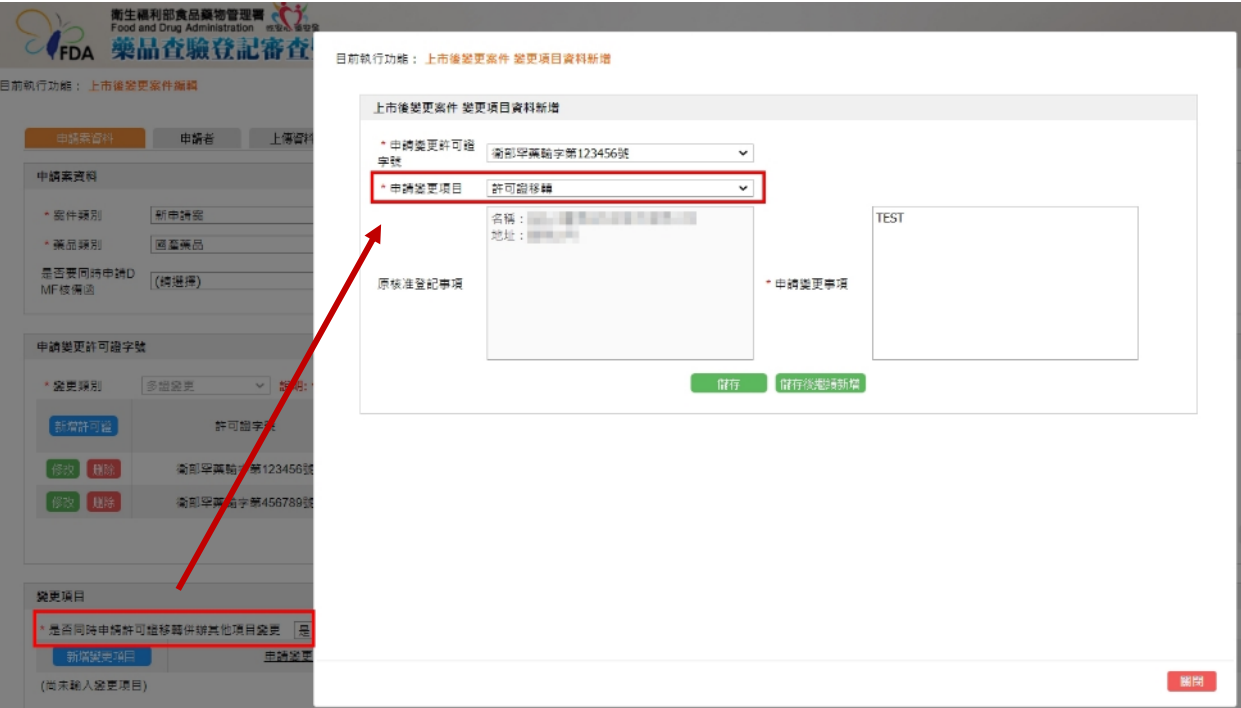

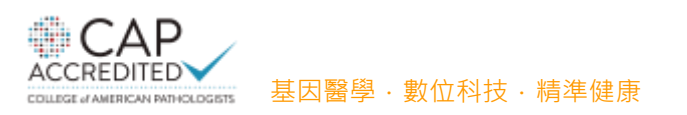

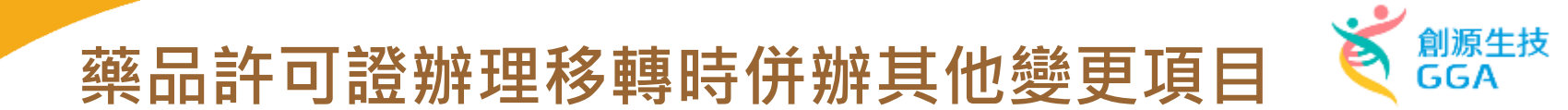

| 申請累資料             |                       |                           |             |                           |               |      |         |                   |
|-------------------|-----------------------|---------------------------|-------------|---------------------------|---------------|------|---------|-------------------|
| * 案件類別            | 新申請 <u>素</u> >        |                           |             |                           |               |      |         |                   |
| *葉品類別             | 同憲論品                  | 黨商發文字號                    |             |                           |               |      |         |                   |
| 是否要同時申請D<br>MF核備函 | (語選燈)                 | 3                         |             |                           |               |      |         |                   |
| 申請變更許可證字到         | ŧ                     |                           |             |                           |               |      |         |                   |
| * 變更類別            | 多這變更 > 說明: 1. 依照準則有清冊 | 之變更項目,可輸入多單許可證,2.10張以上的許可 | 」證獎更・請另案申請・ |                           |               |      |         |                   |
|                   | 許可證字號                 | 史文章名                      | 英文最多        | <u>其他辦理</u><br><u>中案件</u> | <u>TFDA素就</u> | 主義日期 |         |                   |
| 明細                | 衛部空襲動字第123456號        |                           |             |                           |               |      |         |                   |
| 明細                | 德部罕藥動字第456789號        |                           |             | æ                         |               |      |         |                   |
|                   |                       |                           |             |                           |               |      |         | << ≤ 跳至第 1 ♥ 頁/ 3 |
| 變更項目              |                       |                           |             |                           |               |      |         |                   |
| • 最否同時由語許可        | 證修藉併辦其他項目證更 是         | ~                         |             |                           |               |      |         |                   |
| 新增製形項目            | 自國受更項目                | 許可證字號                     |             | 中英文品名                     |               |      | 原核准登記事項 | <u>申請愛更事項</u>     |
| iday <b>Bla</b>   | 許可繼移轉                 |                           |             |                           |               |      |         |                   |
| 修改 開涂             | 許可證修職                 |                           |             |                           |               |      |         |                   |

COLLEGE of AMERICAN PATHOLOGISTS

基因醫學·數位科技·精準健康

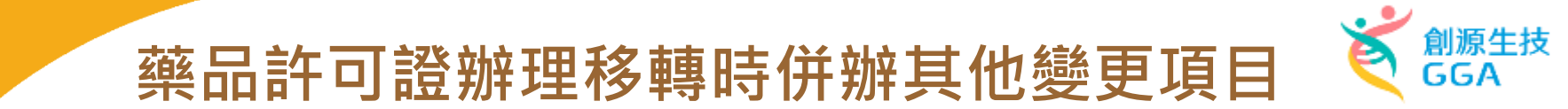

當業者藥品類別選擇「國產藥品」,且變更類別選擇「多證變更」時 ,「是否同時申請許可證移轉併辦其他變更項目」選擇"否"時,則業者只能選擇一種變更項目。

#### 目前執行功能: 上市後變更案件編輯

COLLEGE of AMERICAN PATHOLOGISTS

| 資料           |                     |                          |                      |                    |               |             |                   |                   |
|--------------|---------------------|--------------------------|----------------------|--------------------|---------------|-------------|-------------------|-------------------|
| 牛類開房川        | 新申請素                | *                        |                      |                    |               |             |                   |                   |
| H #R RU      | 回查採品                | ✔ 無商股文字號                 |                      |                    |               |             |                   |                   |
| E同時申請D<br>備函 | (蒔選擇)               | ~                        |                      |                    |               |             |                   |                   |
| 更許可證字號       | 1                   |                          |                      |                    |               |             |                   |                   |
| 「「「「」        | 多超受更 × 説明: 1. 依照準則表 | 与清冊之變更項目,可輸入多簞許可證,2.10 張 | 以上的許可證變更,請另素申請,      |                    |               |             |                   |                   |
|              | 新可遭学致               | 中文品名                     | 英文最名                 | <u>其他辦理</u><br>主要性 | <u>TFDA案性</u> | <u>田語日期</u> |                   |                   |
| R#E          | 衛部軍務略字第123456號      | 111111111                | property and the set | #                  |               |             |                   |                   |
| 98 <b>1</b>  | 衛部單簽驗字第466789號      | 41-18-00 F               | planta in the life   | æ                  |               |             |                   |                   |
|              |                     |                          |                      |                    |               |             |                   | << < 跳至第1♥頁/共1頁 > |
| 8            |                     |                          |                      |                    |               |             |                   |                   |
| 同時申請許可       | 證移聽併辦其他項目發更 否       | ~                        |                      |                    |               |             |                   |                   |
|              | <u>申請愛更項目</u>       | 許可證券                     | - 號                  | 中英文品名              |               |             | 原核准登記事項           | 申請變更事項            |
| 黝刷           | 許可證移職               | 資那單葉軸字第456789號           | Paul St. Com         |                    |               | 1.000       |                   | TEST              |
| 說 開除         | 許可證核購               | 倒即罕照翰字篇123456號           | States and           |                    |               | 10.000      | A CONTRACTOR OF A | TEST              |
|              |                     |                          |                      |                    |               |             |                   |                   |

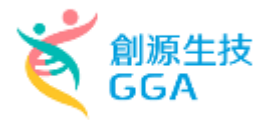

## 併辦項目以項目中的最大金額為主

併辦項目以項目中的最大金額為主要計價。

| 申請案資料            |                  |                |                         |             |             |            |          |     |
|------------------|------------------|----------------|-------------------------|-------------|-------------|------------|----------|-----|
| * 素件類別<br>* 礦品類別 | 新申請爨<br>國嘉燕品     | ✓<br>第商發文:     | 前執行功能: <mark>上市後</mark> | 變更案件編輯      |             |            |          | ٦   |
| 是否要同時申請<br>MF核備函 | D                | ~              | 申請案資料                   | 申請者         | 上傳資料        | 上傳資料(技術文件) | 檢覈並產生申請書 |     |
| 申請變更許可證明         | 字號               |                |                         |             |             |            |          |     |
| • 進更類別           | 多證集更 > 說明: 1. 依照 | B 準則有清冊之變更項目 · | 取得編號                    |             |             |            |          |     |
|                  | 許可經字號            | 中文改            | 取得線上申第                  | 條案號         | 取得繳麦        | 素編號        |          |     |
| 明細               | 衛部罕藥軸字第123456號   | - 18 a cl      | <u> 但</u> 上中被安驻。        | 34 C 20 2   |             |            |          |     |
| 8998             | 衛部罕藥軸字第456789號   | 1.188.01       | #水工中新築號。<br>109080001   | -AG202      |             |            |          | 2   |
| 搬更項目             |                  |                | 案件相關資訊                  |             |             |            |          |     |
| 前增要更利            | 中調業更項目           |                |                         |             |             |            |          | Т   |
| 1822 <b>18</b> 5 | 許可證修#            | (部平)           | 線上申辦案件編                 | 氟號:PAC20210 | 9080001 意見回 | 1食貴        |          | - 1 |
| 1988 <b>19</b> 1 | #1可植移動           | 191            | 規費金額:50,                | 000 元       | 繳費編         | 號:尚未繳費     |          |     |
| 修改 100           | 製造廠地址(遷廠或產地變更)   | 衛部卒。           | 規費繳費日期                  | 尚未繳費        | 收文日         | 期:尚未收文     |          |     |
| (#2t) ###        | 葡萄名稱(國外黃廠合併)     | 衛部罕            |                         |             |             |            |          |     |

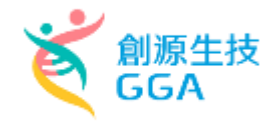

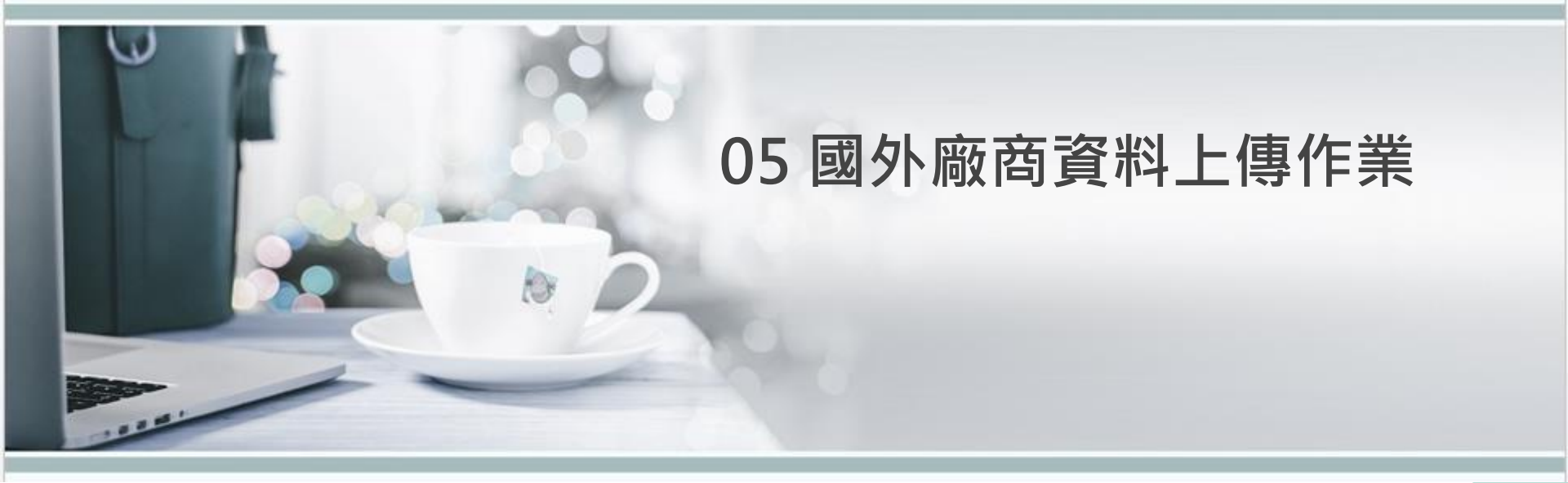

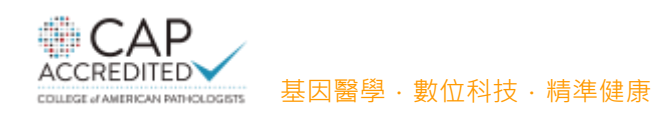

## 國外廠商資料上傳作業

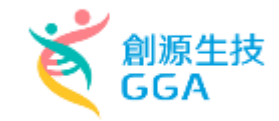

| 申請案資料    | 處方 製造商                       | 申請   | 精者 國內外現況     | 專利權 | 其他資訊 | 上傳資料     | 上傳資料(技術文件) | 案件進度        |
|----------|------------------------------|------|--------------|-----|------|----------|------------|-------------|
| 案件相關資訊   |                              |      |              |     |      |          |            |             |
| 線上申辦案件編號 | NUMBER                       | 公文號  | 1107-00070   | 意見  |      | 霍出上傳資料連結 | → 產出上榜     | 資料連結        |
| 規費金額     | 1. <b>N</b>                  | 繳賮纗號 | Kana orosnom |     |      |          | 上傳資料教      | 連結:https:// |
| 案件送件日期   | DESIGNATION OF A DESIGNATION | 收文日期 | 尚未收文         |     |      |          |            |             |

#### 連結時效性為7天,過期後須重新產生

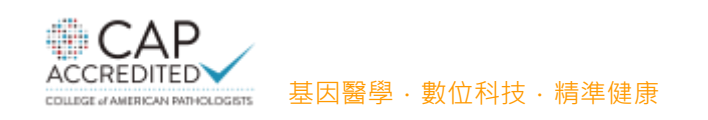

## 國外廠商資料上傳作業

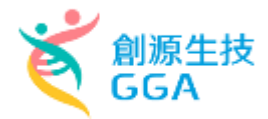

| 國外廠商」 | L傳連結頁面 |
|-------|--------|
|-------|--------|

| Number<br>(線上申辦案號)                                                                                | NDA2021                                                                              | 1                                                                                                    | (2                                        | fficial Docume<br>公文文號)   | nt Number 110                             | 8.129 |  |
|---------------------------------------------------------------------------------------------------|--------------------------------------------------------------------------------------|----------------------------------------------------------------------------------------------------|-------------------------------------------|---------------------------|-------------------------------------------|-------|--|
| Sender                                                                                            |                                                                                      |                                                                                                    |                                           |                           |                                           |       |  |
| E-Mail                                                                                            |                                                                                      |                                                                                                    |                                           |                           |                                           |       |  |
| Description<br>1. The file format o                                                               | nly accepts files with                                                               | h extensions of .docdocdocdocdocdocdocdocdocdocdocdocdocdocdocdoc                                               | docxpdfipaipea                            |                           |                                           |       |  |
| Description<br>1. The file format of<br>2. The maximum lin<br>Add attachment                      | nly accepts files with<br>nit for a single file is<br><u>File Category</u>           | h extensions of .doc, .doc, .doc, .doc, .doc, .doc, .doc, .doc, .doc, .doc, .doc, .doc, .doc, .doc, .doc, .doc, | docx, .pdf, .jpg, .jpeg<br><u>Remarks</u> | <u>File Size</u>          | <u>Upload Date</u>                        | 1     |  |
| Description<br>1. The file format of<br>2. The maximum lin<br>Add attachment<br>Retransmit Delete | nly accepts files with<br>nit for a single file is<br><u>File Category</u><br>Others | h extensions of .doc, .doc<br>i 100MB.<br><u>File Name</u><br><u>TEST.pdf</u>                                   | docx, .pdf, .jpg, .jpeg<br><u>Remarks</u> | <u>File Size</u><br>25 kB | <u>Upload Date</u><br>2021/07/23 19:00:48 |       |  |

## 國外廠商資料上傳作業

業考偿

COLLEGE of AMERICAN PATHOLOGISTS

基因醫學·數位科技·精準健康

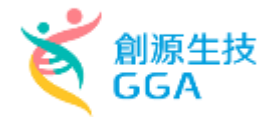

| ein dat ein Wa stat            |                                                               | र्थना २४४- ज्येष                                                                | 11 2 H - K                | EN da da 119 20                             | 市 利益                                                                                         | 甘山水油 | 1. /# |
|--------------------------------|---------------------------------------------------------------|---------------------------------------------------------------------------------|---------------------------|---------------------------------------------|----------------------------------------------------------------------------------------------|------|-------|
| 甲酮杀其科                          | 処力                                                            | 股垣间                                                                             | 甲硝有                       | 四小小小玩玩                                      | 等个时候                                                                                         | 共他資訊 | 一一一   |
| 上傳資料                           |                                                               |                                                                                 |                           |                                             |                                                                                              |      |       |
|                                |                                                               |                                                                                 |                           |                                             |                                                                                              |      |       |
| 說明                             |                                                               |                                                                                 |                           |                                             |                                                                                              |      |       |
|                                |                                                               |                                                                                 |                           |                                             |                                                                                              |      |       |
| 1. 檔                           | 常案格式僅接受副檔名                                                    | 名為 .doc,.docx,.                                                                 | pdf,.jpg,.jpeg 的标         | 當案。                                         |                                                                                              |      |       |
| 1. 檔<br>2. 單                   | 案格式僅接受副檔名<br>個檔案最大限制為1                                        | 名為 .doc,.docx,. <br>LOOMB ∘                                                     | pdf,.jpg,.jpeg 的标         | 當案。                                         |                                                                                              |      |       |
| 1. 權<br>2. 單                   | 客格式僅接受副檔名<br>個檔案最大限制為 <u>1</u>                                | 名為 .doc,.docx,. <br>LOOMB。                                                      | pdf,.jpg,.jpeg 的          | 當案。<br>                                     |                                                                                              |      |       |
| 1. 權<br>2. 單                   | 案格式僅接受副檔名<br>個檔案最大限制為 <u>1</u><br>文件類別                        | 名為 .doc,.docx,.<br>LOOMB ∘<br><u>檔案名稱</u>                                       | pdf,.jpg,.jpeg 的<br>說明備註  | ii案。<br><u>檔案大小</u>                         | <u>上傳日期</u>                                                                                  |      |       |
| 1. 權<br>2. 單                   | 案格式僅接受副檔名<br>個檔案最大限制為<br><u>文件類別</u><br>其本資料主                 | 名為 .doc,.docx,.<br>LOOMB ∘<br><u>檔案名稱</u><br>123 pdf                            | pdf,.jpg,.jpeg 的<br>說明備註  | 嘗案。<br><u>檔案大小</u><br>25 kB                 | <u>上傳日期</u><br>2021/04/26 11:                                                                |      |       |
| 1. 權<br>2. 單<br>明細             | 案格式僅接受副檔名<br>個檔案最大限制為 <u>1</u><br>文件類別<br>基本資料表               | 名為 .doc,.docx,.<br>LOOMB ∘<br><u>檔案名稱</u><br><u>123.pdf</u>                     | pdf,.jpg,.jpeg 的标         | 當案。<br><u>檔案大小</u><br>25 kB                 | <u>上傳日期</u><br>2021/04/26 11:<br>55:57                                                       |      |       |
| 1. 權<br>2. 單<br>明細<br>明細       | 案格式僅接受副檔名<br>個檔案最大限制為] 文件類別 基本資料表 申請書                         | Ida .doc,.docx,.,<br>LOOMB ∘           檔案名稱           123.pdf           123.pdf | pdf,.jpg,.jpeg 的科<br>說明備註 | 嘗案。<br><u>檔案大小</u><br>25 kB<br>25 kB        | <u>上傳日期</u><br>2021/04/26 11:<br>55:57<br>2021/04/26 1<br>2:03:03                            |      |       |
| 1. 權<br>2. 單<br>明細<br>明細       | 案格式僅接受副檔名<br>個檔案最大限制為 <u>1</u><br><u>文件類別</u><br>基本資料表<br>申請書 | 名為 .doc,.docx,.<br>LOOMB。<br>檔案名稱<br>123.pdf<br>123.pdf                         | pdf,.jpg,.jpeg 的<br>說明備註  | 嘗案 ○<br><u>檔案大小</u><br>25 kB<br>25 kB       | 上傳日期<br>2021/04/26 11:<br>55:57<br>2021/04/26 1<br>2:03:03                                   |      |       |
| 1. 權<br>2. 單<br>明細<br>明細<br>明細 | 案格式僅接受副檔名<br>個個檔案最大限制為] 文件類別 基本資料表 申請書 類別表                    | 名為.doc,.docx,.,<br>LOOMB。 檔案名稱 123.pdf 123.pdf 123.pdf                          | pdf,.jpg,.jpeg 的<br>說明備註  | i<br><u>檔案大小</u><br>25 kB<br>25 kB<br>25 kB | <u>上傳日期</u><br>2021/04/26 11:<br>55:57<br>2021/04/26 1<br>2:03:03<br>2021/04/26 1<br>2:03:07 |      |       |

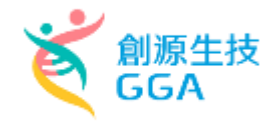

# 06 eCTD 案件送件作業(含補件)

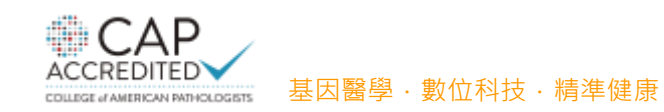

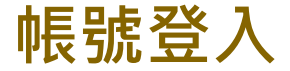

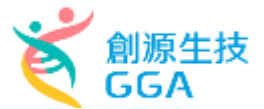

#### ERESS 衛生福利部食品藥物管理署 藥品査驗登記審査暨線上申請作業平台 最新消息 衛生福利部食品藥物管理署 藥品查驗登記審查暨線上申請作業平台 2021/09/02 本平台訂於110年9月3日(星期五)下午6時進行安全性更新作業,故 當日下午6時至10時,本平台暫停服務 2021/07/02 目前續傳軟體已更新至3.1版本,有使用續傳軟體需求的業者,請重 1- 輸入帳號 新確認續傳軟體版本,或者可至下方相關資源「E-Sub檔案續傳軟體 安裝包」進行下載 110年5月7日後, 2-自然人憑證驗證登入 」現錯誤代碼・請使用以下網址: 【連 需使用自然人憑證登入 免付費客服專線0809-015-898(分機 80或81) 帳號申請 2021/05/07 本平台自110年5月7日起將使用自然人憑證登入機制,於登入帳號 時,透過行政院國發會E政府平台進行驗證。提供相關操作流程及 QA,供使用者瀏覽:【連結】

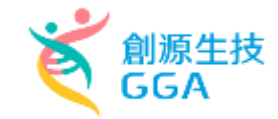

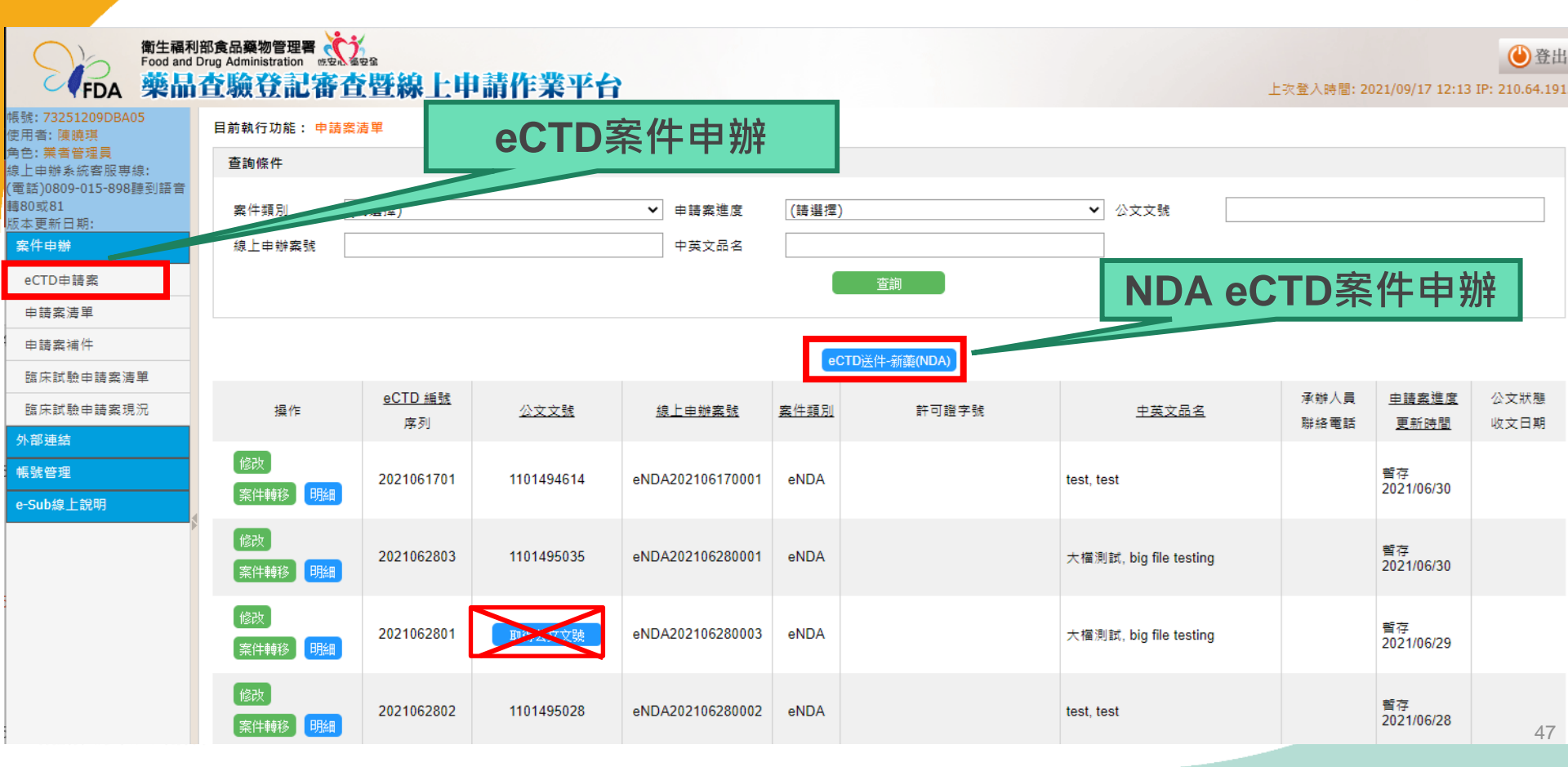

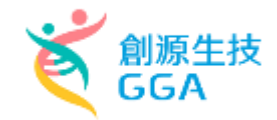

48

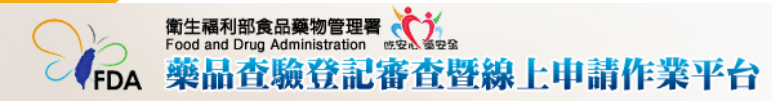

#### 紅色\*號為必填欄位

#### 目前執行功能: eNDA查驗登記案件編輯

| 申請案資料            | 處方製造商                  | 申請者國內外現況 | 專利權 其他资訊 上傳              | 資料 檢费並產生 |
|------------------|------------------------|----------|--------------------------|----------|
| 申請案資料            |                        |          |                          |          |
| * 案件類別           | 新申請案                   | ~        |                          |          |
| * 藥品類別           | (請選擇)                  | ✔ 藥商發文字號 |                          |          |
| * 藥品屬性           | (請選擇)                  | ✔ * 申請類別 | (請選擇)                    | ~        |
|                  | - 具心<br>化學製劑           |          | 新成分<br>新使用途徑             |          |
| 半見伝病樂物           | 生物製劑:血液製劑<br>生物製劑:疫苗   |          | 新療效<br>新複方               |          |
| * 是否申請罕見疾<br>病藥物 |                        |          | 新劑型<br>新使用劑量             |          |
|                  | 生物製劑:過敏原製劑<br>生物製劑:類毒素 |          | 新單位含量                    |          |
| 審查機制             | 核醫放射性藥品<br>植物新藥        |          | 監視期滿學名藥                  |          |
| * 審查機制           | 「新興生技產品:基因治療           | ~        | 非監視學名處方藥<br>符合基準指示藥(或成藥) |          |
| * 製售證明           | 和典主改產品·細胞冶療<br>生物相似性藥品 | ~        | 不符基準之學名指示藥(或成藥)<br>其他    |          |

| 擬定藥品    |             |  |  |
|---------|-------------|--|--|
| * 中文名稱一 | <br>* 英文名稱一 |  |  |
| 中文名稱二   | <br>英文名稱二   |  |  |

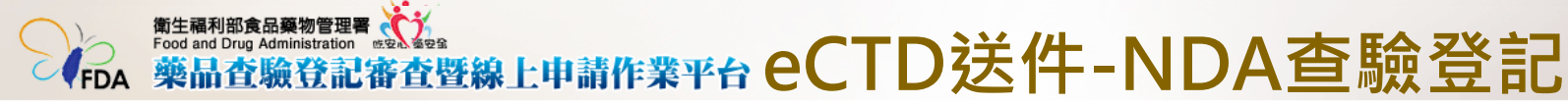

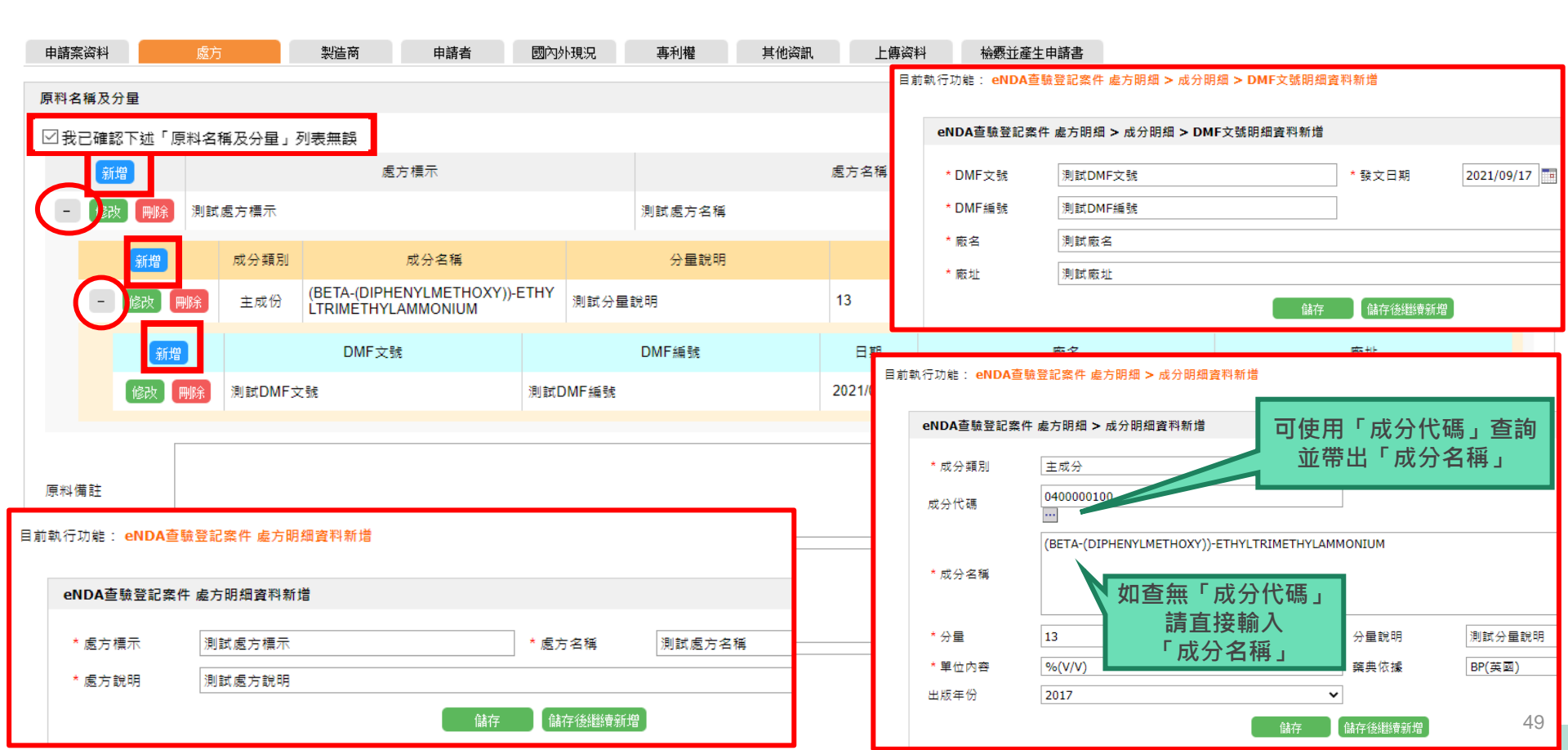

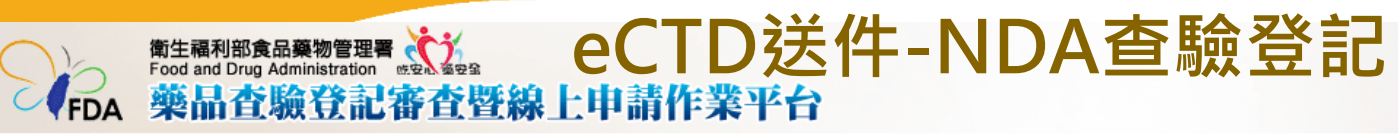

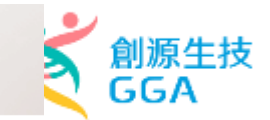

COLLEGE of AMERICAN PATHOLOGISTS

| 申請案資料      | 處方               | 製造商       | 申請者  | 國內外現況    | 專利權        | 其他資訊    | 上傳資料          | 檢靈並產生申請書               |                 |               |        |
|------------|------------------|-----------|------|----------|------------|---------|---------------|------------------------|-----------------|---------------|--------|
| 製劑製造廠(核    | 描函)              |           |      |          |            | 目前執行功能: | eNDA查驗登記案     | 件 申請案_新藥_製造廠]          | 資料新增            |               |        |
| 新增         | 廠別               | 製造廠名稱     |      | 工廠地      | <u>5</u> 址 | eNDA查   | 驗登記案件 申請案     | _新藥_製造廠資料新增            |                 | -77           |        |
| (查詢無結果)    |                  |           |      |          |            | *       | 主             |                        | ± /             |               |        |
| 原料藥製造廠(    | 核備函)             |           |      |          |            | * 製造商   | ā M27(        | 031410                 |                 |               |        |
| 新增         | :                | 主成分名稱     | 製造師  | <u> </u> | 3          | * 製造商   | 西<br>西名稱 MEGA | AGEN IMPLANT CO., LTD. |                 |               |        |
| (查詢無結果)    |                  |           |      |          |            | 辦公室地    | 5봐            |                        |                 |               |        |
|            |                  |           |      |          |            | * 工廠地   | 也址 472,1      | HANJANGGUN-RO, JAIN-   | MYEON, GYEONGSA | N-SI, GYEONGS | ANGBUK |
|            |                  |           |      |          |            | * 製程    | 1mL#          | aī裝之分裝充填包裝             |                 | * 國別          | 韓      |
|            |                  |           |      |          |            | * 函文種   | 重類 其他         |                        | ~               |               |        |
|            |                  |           |      |          |            | 備註      |               |                        |                 |               |        |
|            |                  |           |      |          |            |         |               |                        |                 |               |        |
|            | >                |           |      |          |            |         |               |                        | 儲存              | 儲存後繼續新        | 增      |
| ACCREDITEL | ↓<br>HOLDGETS 基因 | 3醫學·數位科技· | 精準健康 |          |            |         |               |                        |                 |               | 50     |

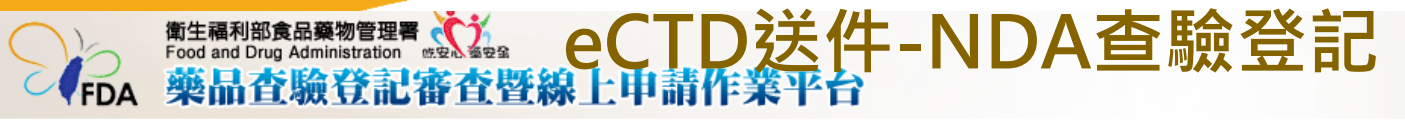

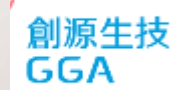

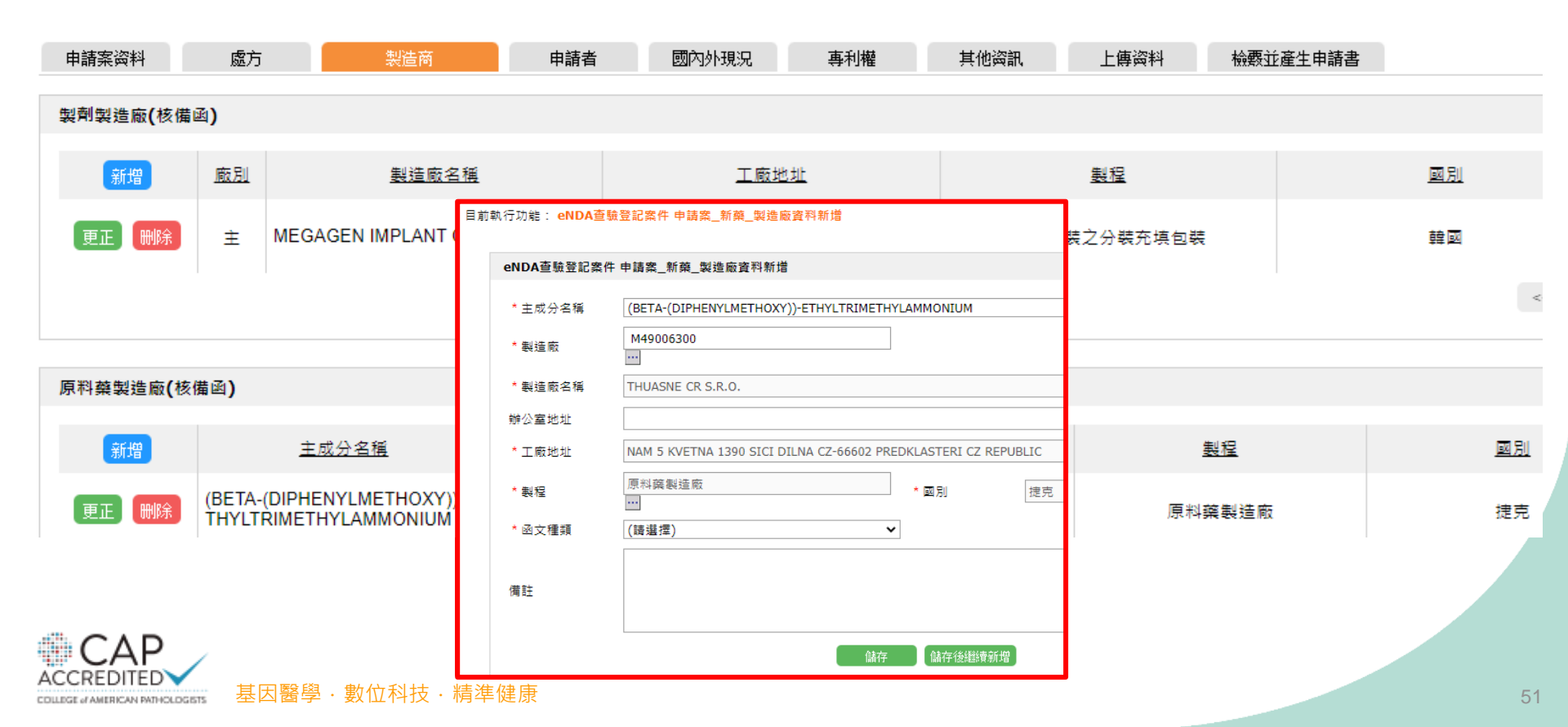

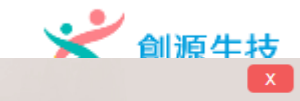

目前執行功能: eNDA查驗登記案件編輯

FDΔ

衛生福利部食品藥物管理署 Food and Drug Administration 世纪 福安全

藥品查驗登記審查暨線上申請作業平台

| 申請案資料    | 處方 製造商        | 申請者  | 國內外現況          | 專利權 其他       | 也資訊 上傳資料                | 檢覈並產生申請書 |  |  |
|----------|---------------|------|----------------|--------------|-------------------------|----------|--|--|
| 申請者資料    |               |      |                |              |                         |          |  |  |
| 商號       | GGA           |      | 蕴商埶昭           |              |                         |          |  |  |
| 雷話       | 09222         |      | ]<br>住址        | 台北市建國南路二段322 | 巷6號6樓                   |          |  |  |
|          |               |      |                |              |                         |          |  |  |
| 負責人資料    |               |      |                |              |                         |          |  |  |
| 性空       | david         |      | 1              |              |                         |          |  |  |
| XTH      | uaviu         |      |                |              |                         |          |  |  |
| 答理醉魁考容料  |               |      |                |              |                         |          |  |  |
|          |               |      | -              |              |                         |          |  |  |
| 姓名       | 管理及監製者        |      |                |              |                         |          |  |  |
|          |               |      |                |              |                         |          |  |  |
| 廠商聯絡人員資料 |               |      |                |              |                         |          |  |  |
| 新増       | <u> 聯絡人姓名</u> | 公司名稱 | <u> 聯絡人電話</u>  | <u>聯絡人傳真</u> | 聯絡人電子郵件                 |          |  |  |
| 更正 删除    | 陳曉琪           | GGA  | 02-2795-17777# |              | vickychen2@gga.asi<br>a |          |  |  |
|          |               |      | << 《 跳至第       | 1♥頁/共1頁 >    | >> 每頁 10 💙 筆            |          |  |  |

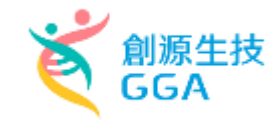

目前執行功能:新藥查驗登記案件編輯

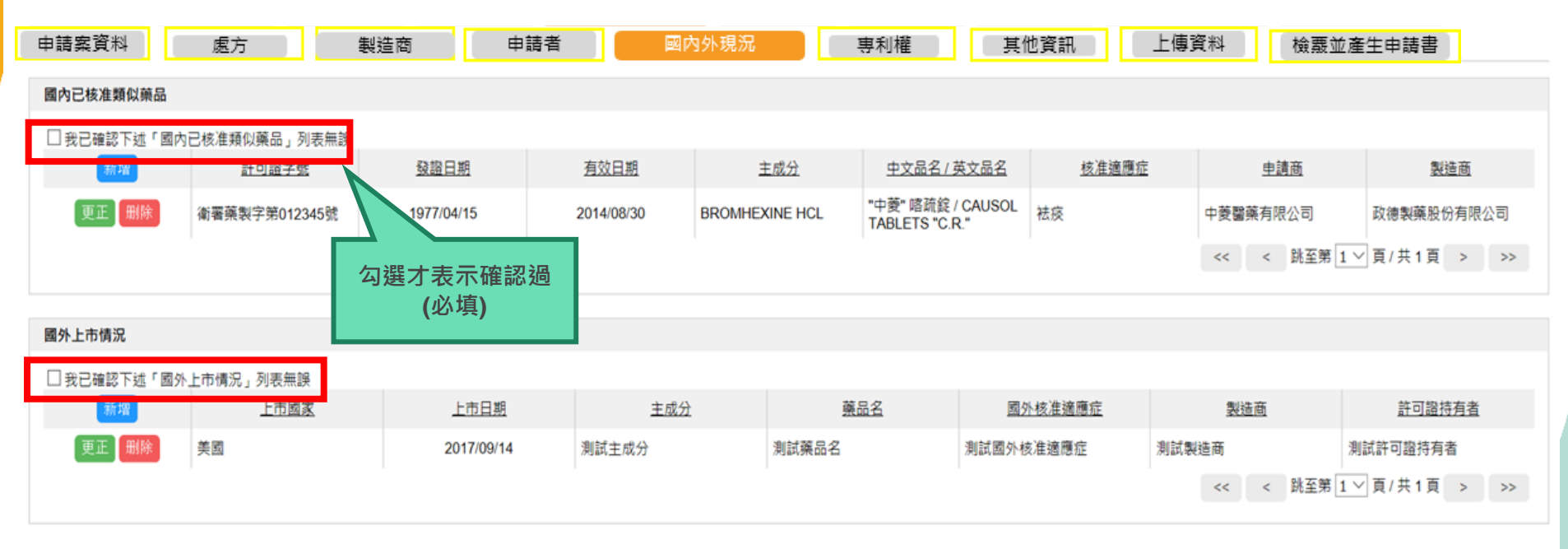

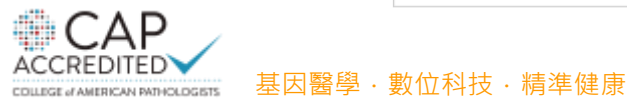

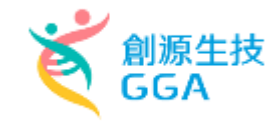

目前執行功能:新藥查驗登記案件編輯

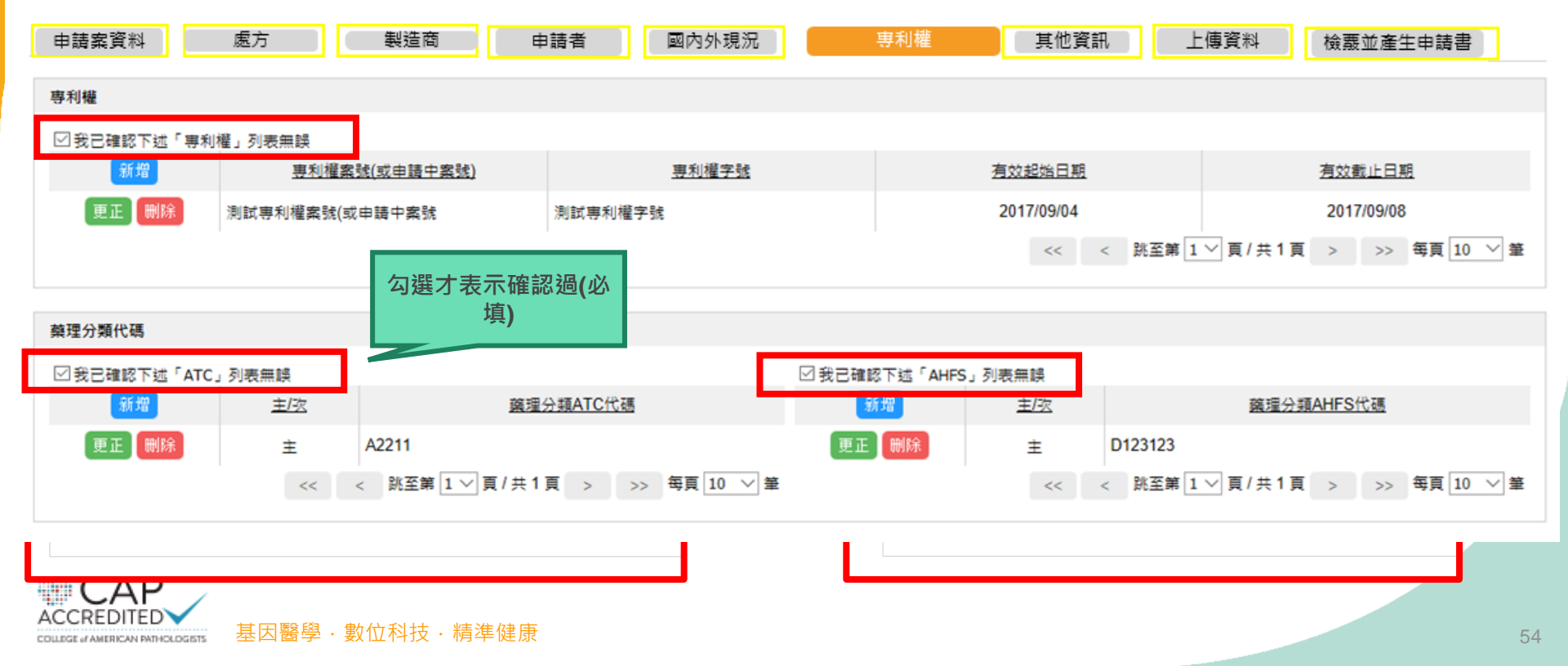

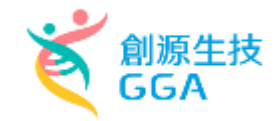

#### 目前執行功能:新藥查驗登記案件編輯 申請案資料 慮方 製造商 國內外現況 專利權 其他資訊 上傳資料 檢覈並產生申請書 申請者 國內臨床試驗 \* 是否有執行國內臨床試驗 是 $\sim$ 是否確定為取 計劃書 計劃 試驗階段 試驗 報告 報告 我國可評估 計劃 執行 執行 受试者 代 緟號 備查文號 備查日期 Phase 用途 借查文號 備查日期 醫院 狀況 人数 受試者人數 銜接性試驗 (查詢無結果) 是否有執行國內(BA、BE、溶離率試驗) \*是否有執行國內(BA、BE、溶離率試驗) 是 $\sim$ 類別 送件案號 送件日期 備查文號 發文日期 新増 (查詢無結果) 是否已列入藥品專案諮詢輔導案 . \*是否已列入藥品專案諮詢輔導案 是 > \*同意函發文文號 \*發文日期 是否已申請CDE諮詢服務案 \*是否已申請CDE諮詢服務案 是 🗸 if te CDE案號 諮詢内容 55 (査詢無結果)

## eCTD送件-NDA查驗登記 -自動取eCTD編號

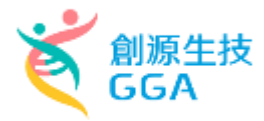

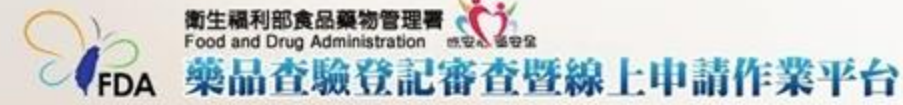

目前執行功能: eNDA查驗登記案件紙輯

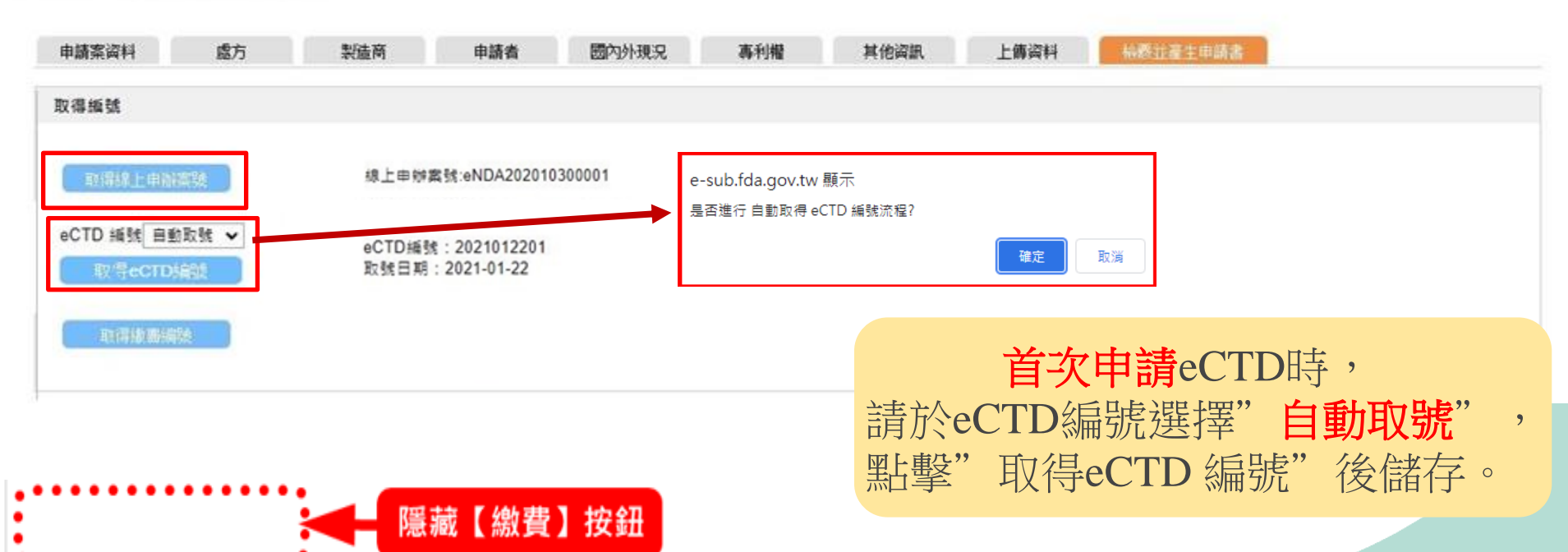

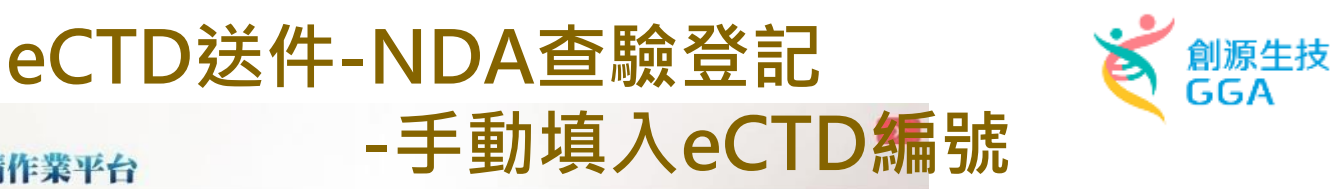

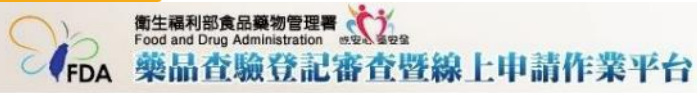

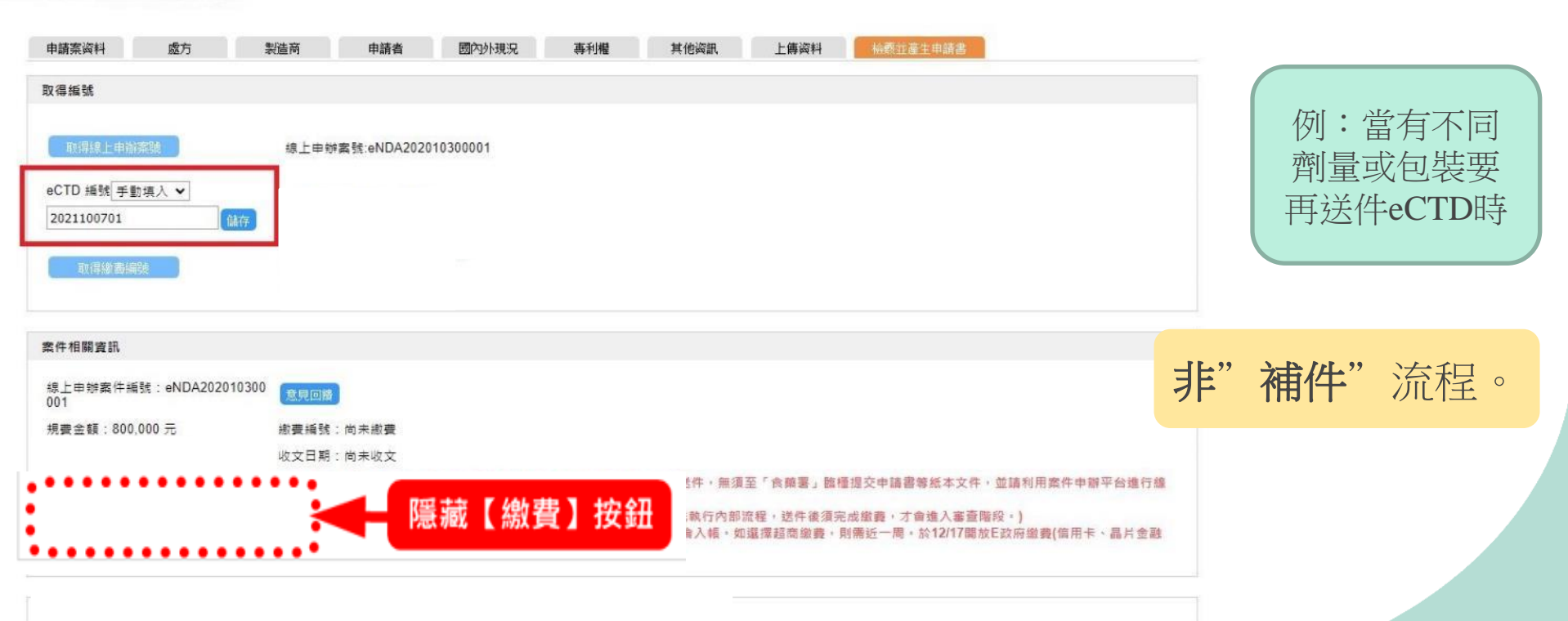

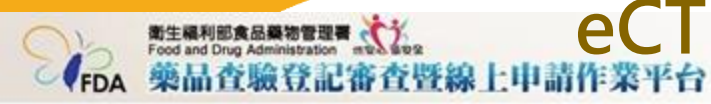

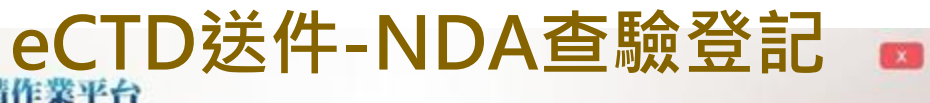

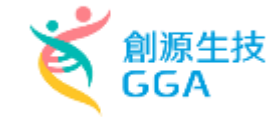

目前執行功能: eNDA齋發登記當件維續

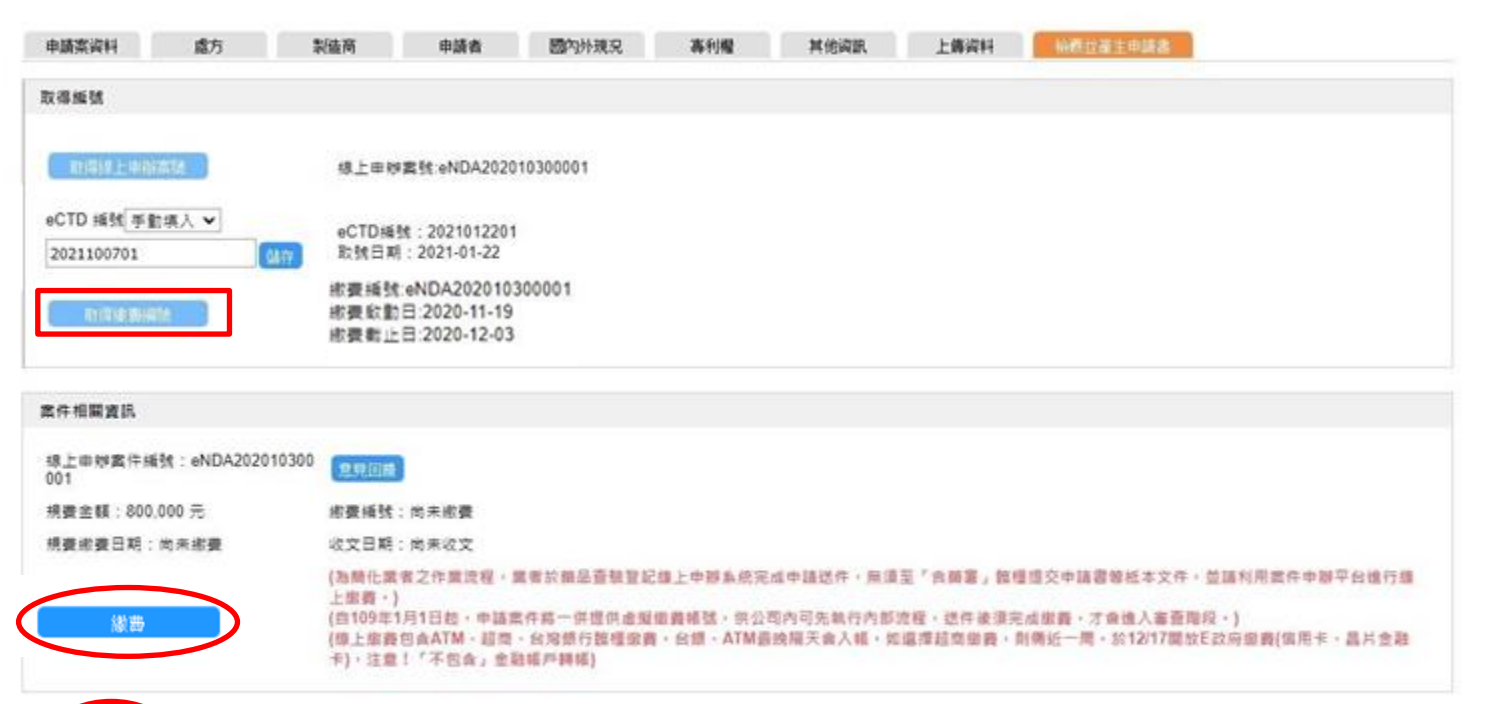

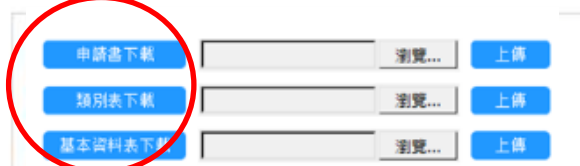

• •

源生技

目前執行功能: 新藥查驗登記案件編輯

| 申請案资料 處方 製造商 申請者 國內外現況                   | 2. 專利權 其任            | 也资訊                                                                                       | 上傳资料                                                                                                    | 上傳資料(技術文件)                                                         | 檢覈並產生               | 申請書           | зA           |
|------------------------------------------|----------------------|-------------------------------------------------------------------------------------------|----------------------------------------------------------------------------------------------------|--------------------------------------------------------------------|---------------------|---------------|--------------|
| 申請書上傅及送件                                 | _ +                  |                                                                                           | 案./                                                                                                    | 件· 基· 本· 貢                                                         | 資·料·表。              |               | l            |
| 申請書下載 選擇權義 未選擇任何權素 Doc1.pdf 上前           | <u>上案件</u> 編號        | :• <b>              </b>                                                                  | NDA201709200                                                                                             | 001                                                                | I                   |               |              |
| 類別表下載 選擇橫套 未選擇任何橫套 NDA202007230002_基本算   | 料表.doc 上集            |                                                                                           |                                                                                                    |                                                                    |                     | 载後更改日         | 期: 106/09/20 |
| 基本資料表下載 選擇優套 未還還任何僅當 PAC201804130001_申請書 | .doc 清商↔             | xxxxxxx                                                                                   | x 股份有限公                                                                                                  | ني [5]<br>پ                                                        | 填表日期。               | 中華民國<br>20·日÷ | ·106·年·09·月。 |
|                                          | 中/英文品名↔              | 测試中文。                                                                                     | 名稱/測試英文                                                                                                  | 名稱↔                                                                | <b>許可證字號</b> ↔      | ÷             |              |
|                                          | 主成分及含量。              | (BETA-(I<br>THYLAMMC<br>ANTAZOLI<br>XX99-<br>LLPP·/88<br>Coptidis<br>(ANTIGEN<br>BROMODIF | DIPHENYLMETH<br>DNIUM·/50·/G<br>(NE·/77·CCA/<br>3·BILLION-<br>S·Rhizoma·Pu<br>NIC·UNIT)-<br>PHENHYDRAMIN | OXY))-ETHYLTRIME<br>M.<br>ML.<br>Lveratum:/77·AG-U<br>E:/55·CM*CM. | <b>劑型</b> 。<br>]    | 外用散劑。         |              |
|                                          | 宣稱適應症↔               | MMM.∞                                                                                     |                                                                                                    |                                                                    |                     |               |              |
|                                          | 廠商聯絡人。               | XXX+2                                                                                     |                                                                                                    |                                                                    | 電話↓                 | XXXXXXXXX*    | ,<br>,       |
|                                          | E-MAIL.              | davidchiu                                                                                 | u@ares.com.tw                                                                                            | ¢                                                                  | 傳真。                 | ÷             |              |
|                                          | ◎若申請案件:              | 侍未檢附本表單                                                                                   | 或表單內容嚴                                                                                                   | 重缺失,本局得視情                                                          | 況退件退費。→             |               |              |
|                                          | 5                    | 国內已核准類似                                                                                   | 藥品【查驗登詞                                                                                                  | 己案/臨床(人體)試驗                                                        | 計畫案/銜接性試驗           | 臉評估案 , 請填)    | 驾】           |
|                                          | 淡以主成分計。朝<br>刑鎮品的上市於2 | 複方藥品請 <u>說明各</u><br>- 墨名藤諸壇宮市                                                             | <u>主成分</u> 單方/複方:<br>售品資訊及提供主                                                                            | 核准狀況;新使用途徑請<br>8 市售品國內核准仿單。                                        | 說明 <u>其他投予途徑</u> 藥。 | 品上市狀況;新劑型     | 藥品可說明已上市劑。   |
|                                          | 許可證字號。               | 發證/有效日期                                                                                   | ◎ 主成分◎                                                                                                   | 中/英文品名。                                                            | 核准適應症↔              | 申請商↔          | 裂造廠→         |
|                                          | 衛署藥製字第               | 1977/04/15/~                                                                              | NO· DATA+                                                                                                | "中菱"· <u>喀疏錠</u> ·/·                                               | 祛痰↔                 | 中菱醫藥有限        | 政德製藥股份有。     |
|                                          | 012345 號↔            | 2014/08/300                                                                               |                                                                                                    | CAUSOL · TABLETS ·                                                 |                     | 公司↔           | 限公司↔         |
| ACCREDITED<br>其田堅腐、敷位利技、特進健康             |                      |                                                                                           |                                                                                                    | "C. R. ".~                                                         |                     |               | 59           |
| COLLEGE JAMERICAN PATHOLOGETS            |                      | 國外上市情況                                                                                    | 2.【查驗登記案                                                                                                 | /臨床(人體)試驗計書                                                        | 崔案/銜接性試驗評           | 估案,請填寫】       | e e          |

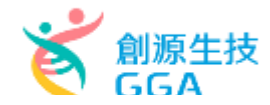

#### 目前執行功能: eNDA查驗登記案件編輯

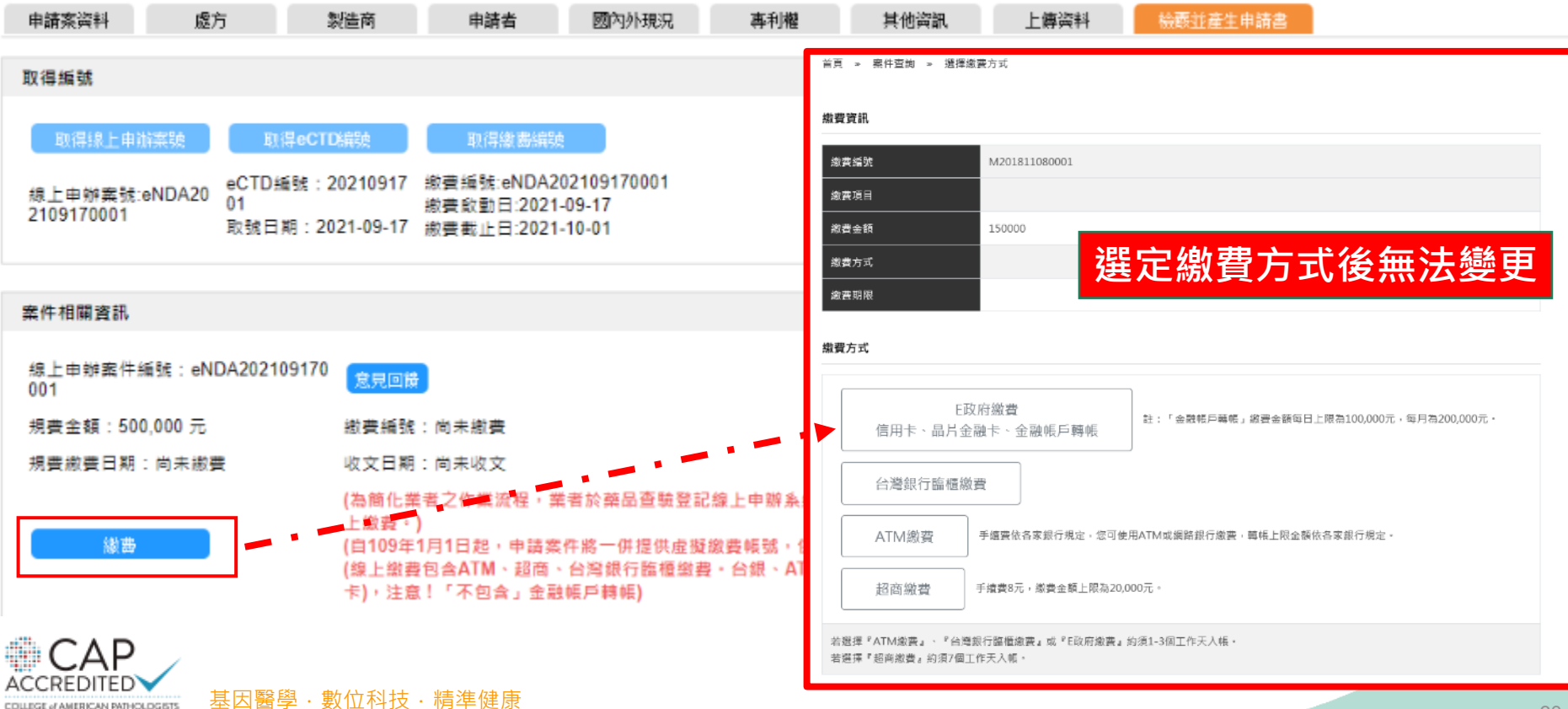

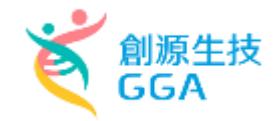

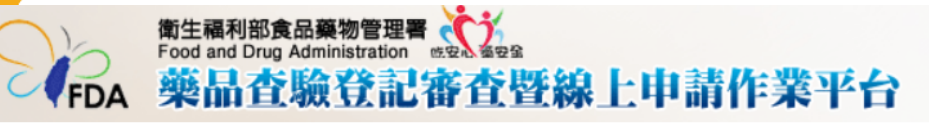

#### eCTD檔案應符合TFDA 所公告之格式

目前執行功能: eNDA查驗登記案件編輯

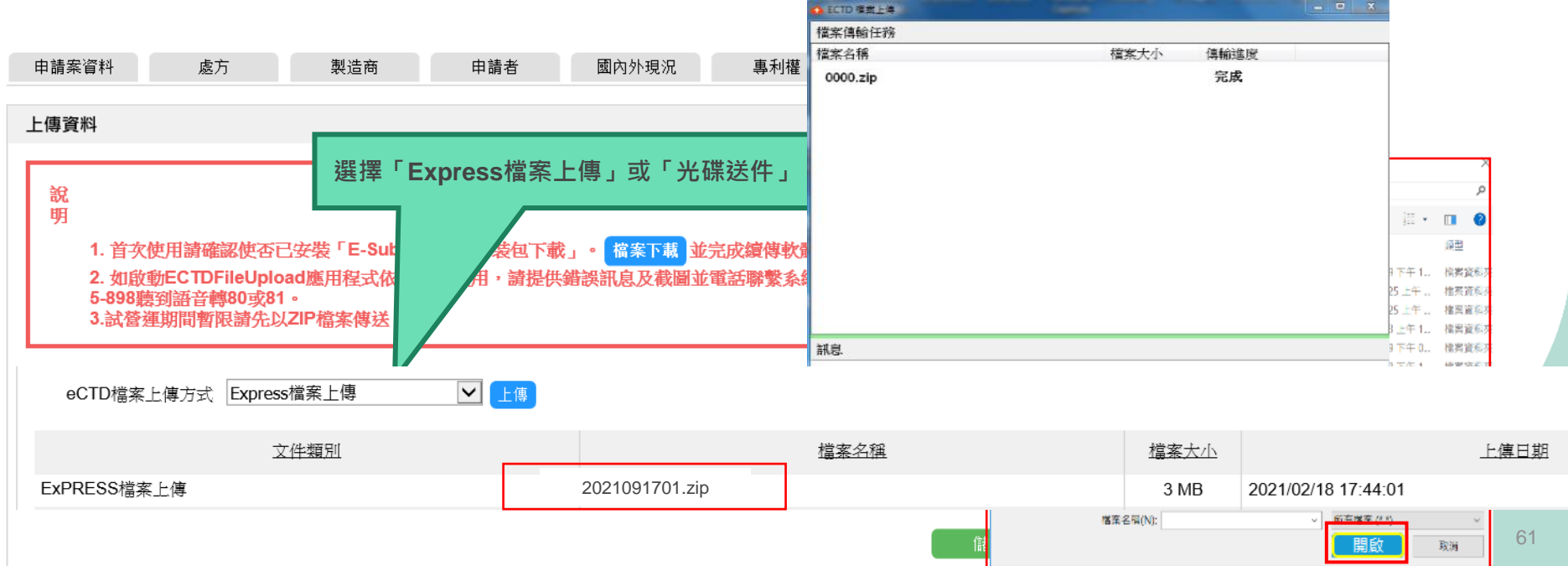

#### eCTD送件-NDA查驗登記 衛生福利部食品藥物管理署 Food and Drug Administration med and

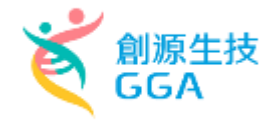

目前執行功能: eNDA查驗登記案件編輯

FDA

CΔP

ACCREDITED

藥品查驗登記審查暨線上申請作業平台

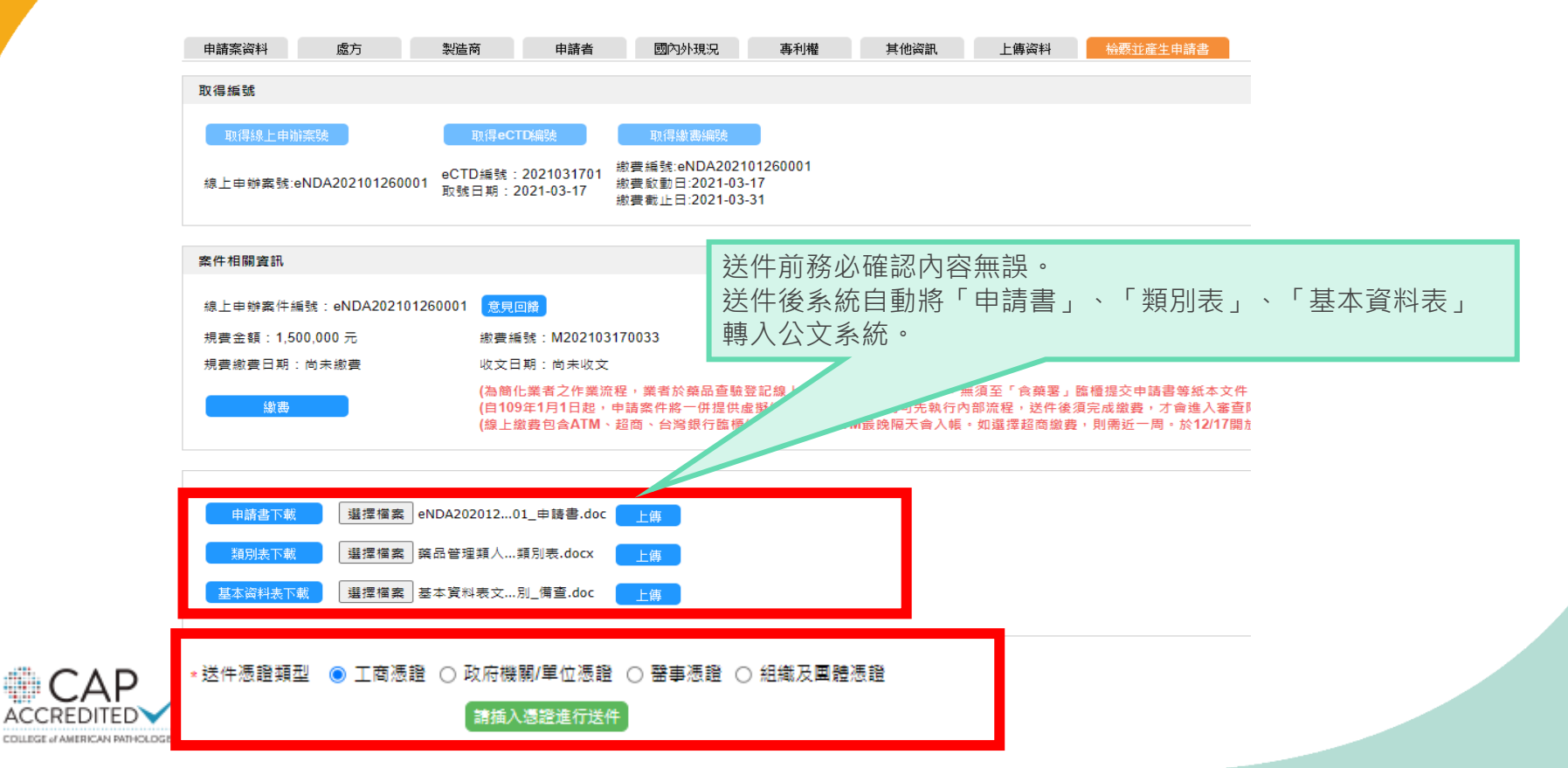

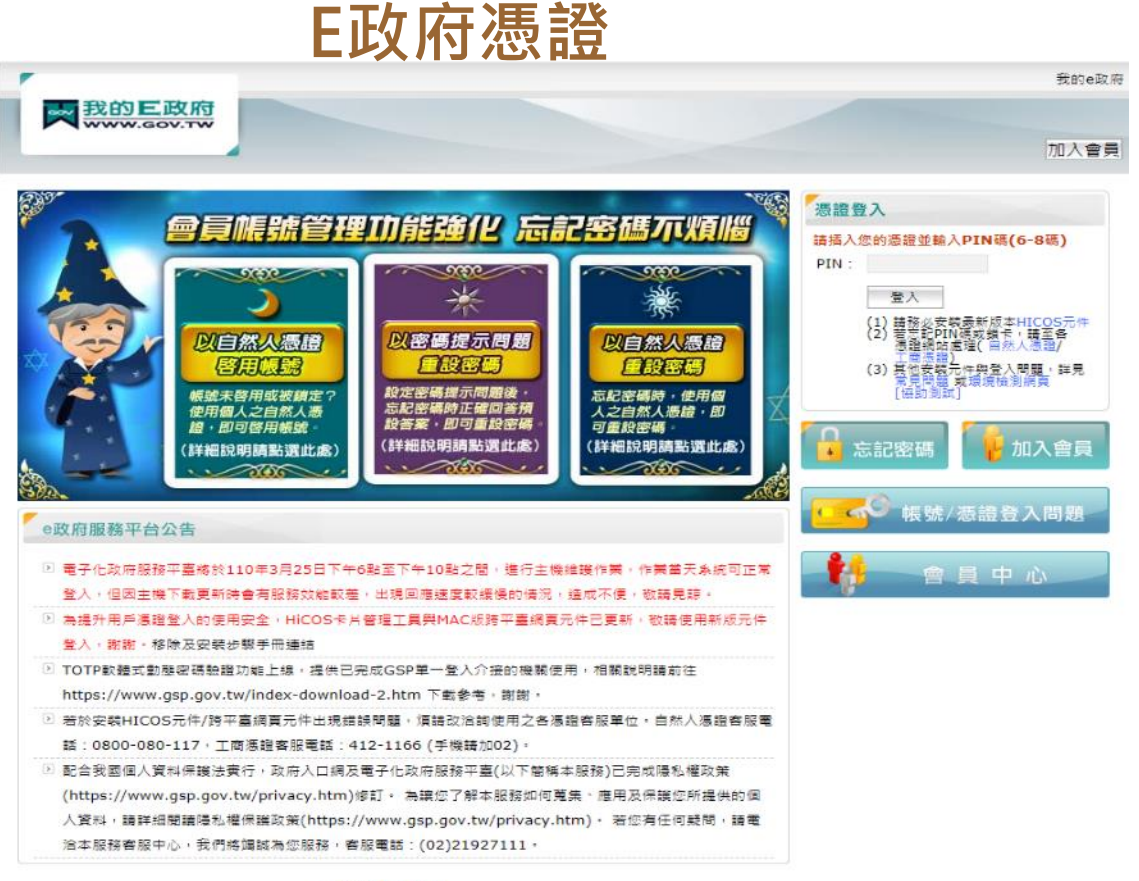

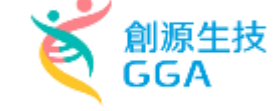

手機版 電腦版

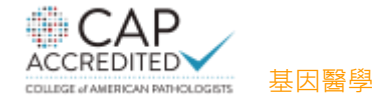

陽私權保護政策 | 服務條款 | 電子化政府 | e政府服務平台 | 會員中心 如對本站有任何問題或意見, 歡迎聯絡客服中心, 電話: 02-2192-7111; 調址: http://www.service.gov.tw · 最佳瀏覽解析度為1024x768以上 · 國家發展委員會地址: 10020臺北市寶慶路3號 總機: 02-23165300

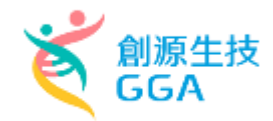

| 新生福利<br>Food and D<br>樂品                                                                                                  | 部食品藥物管理署<br>irug Administration<br>査験登記審 | ど。<br>室壁線上耳        | 目請作業平台     | 1                  |              |       |                    | 上次登入時間:2 | 2021/03/18 23:2       | <b>登出</b><br>7 IP: 39.12.158 | .18 |
|----------------------------------------------------------------------------------------------------|------------------------------------------|--------------------|------------|--------------------|--------------|-------|--------------------|----------|-----------------------|------------------------------|-----|
| 帳號: 73251209DBA01<br>使用者:測試一<br>角色:<br>業雪管理員 / 開放測試功能<br>線上申辦糸統容服専線:<br>(電話)0809-015-898聽到語音<br>轉80或81<br>版本更新日期:<br>案件申辦 | 查詢條件<br>案件類別 (<br>線上申辦窯號 [               | 請選擇)               | ×          | 申請窯進度 (請選<br>中英文品名 | 擇)<br>查詢     |       | ✔ 公文文號             |          |                       |                              | ^   |
| eCTD申請案                                                                                                    |                                          |                    |            |                    |              |       |                    |          |                       |                              |     |
| 申請案清單                                                                                                    |                                          |                    |            | eCI                | し)医(キー新轢(「   | NDA)  |                    |          |                       |                              |     |
| 申請案補件                                                                                                    | 操作                                       | <u>eCTD 編號</u>     | 公文文號       | 線上申辦窯號             | <u> 案件類別</u> | 許可證字號 | 中英文品名              | 承辦人員     | <u>申請案谁度</u><br>再新時間  | 公文狀態                         |     |
| 臨床試驗申請案清單                                                                                                    |                                          | 序列                 |            |                    |              |       |                    |          |                       | ЧХ.Х.Ц. <del>М</del>         | 1   |
| 臨床試驗申請案現況                                                                                                    | 案件轉移 明細                                  | 2021091701<br>0000 | 1101498065 | eNDA202109170001   | eNDA         |       | 中文申請案名稱, name      |          | 送件<br>2021/09/17      |                              |     |
| 外部連結                                                                                                    | 安仲基物 用地                                  | 2021022501         | 1101/90015 | AND A 202102250001 |              |       | tost0225_tost0225  |          | 送件                    |                              | •   |
| 帳號管理                                                                                                    | · · · · · · · · · · · · · · · · · · ·    | 2021022501         | 1101490015 | eNDA202102250001   | endA         |       | testozzo, testozzo |          | 2021/02/25            |                              |     |
| e-Sub線上說明                                                                                                    | 案件轉移 明細                                  | 2021022602         | 1101490017 | eNDA202102260002   | eNDA         |       | test, test         |          | 補件(補件中)<br>2021/03/07 |                              |     |
|                                                                                                    | 案件轉移明細                                   | 2021022601         | 1101490016 | eNDA202102260001   | eNDA         |       | 12321, 3213        |          | 補件(補件中)<br>2021/03/07 |                              |     |

送件後,系統將對於eCTD資料夾進行驗證。

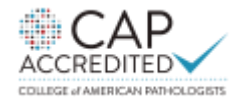

基因醫學·數位科技·精準健康

## eCTD送件-NDA查驗登記-驗證報告

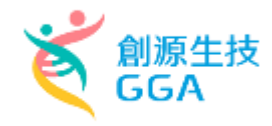

| EURSvalidator                    |                                                                                             |                                         |
|----------------------------------|---------------------------------------------------------------------------------------------|-----------------------------------------|
|                                  | Responsible:                                                                                | Date/Sign:                              |
|                                  | vickychen2                                                                                  | 28 October 2020                         |
| Submission folder:               | D:\ eCTDmanager-Data<br>2020031101\ 0000                                                    | \ Export\ 2020102701\                   |
| Validation Set:                  | TW-eCTD v1.0 (DTD 1.)<br>eCTD 3.2 with TW M1 r<br>Version: 1.0<br>Last modification date: 1 | 0)<br>egional part<br>15 September 2020 |
| Validation Comp. / Lib. Version: | 3.0.0.0072 / 1.2.26.009                                                                     |                                         |
| Check Result:                    | Valid                                                                                       |                                         |
| -                                | Invalid                                                                                     |                                         |

#### Envelope Information:

| Identifier             |         |                       |  |  |  |  |
|------------------------|---------|-----------------------|--|--|--|--|
| Sequence               | 眎       | 等生的雪重新上傳(補件)          |  |  |  |  |
| Submission description | /IJAA F |                       |  |  |  |  |
| Submission Unit        |         |                       |  |  |  |  |
| Submission Objective   |         | new                   |  |  |  |  |
| Submission Type 1      |         | domestic              |  |  |  |  |
| Submission Type 2      |         | new-drugs-application |  |  |  |  |
| Submission Type 3      |         | biological-drugs      |  |  |  |  |

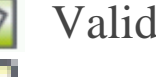

Valid:通過驗證

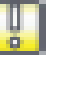

Valid with minor Issues:通過驗證, 但有次要缺失

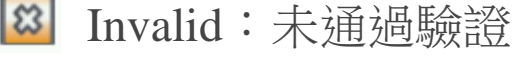

#### Validation Report:

| Status | Path/File                                                                                                    | Rules    | Severity |
|--------|----------------------------------------------------------------------------------------------------|----------|----------|
|        | (Submission)                                                                                                    |          |          |
| 2      | Submission level tests                                                                                                    |          |          |
|        | ( 範本                                                                                                    |          |          |
| 2      | index.xml                                                                                                    |          |          |
| 2      | index-md5.txt                                                                                                    |          |          |
|        | /m1/tw                                                                                                    |          |          |
| 8      | tw-regional.xml                                                                                                    |          |          |
|        | The identifier format is not valid.                                                                                                    | No. I.07 | Error    |
|        | tw : Format of 'fb322c5c-5134-4ec4-a859-21b34077a' is not valid.                                                                                                    |          |          |
|        | Hint: The identifier must have a value in form of ISO/IEC 11578:1996 and<br>ITU-T Rec X.667   ISO/IEC 9834-8:2005. UUID in form of xxxxxxxxxxxxxx<br>xxxx-xxxxx-xxxxxxx, showing 32 digits and 4 hyphens. The 'x' will be<br>replaced by a number or a letter. |          |          |
|        | The envelope does not have valid related sequence number.                                                                                                    | No. N.02 | Error    |
|        | fail-n.02.01 : Related sequence number is not valid for: tw                                                                                                    |          |          |
|        | tw : submission unit type=additional-info, sequence number=0000, related<br>sequence number=0000                                                                                                    |          |          |
|        | Hint: If the submission unit type is not equal to 'initial' or 'reformat' then the<br>entry for related sequence must not be equal to the value for the current<br>sequence.                                                                                   |          | 65       |
|        | · ··· ···                                                                                                    |          |          |

#### 取消公文取號按鈕

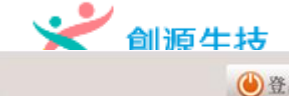

上次登入時間: 2021/09/17 12:13 IP: 210.64.1

#### 

基因醫學 · 數位科技 · 精準健康

帳號: 73251209DBA05 目前執行功能: 申請案清單 使用者: 陳曉琪 角色: 業者管理員 查詢條件 線上申辦系統客服專線: (電話)0809-015-898陣到語音 轉80或81 案件類別 (請選握) (請選握) 公文文號 ▼ 由諸案進度 ~ 版本更新日期: 案件申辦 線上由辦案號 中英文品名 外部連結 帳號管理 e-Sub線上說明 eCTD送件-新藥(NDA) eCTD 編號 承辦人員 申請案進度 公文狀態 攝作 公文文號 線上申辦案號 案件類別 許可證字號 中英文品名 序列 聯絡電話 更新時間 收文日期 修改 暫存 2021061701 1101494614 eNDA202106170001 eNDA test, test 2021/06/30 明治書 修改 暫存 2021062803 1101495035 eNDA202106280001 **eNDA** 大檔測試, big file testing 2021/06/30 明編 暫存 2021091701 eNDA202109170001 eNDA 中文申請案名稱, name 明編 2021/09/17 案件輔移 删除 暫存 eNDA 2021/06/30 明編 暫存 2021072301 1101495997 eNDA202107230001 eNDA gga, gga 2021/07/23 案件轉種 明編 ACCREDITED

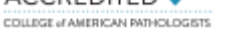

## eCTD 送件-驗證情境範例

驗證狀態相關資訊

| · eCTD資料夾符合驗證規範 | 下載 |
|-----------------|----|
| • eCTD資料夾符合驗證規範 | 下載 |

- eCTD資料夾不符合驗證規範
- 需進行補件送件流程
- 使用原序列進行補件

#### ◆驗證作業異常 – 補件 - 重新提交

- 可能剛好系統異常,或是主機無法連線或是網路異常等相關問題
- 需使用補件送件流程
- 需要重新上傳補件資料, 再次重新提交

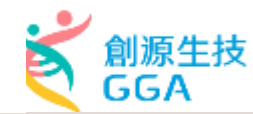

#### (FDA 藥品查驗登記審查暨線上申請作業平台

基因醫學 · 數位科技 · 精準健康

目前執行功能: eNDA查驗登記案件明細

| 申請案資料<br>eCTD 案件上傳資科藝<br>若發生驗證作業異》               | 處方 對這两<br>意證資訊<br>常,請嘗試點選重新提:                                           | <b>丙</b><br>交按鈕,或易   | 申請者 図                                              | 內外現況 專利<br>809-015-898 勝到 | <b>刘權</b> | 其他词訳. 上算資料          | 案件進度查詢  | •             |     |                     |               |             |                       |              |             |
|--------------------------------------------------|-------------------------------------------------------------------------|----------------------|----------------------------------------------------|---------------------------|-----------|---------------------|---------|---------------|-----|---------------------|---------------|-------------|-----------------------|--------------|-------------|
| <u>序列</u>                                        |                                                                         |                      | <u>eCTD编號</u>                                      |                           |           | 更新時間                |         |               |     |                     | 會證狀態          |             |                       | 散證           | 報告          |
| 案件相關資訊                                           |                                                                         |                      | 2021002701                                         |                           |           | 2021/06/29 17:32:00 |         |               |     | 50                  |               |             |                       |              |             |
| 線上申辨案件編號<br>規費金額<br>案件送件日期<br>案件送件方式<br>公文系統案件進度 | eNDA20210827000<br>1<br>1,500,000元<br>2021/8/27 下午 05:3<br>0.46<br>電子憑證 | 公文號<br>繳費 編號<br>收文日期 | 1101491114<br>M20210827000<br>2021/8/27 下午<br>0:47 | 05:3                      | 意見回路      |                     |         |               |     |                     | 驗調<br>需使用"    | 登失則<br>「原序  | <sub>文,</sub><br>列"補件 |              |             |
|                                                  | 母文文號                                                                    |                      | <b></b>                                            | 文收文日期                     |           | 子文文號                |         | 子文收           | 文日期 |                     | 辦理完成日         | 期           | 税律司                   | <b>冒情形名稱</b> |             |
| 線上繳費紀錄                                           |                                                                         |                      |                                                    |                           |           |                     |         |               |     |                     |               |             |                       |              |             |
| 総要編<br>M2021082                                  | 號<br>70001                                                              | 來源靖冀<br>eNDA2021(    | 件編號<br>08270001                                    | 申請日期<br>2021/08/2         | 8<br>27   | 繳費方式名稱<br>ATM繳費     | 應<br>15 | 付金額<br>500000 |     | 繳款截止日<br>2021/09/10 | 繳費]<br>2021/0 | 日期<br>18/27 | 台銀入帳日<br>2021/08/28   | 1            | 操作<br>(書證明單 |
|                                                  |                                                                         |                      |                                                    |                           |           |                     |         |               |     |                     |               |             |                       |              |             |

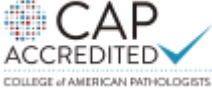

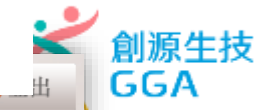

#### 衛生福利部食品藥物管理署 Food and Drug Administration 使品查驗登記審查暨線上申請作業平台

上次登入時間: 2021/08/18 16:53 IP:

| Contraction of the local division of the local division of the loc | 目前執行功能: 申請案     | 補件                   |                       |             |       |                                                                        |          |              |                              |              |
|----------------------------------------------------------------------------------------------------|-----------------|----------------------|-----------------------|-------------|-------|------------------------------------------------------------------------|----------|--------------|------------------------------|--------------|
|                                                                                                    | 查詢條件            |                      |                       |             |       |                                                                        |          |              |                              |              |
|                                                                                                    | 案件類別 e<br>中英文品名 | NDA查驗登記              | ✓ 公文                  | 文號          | 查詢    | •                                                                      | 線上申辦案號   |              |                              |              |
| <sup>平申辦</sup><br>eCTD申請案<br>中誌安洁留                                                                                                    | 操作              | <u>eCTD 編號</u><br>序列 | <u>線上申辦案號</u><br>公文文號 | <u>案件類別</u> | 許可證字號 | 中英文品名                                                                  | 核定後藥品名稱  | 承辦人員<br>聯絡電話 | 申請案進度<br>更新時間                | 補件狀態<br>補件期限 |
| 申請案補件                                                                                                    | 補件明細            | 2021012201           | eNDA<br>1             | eNDA        |       | -100 Kites                                                             |          |              | 補件(廠商補<br>件完成)<br>2021/08/13 |              |
| 臨床試驗申請案清單<br>臨床試驗申請案現況                                                                                                    | 浦件輸入            |                      | eNDA<br>1             | eNDA        |       | 2010, 2010, 2010<br>8, 2010, 2010<br>2010, 2010, 2010<br>8, 2010, 2010 |          |              | 補件(補件中)<br>2021/04/08        |              |
| 74                                                                                                    | 補件輸入 延期補件       | 2021042601           | eNDA                  | eNDA        |       | 01,01                                                                  |          |              | 補件(補件中)<br>2021/05/14        |              |
|                                                                                                    | 補件輸入 延期補件       |                      | eNDA                  | eNDA        |       | 48147-140<br>48-                                                       |          | 110          | 補件(補件中)<br>2021/07/09        |              |
|                                                                                                    | 補件輸入 延期補件       |                      | eNDA<br>1             | eNDA        |       | der soch -<br>net soch -<br>net soch -<br>art, bein                    |          | 113-ac       | 補件(補件中)<br>2021/04/27        |              |
|                                                                                                    | 補件輸入 延期補件       | 2021042801           | eND/                  | eNDA        |       | 4,4                                                                    |          |              | 補件(補件中)<br>2021/05/05        |              |
|                                                                                                    |                 |                      |                       |             |       | <<                                                                     | < 跳至第 1、 | ✔ 頁/共1頁      | > >> 每                       | 頁 10 🖌 筆     |

# wind and Drug Administration winds and Bage and Bage and

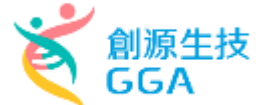

| 補件項目                                 | 補件輸入                  |       |                                            |               | □ ★#\$P1 . ★*P4 / 5 |                                                |                              |
|--------------------------------------|-----------------------|-------|--------------------------------------------|---------------|---------------------|------------------------------------------------|------------------------------|
|                                      |                       |       | □ 申請委員科: 香豆焼利: 積密香豆                        |               | □ 長心真前: 契内DA/C      | DE / 治師參凱服                                     |                              |
| 頃日設定                                 |                       |       | □ 申請素資料:審算機制:積密書目                          | 2、创使任先标题版文文號  | □具他資訊:是自己別人         | · 通信考察院的精装系                                    |                              |
|                                      | □ 由請案資料:案件類別          | 神中中居日 | 日 山田三賀村: 香草俊利: 相同者1<br>〇 十四三茂村, 香草俊利: 相同者1 | 12、何按任无际困报义口期 |                     | ·寻菜的詞葉等菜:问意回致XX城                               |                              |
|                                      | □ 由詰束資料 · ■京京報        |       | □ 申請菜資料: 表音證明                              |               |                     | □寻美丽詞輔導美:□意思被乂口州<br>●○DE#199977111             |                              |
|                                      |                       |       | □ 申請與資料: 中义名稱一                             |               | □ 其他現前: 是省口申請       | 1000年1月11日1月1日1月1日<br>1月27日本                   |                              |
|                                      |                       |       | □ 申請委員科: 中义名稱二                             |               | □ 其他資訊: CDE習詞的      | 218条                                           |                              |
|                                      |                       |       | □ 申請素資料: 十文名傳三<br>□ 申請素愛料·葉☆夕福二            |               |                     | #                                              |                              |
|                                      |                       |       |                                            |               |                     |                                                |                              |
|                                      | □ 申請案資料:甲請預別          |       | □ 申請委員科 · 天文名傳二                            |               | □ 美心真前、短古祖ア先        | (你到夜过吗!!!)                                     |                              |
|                                      | □ 申請案資料:是否申請早見疾病確<br> |       | □ 中時東京村 · 英人台湾二                            |               | □ 其他資源 · 各陸衛達は      | 1. 新教·无小说设证和教训在大路                              |                              |
|                                      | □ 申請案資料:是否申請罕見疾病調     |       | □ 申請案資料 · 類別                               |               | □ 其他資訊・先除御法は        | 1.11 数字稿子,无论因波[1.14] 数字稿文16<br>12 翰            |                              |
|                                      | 申請案資料:是否申請罕見疾病調       |       | □ 申請素資料:包装                                 |               | □ 其他資訊 · 具态综合器      | - 50 m<br>8 再は筆40 ウ2 18 筆2 酒為左園外取得上市評          | 可後三年内在安國中語齊勢登記               |
|                                      | 申請案資料:是否申請罕見疾病藥       |       | □ 申請素資料:限制項目:管制端目                          | -             | □ 其他資訊:是否符合調        | (単次第10之と旅游に資源を自分取10之101)<br>(事法第40之2條第2項:英文品名) | 101-111-10 <b>1</b> -01-01-0 |
|                                      | □ 申請案資料:是否申請罕見疾病藥     |       | □ 由語家資料:限制項目: 設得適用                         | -             | □ 其他資訊 · 具否符合論      | (手法第40之2体第2項、第位含量                              |                              |
|                                      | □ 申請案資料:是否申請罕見疾病藥     |       | □ 由請案資料:限制項目:委託製約                          | -<br>-        | □ 其他資訊:是否符合算        | ·····································          |                              |
|                                      | 🗌 申請案資料:是否申請罕見疾病藥     |       | □ 由語案資料:限制項目:大陸動/                          | -             | □ 其他資訊:是否符合算        | 8要法第40之2修第2項:谚履症                               |                              |
|                                      | 申請案資料:審查機制            |       | □ 申請案資料:限制項目:核醫藥品                          | 8             | □ 其他資訊: 是否符合藥       | 5                                              |                              |
|                                      | □ 申請案資料:審查機制:優先審查     |       | □ 専利權:専利權                                  |               | □ 其他資訊:是否在國外        | 為管制藥品                                          |                              |
|                                      | 🗋 申請案資料:審查機制:優先審查     |       | ─<br>□ 專利權:論理分類ATC代碼                       |               | □ 其他資訊:管制鎮品國        | 1家                                             |                              |
|                                      | □ 申請案資料:審査機制:精簡審査     |       | □ 專利權:藥理分類AHFS代碼                           |               | □ 其他資訊: 借註          |                                                |                              |
|                                      | □ 申請案資料:審查機制:精簡審查     |       | □ 處方:原料備註                                  |               | ■ 上傳資料              |                                                |                              |
|                                      | 申請案資料:審查機制:精幣審查       |       |                                            |               |                     |                                                |                              |
| 補件項目 中請案資料:審查機制:結當審查 由請案資料:書直機制:結當審查 | 損作                    | 補件項目  | 補件說問                                       |               | 補件前內容               | 補件後內容                                          |                              |
|                                      |                       |       | 踌萄入上傳資料補件說明                                |               |                     |                                                |                              |
|                                      | □ 申請案資料:中文名稱一         |       | 上傳資料                                       |               |                     |                                                |                              |
|                                      |                       |       |                                            |               |                     |                                                |                              |

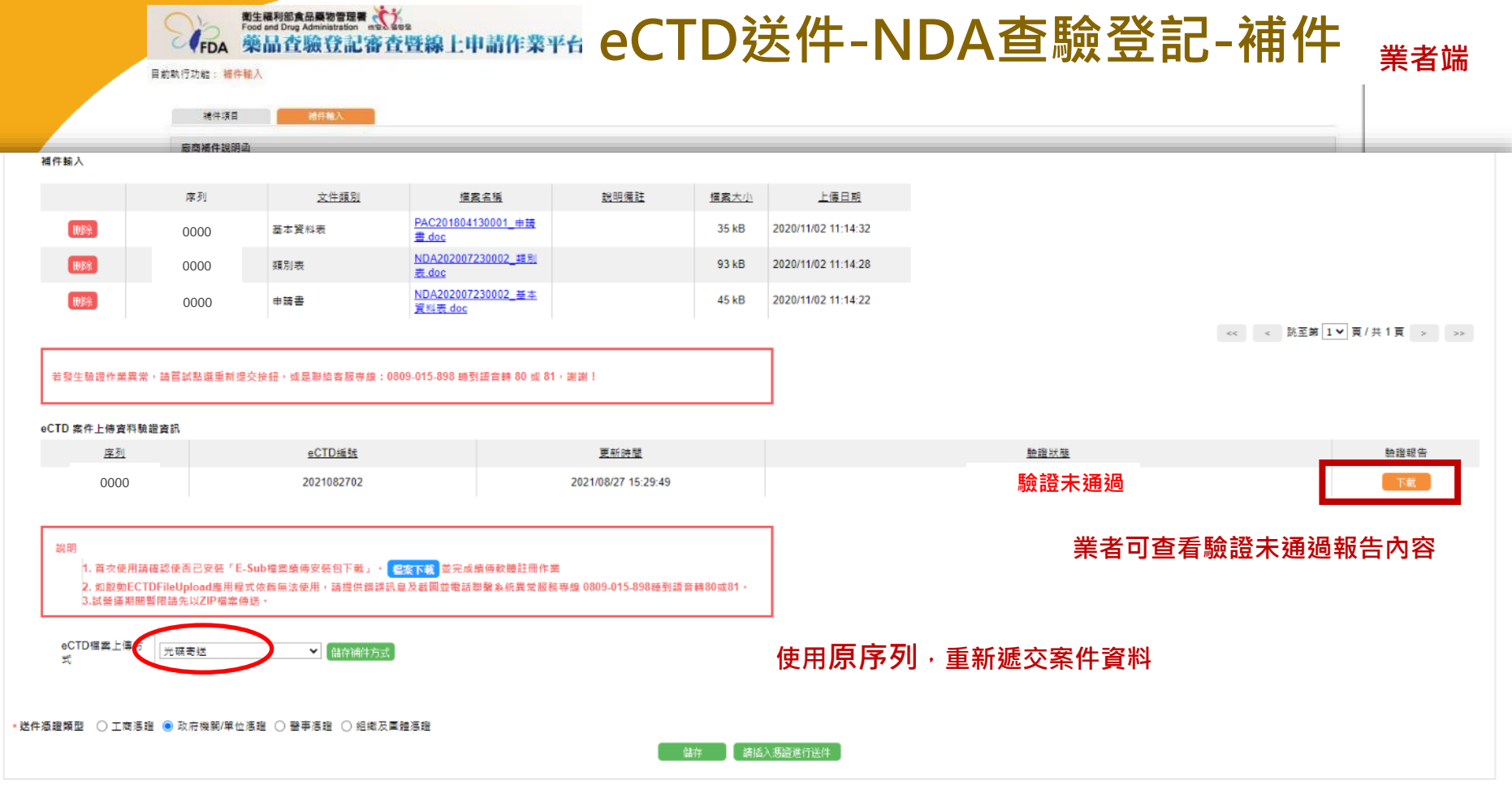

| 業   | 者端 |  |
|-----|----|--|
| ~!~ |    |  |

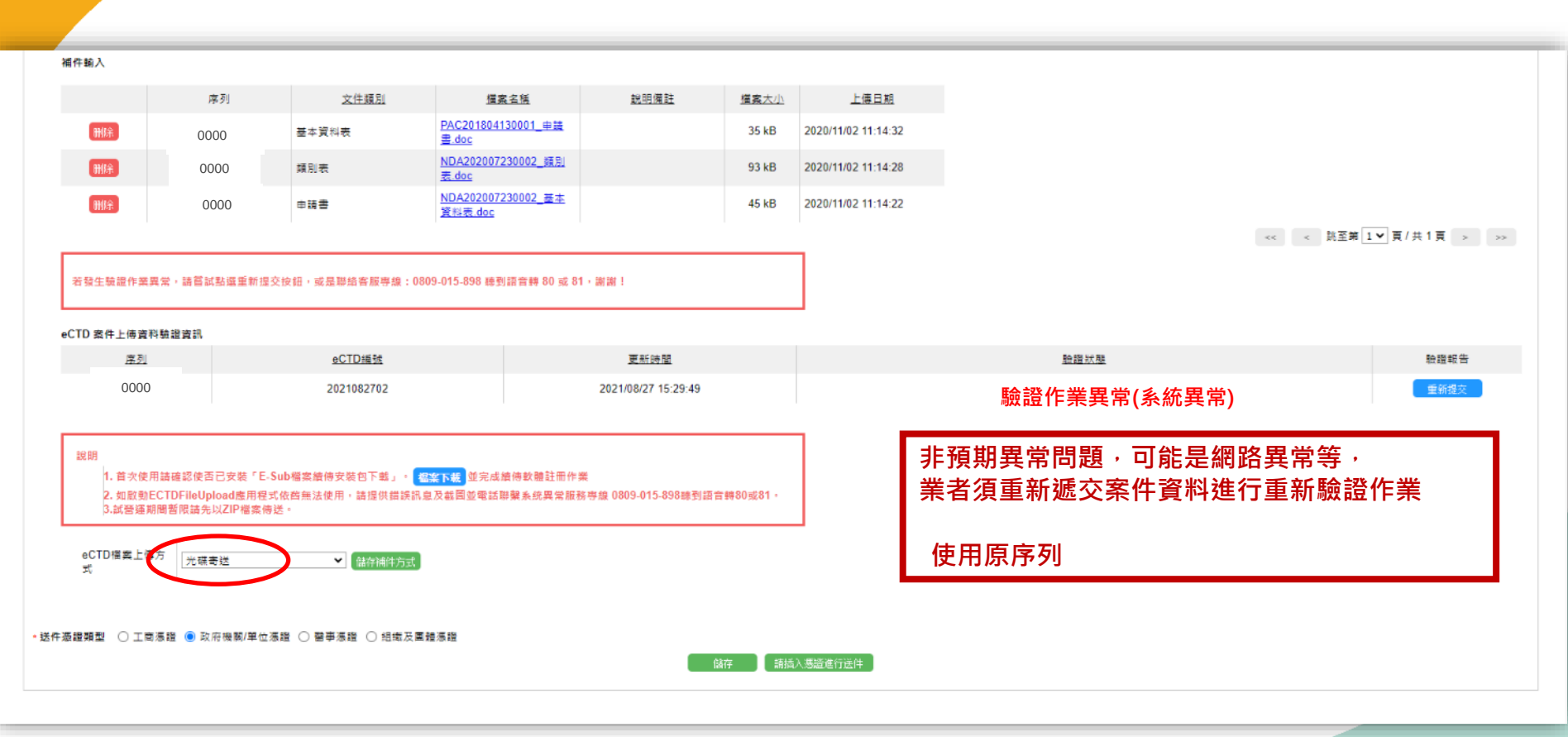
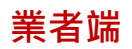

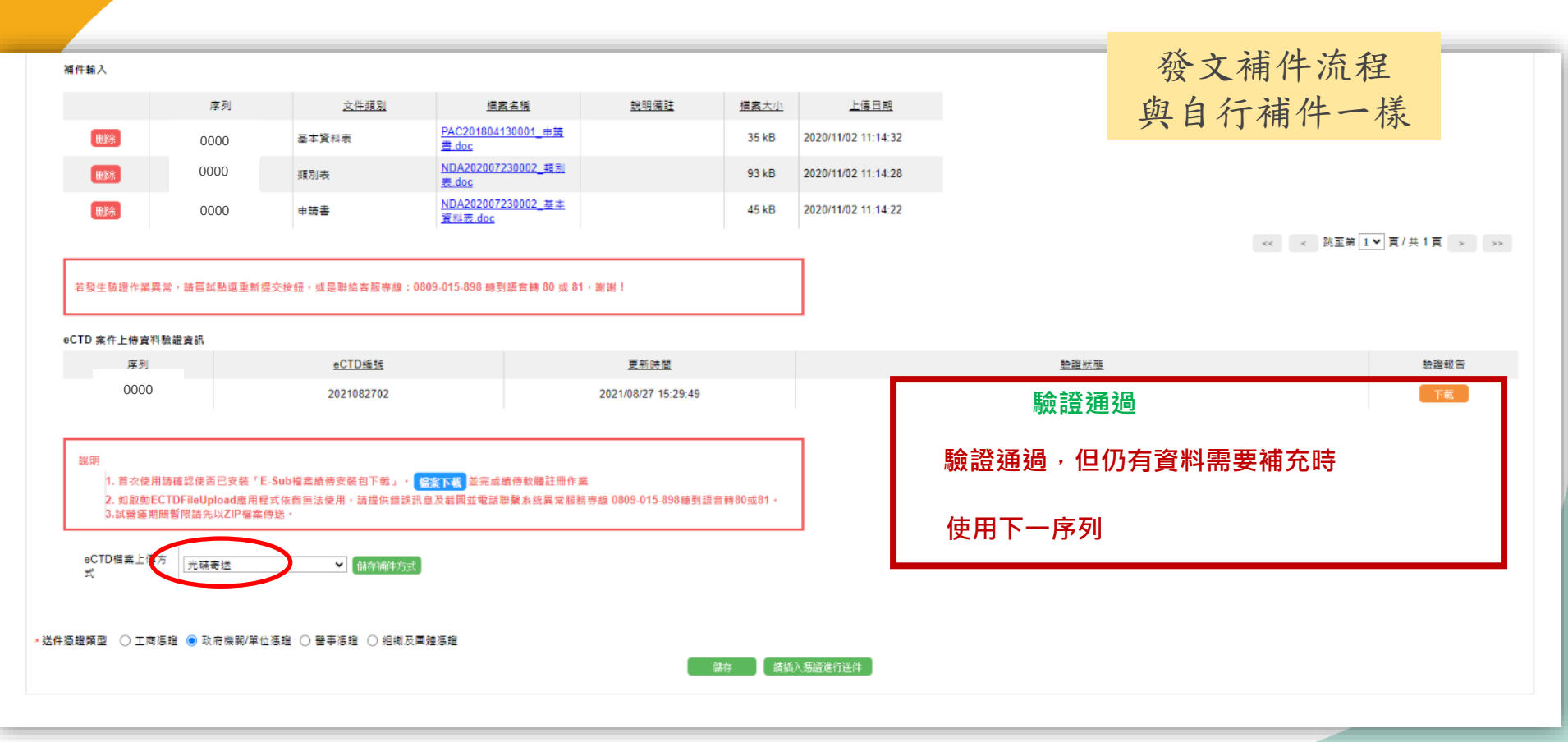

#### eCTD送件(光碟) NDA查驗登記-補件

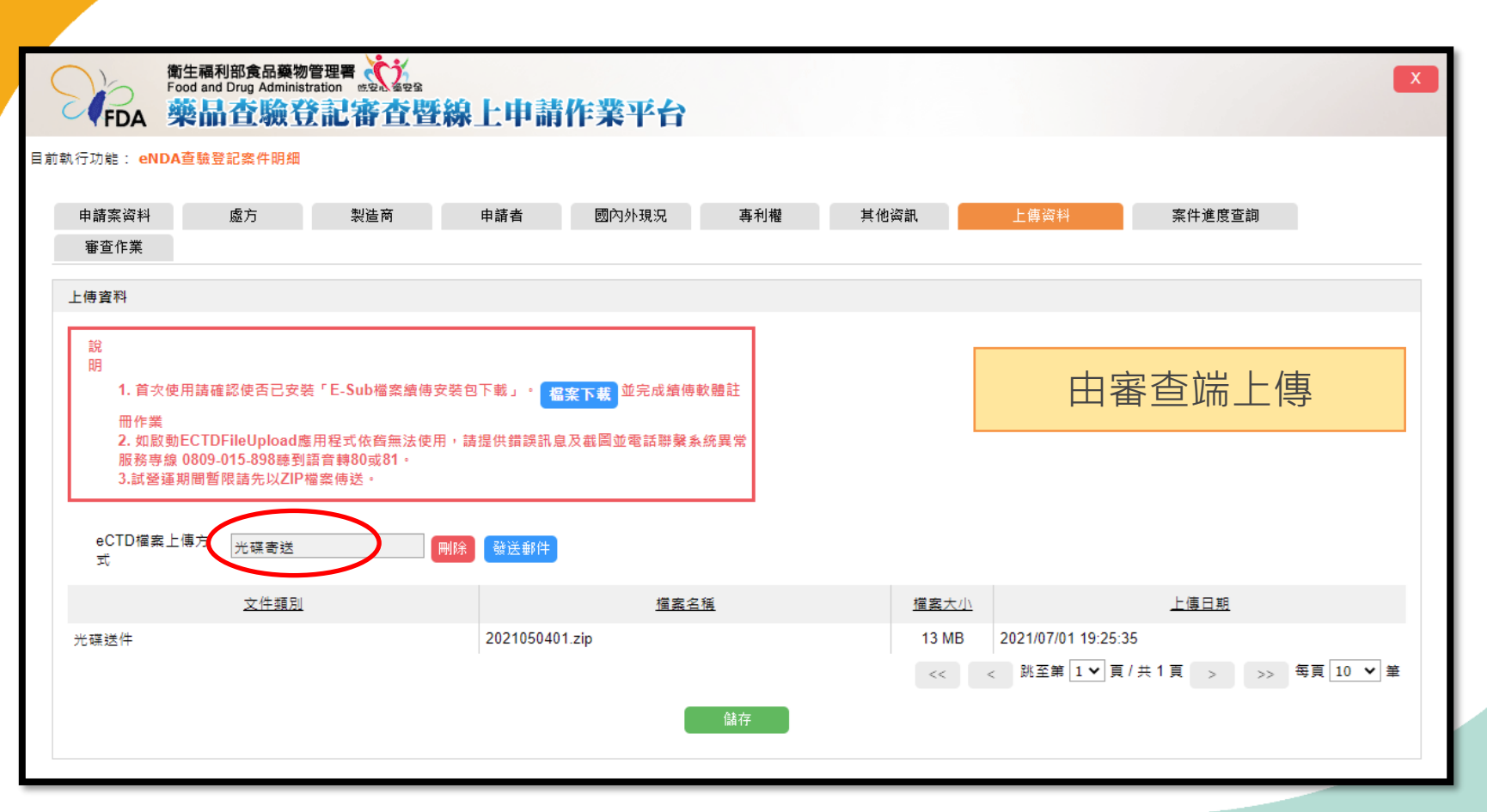

74

創源生技

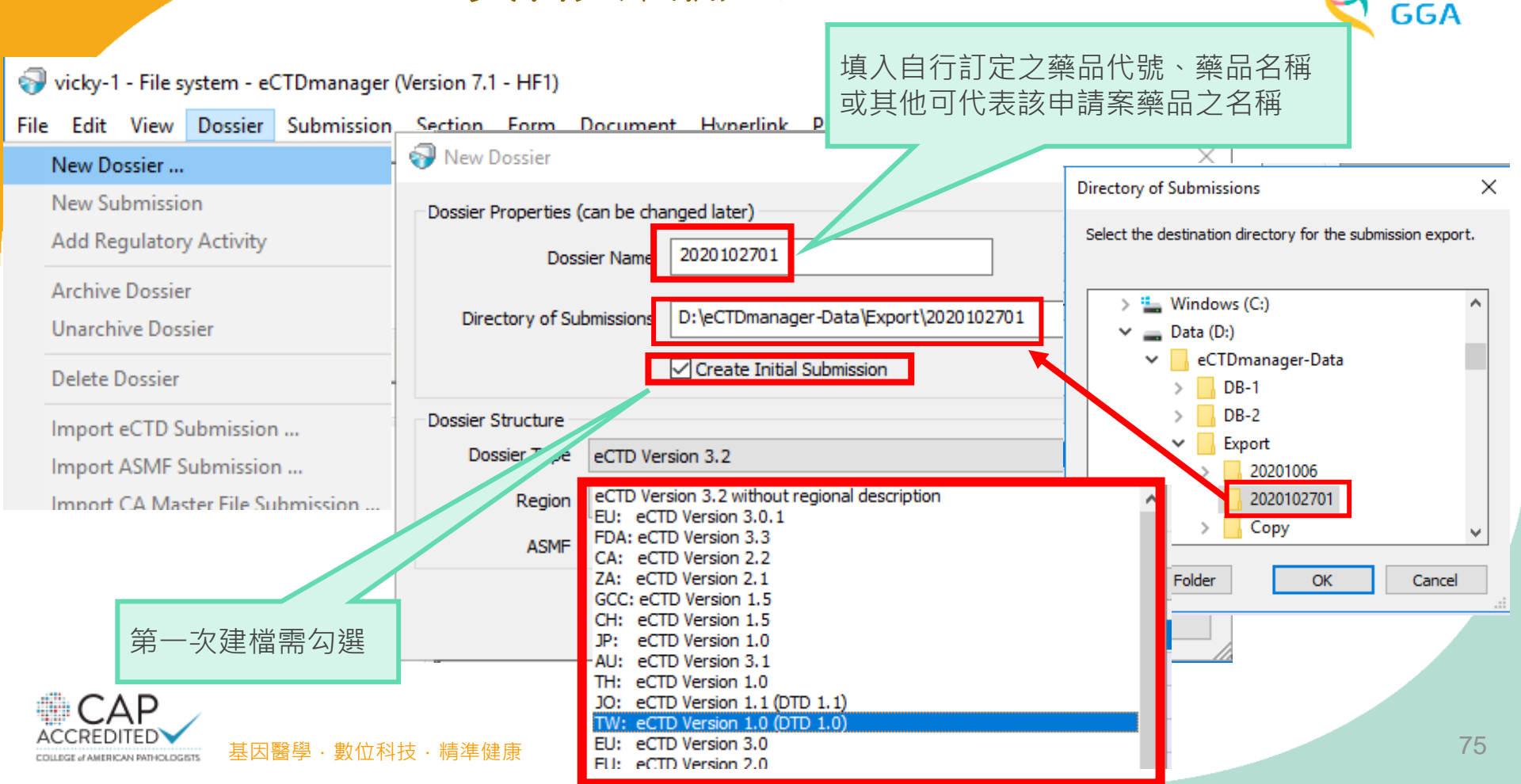

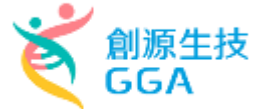

| Product - Response - Response Physical Making Aministrative Information and Prescribing Information         Product Submits Solutions and Prescribing Information         Product Submits Solutions and Prescribing Information         Product Submits Solutions and Prescribing Information         Product Submits Solutions         Productions         Productions                                                                                                    |                                                                                                    |                                                                                                    |                                                                                                    |     |                                                                                                    |
|----------------------------------------------------------------------------------------------------|----------------------------------------------------------------------------------------------------|----------------------------------------------------------------------------------------------------|----------------------------------------------------------------------------------------------------|-----|----------------------------------------------------------------------------------------------------|
| File Site View Douce Section Fam Document Hyperic Patishing Administration Window Hep       0000 of 2020102701         Prest Patients       0000 of 2020102701         Prest Patients       0000 of 2020102701         Prest Patients       0000 of 2020102701         Prest Patients       0         Prest Patients       0         Prest Patients       0         Prest Patients       0         Prest Patients       0         Prest Patients       0         Prest Patients       0         Prest Patients       0         Prest Patients       0         Prest Patients       0         Prest Patients       0         Prest Patients       0         Prest Patients       0         Patients       0         Prest Patients       0         Patients       0         Patients       0         Patients       0         Patients       0         Patients       0         Patients       0         Patients       0         Patients       0         Patients       0         Patients       0         Patients       0 </th <th>vicky-1 - File system - eCTDmanager (Version 7.1 - HF1)</th> <th></th> <th></th> <th>-</th> <th></th>                                                                                                    | vicky-1 - File system - eCTDmanager (Version 7.1 - HF1)                                                                                                    |                                                                                                    |                                                                                                    | -   |                                                                                                    |
| Starting       Image: Control       Image: Control       Image: Con                                                                                                    | File Edit View Dossier Submission Section Form Document Hy                                                                                                    | /perlink Publishing Administra                                                                                                    | tion Window Help                                                                                                    |     |                                                                                                    |
| Second       ① Doe 100 _ metodes         Project Selatore       ① Administrative Information and Prescribing Information         Second       ① Doe 100 _ metodes         Second       ① Doe 100 _ metodes         Second       ① Doe 100 _ metodes         Outor Bits       ① Doe 100 _ metodes         Outor Bits       ① Doe 100 _ metodes         Outor Bits       ① Doe 100 _ metodes         Outor Bits       ① Doe 100 _ metodes         Outor Bits       ① Doe 100 _ metodes         Outor Bits       ① Doe 100 _ metodes         Outor Bits       ① Doe 100 _ metodes         Outor Bits       ① Doe 100 _ metodes         Outor Bits       ② Doe 100 _ metodes         Outor Bits       ② Doe 100 _ metodes         Outor Bits       ② Doe 100 _ metodes         Outor Bits       ② Doe 100 _ metodes         Outor Bits       ③ Doe 100 _ metodes         Outor Bits       ③ Doe 100 _ metodes         Outor Bits       ③ Doe 100 _ metodes         Outor Bits       ③ Doe 100 _ metodes         Outor Bits       ③ Doe 100 _ metodes         Outor Bits       ③ Doe 100 _ metodes         Outor Bits       ③ Doe 100 _ metodes         Outor Bits       ③ Doe 100 _ metodes <t< th=""><th>i 🗅 🛅 🖸 🗢 🗢 🕹 🍪 🗋 🔂 🖬 🖬 🖓 🚈 i</th><th>ક્ષ ≒ 📘 ↔ 🔀 🗩 🔍    </th><th>← →     ◀ ▶   ð =</th><th></th><th></th></t<>                                                                                                    | i 🗅 🛅 🖸 🗢 🗢 🕹 🍪 🗋 🔂 🖬 🖬 🖓 🚈 i                                                                                                    | ક્ષ ≒ 📘 ↔ 🔀 🗩 🔍                                                                                                    | ← →     ◀ ▶   ð =                                                                                                    |     |                                                                                                    |
| Project Splorer       a ×         Image: Splorer       a ×         Image: Splorer       a ×                                                                                                    | Search view Search view Search | Docs ToC Attributes                                                                                                    | Ŧ                                                                                                    | 000 | 0 of 2020102701                                                                                                    |
| A Noncinical Study Reports     Submission-Explorer     Attributes     Attributes     Title     Sequence:     OCO     Corporate Certification Authority:     Phone Number:     Phone Number:     Procedure:     Procedure:     Invented Name     Procedure:     INN:     Sequence:     OCO     Sequence:     OCO     Sequence:     OCO     Sequence:     OCO     Submission-Explorer     Attributes     Attributes     Invented     Sequence:     OCO     Submission-Explorer     Attributes     Attributes     Invented     Sequence:     OCO     Submission-Explorer     Attributes     Attributes     Invented     Sequence:     OCO     Submission-Explorer     Attributes     Attributes     Invented     Sequence:     OCO     Submission-Explorer     Attributes     Invented     Sequence:     OCO     Submission-Explorer     Attributes     Invented     Sequence:     OCO     Submission-Explorer     Attributes     Invented     Sequence:     OCO     Submission-Explorer     Attributes     Invented     Sequence:     OCO     Submission-Explorer     Attributes     Invented     Submission-Explorer     Attributes     Invented     Submission-Explorer     Attributes     Invented     Submission-Explorer     Attributes     Invented     Submission-Explorer     Attributes     Invented     Submission     Submission-Explorer     Attributes     Invented     Submission-Explorer     Attributes     Invented     Submission-Explorer     Attributes     Invented     Submission-Explorer     Attributes     Invented     Submission-Explorer     Attributes     Invented     Submission     Submission-Explorer     Attributes     Invented     Invented     Inve        | Project-Explorer     4       vicky-1     1       2020102701     2020102701       Submission-Explorer     4       Country Filter:     All Countries       1     Administrative Information and Prescribing Information       2     Common Technical Document Summaries       3     Quality                                                                                                    |                                                                                                    | 「?」 處即有<br>容評 家                                                                                                    |     | 1 Administrative Information and Prescribing Information<br>Taiwan Envelope<br>Envelope<br>Identifier: ?<br>Submission: ?<br>Applicant                |
| Export File Naming Mode       eCTD Default - the exported file name and directory are generated ac         Last Export App Version       7.1.0.102         Last Export By       Regional eCTD-Surce         Regional eCTD-Source       Type=twr.tw-backbone/Path=//util/dtd/tw-regional.tdd;5tyle=/./         Regional eCTD-Source       Type=twr.tw-backbone/Path=//util/dtd/tw-regional.tdd;5tyle=/./         Document References Enabled       Image: Submission Description: ?         Last Finished By       3 Quality         Image: Submission-Explorer       Tatiwan Module 1         Submission-Explorer       Document-Explorer         Attributes Hyperlinks Where Used Search Results Tasks Generations View Scratch Book Document       Schemestore Scratch Book Document         Submission-Explorer       Attributes Hyperlinks Where Used Search Results Tasks Generations View Scratch Book Document       Emails Document Schudy Reports                                                                                                    | A Nonclinical Study Reports<br>B → C = S Clinical Study Reports<br>S Clinical Study Reports                                                                                                    | Attributes<br>Title<br>Sequence #<br>Comment<br>Directory                                                                                                    | 真甙箭填為<br><sup>0000</sup>                                                                                                    |     | Name: ?<br>Corporate Certification Authority: ?<br>Phone Number: ?<br>Email Address: ?<br>Procedure: ?<br>Invented Name                               |
| Submission-Explorer Document-Explorer Document-Explorer Document-Explorer Document-Explorer Document - Explorer Document - Explorer - Document - Explorer - Document - Explo |                                                                                                    | Export File Naming Mode<br>Last Export App Version<br>Last Export Date<br>Last Export By<br>Regional eCTD-Version<br>Regional eCTD-Source<br>Regional eCTD-Directory<br>Document References Enabled<br>Last Finish Date<br>Last Finished By | eCTD Default - the exported file name and directory are generated a<br>7.1.0.102<br>tw-regional.xml<br>Type=tw:tw-backbone;Path=//util/dtd/tw-regional.dtd;Style=/<br>m1/tw;tw-1-0;tw-regional-md5.txt;modified=xmlref |     | INN: ?<br>Sequence: 0000<br>Related Sequence: ?<br>Submission Description: ?<br>Taiwan Module 1<br>2 Common Technical Document Summaries<br>3 Quality |
| Harmon Manager I Harmon Manager I Harmon M                                                                                                    | Submission-Explorer Document-Explorer                                                                                                    | Attributes Hyperlinks Where Us                                                                                                    | this submission.<br>sed  Search Results   Tasks   Generations View   Scratch Book   Documer                                                                                                    |     | 4 Nonclinical Study Reports<br>5 Clinical Study Reports<br>76                                                                                         |

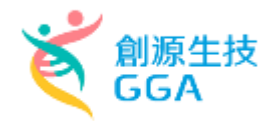

vicky-1 - File system - eCTDmanager (Version 7.1 - HF1) File Edit View Dossier Submission Section Form Document Hyperlink Publishing Administration Window : D 늘 🚺 🗐 つ c\* 💰 🖑 🔍 🗎 🖶 🖥 🐻 🖾 🖕 🐂 📘 🕂 💥 🗩 🌒 🔟 🔶 🔶 Docs ToC Attributes in Current Project Search Project-Explorer **₽** × vicky-1 Identifier: ? Edit Attributes ... F2 <u>⊨</u>....<u></u><sup>6</sup> 2020102701 0000 Submission: ? Create External Shortcut 6 Submission-Explorer **₽** × Submission Unit: ? Lock Country Filter: All Countries Ŧ Permissions ... 9 0000 of 2020102701 1 Administrative Information and Prescribing Information ×. Taiwan Envelope Envelope Identifier: ? ...... Add Form ... Invented Name Submission: ? Submission Unit: ? Create External Shortcut INN: ? Applicant Name: ? Permissions ... Attributes Corporate Certification Authority: ? Phone Number: ? Title Email Address: ? Sequence # 0000 Procedure: ? Comment Invented Name Directory INN: ? Export File Naming Mode eCTD Default -Sequence: 0000 Related Sequence: ? Last Export App Version 7.1.0.102 Submission Description: ? Last Export Date Taiwan Module 1 ÷.... Last Export By

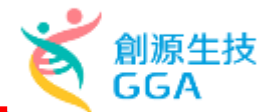

| vicky-1 - File system - eCTDmanager (Version 7.1 -         File Edit View Dossier Submission Section F         Image: Image: Imag | HF1)<br>orm Document Hyperlink Publishin <mark>g</mark><br>B B B B A A B B A A A A A A A A A A A A | Administration Window           | User ><br>License Options Management<br>Audit Trail<br>Lock Manager                    |                     |
|----------------------------------------------------------------------------------------------------|----------------------------------------------------------------------------------------------------|---------------------------------|----------------------------------------------------------------------------------------|---------------------|
| Project-Explorer<br>vicky-1<br>2020102701<br>0000                                                                                                    | * *                                                                                                |                                 | UUID Generator<br>Build Search index<br>Edi: 💎 UUID Generator                          | ×                   |
| Submission-Explorer Country Filter: All Countries Country Filter: 1 Administrative Information and Prescribing Taiwan Envelope Envelope                                                                                                    |                                                                                                    | _                               | fb322c5c-5134-4ec4-a859-21b340<br>Create New Copy                                      | 77a564              |
| Submission: ?                                                                                                    | Create External Shortcut                                                                           | Attributes                      |                                                                                        | ×                   |
| Submission Unit: ?                                                                                                    | Lock<br>Permissions                                                                                | TitleIdeCommentA IMultiplicity1 | entifier: \$tw-1-0/identifier\$<br>UUID as specified by ISO/IEC 11578:1996 and ITU-T R | lec X.667 - ISO/IEC |
| Invented Name<br>INN: ?<br>Sequence: 0000<br>Related Sequence: ?<br>Submission Description: ?<br>Taiwan Module 1                                                                                                    | Directory     Export File Naming     Last Export App Vers     Last Export Date     Last Export By  | Identifier fb3                  | 322c5c-5134-4ec4-a859-21b34077a564                                                     | 78                  |

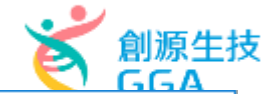

×

• •

Ŧ

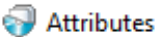

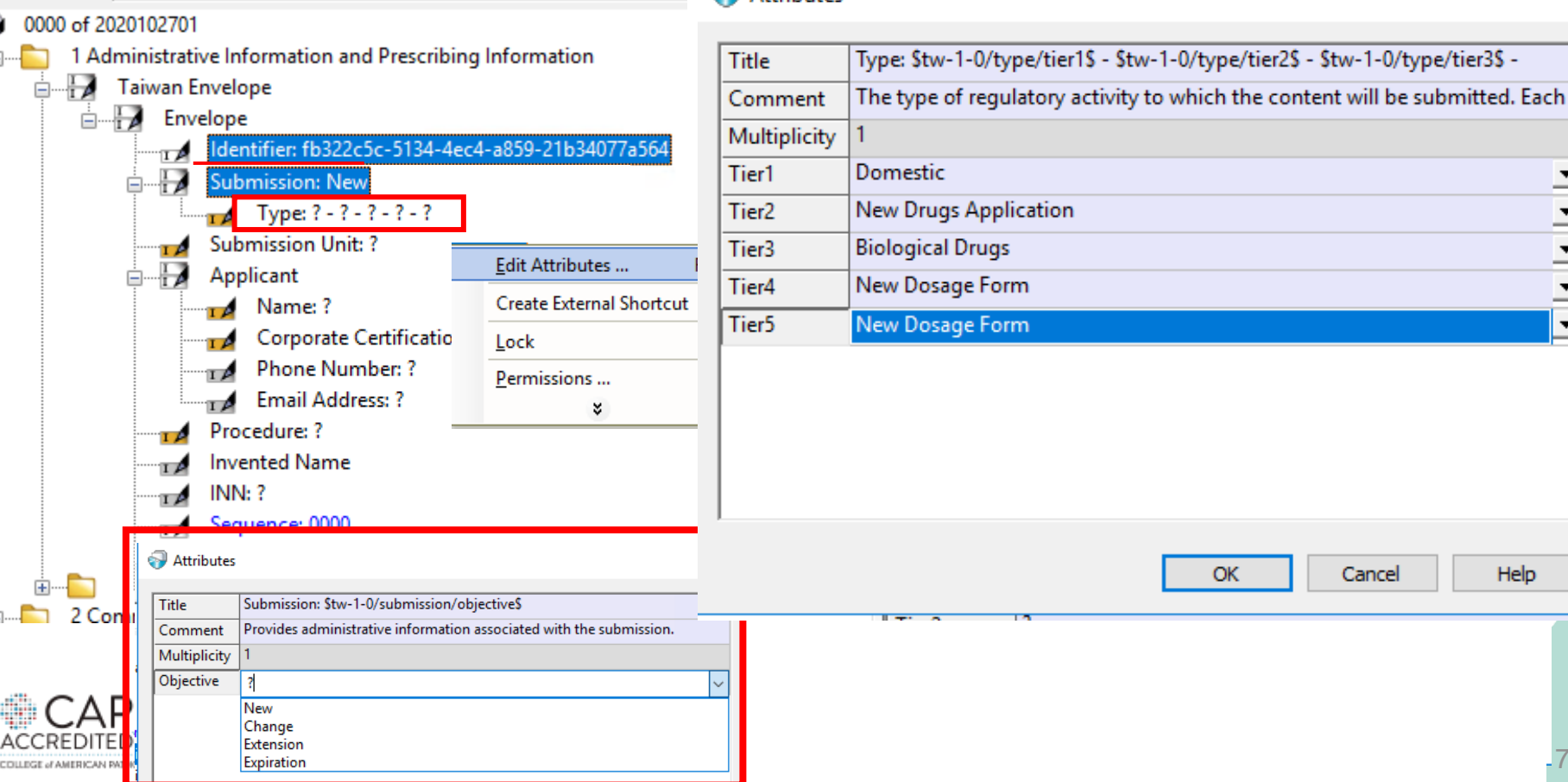

Help

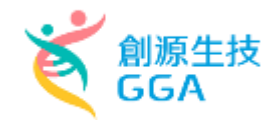

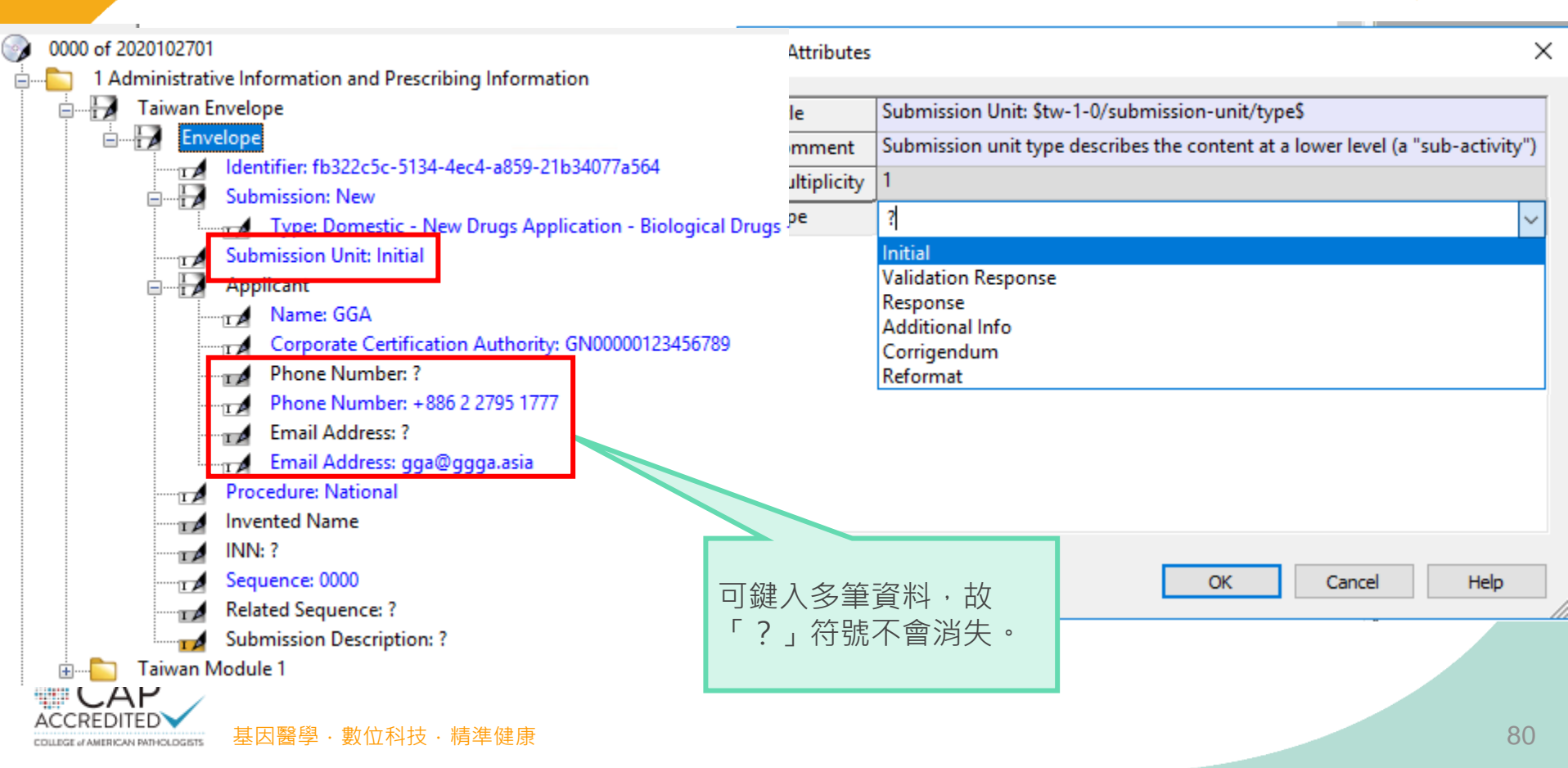

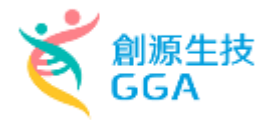

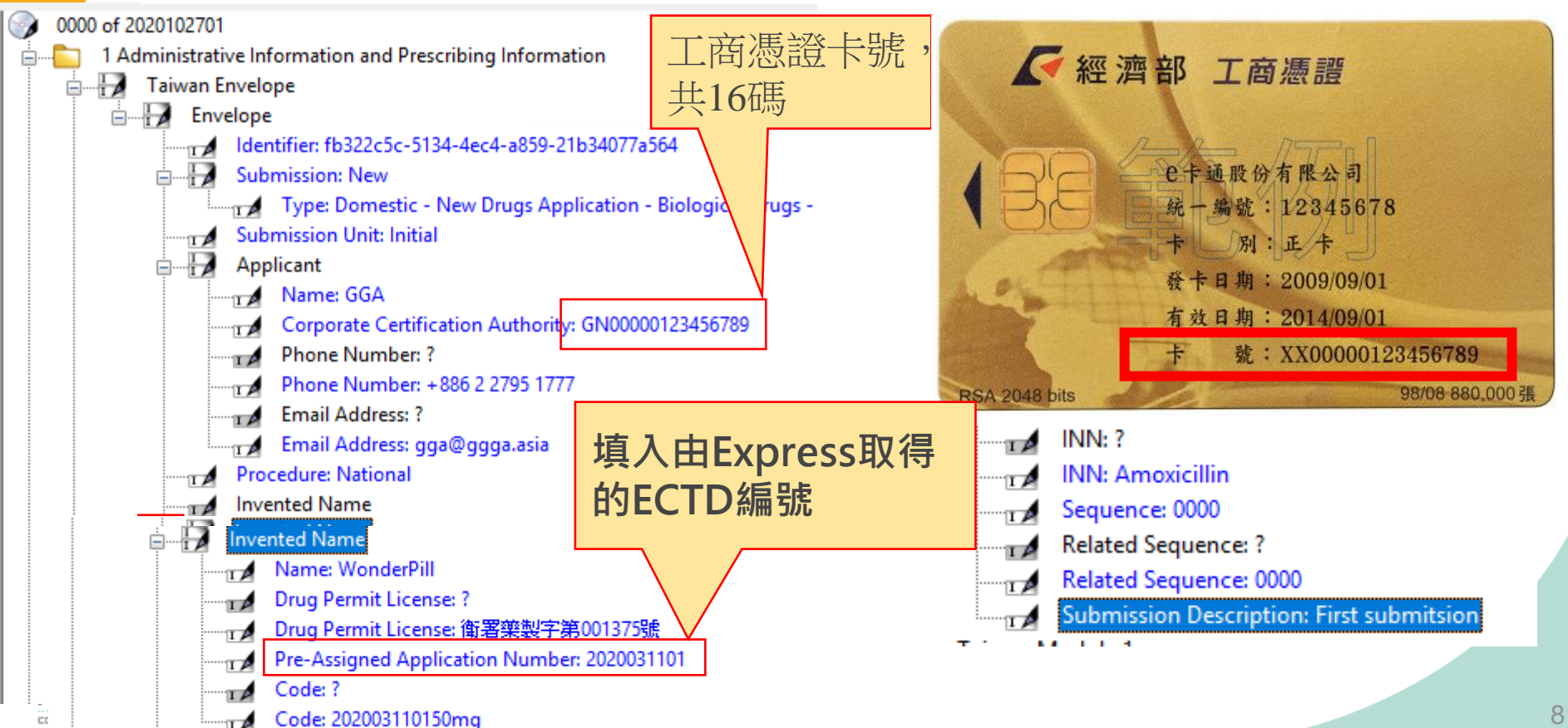

CC

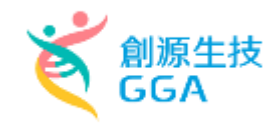

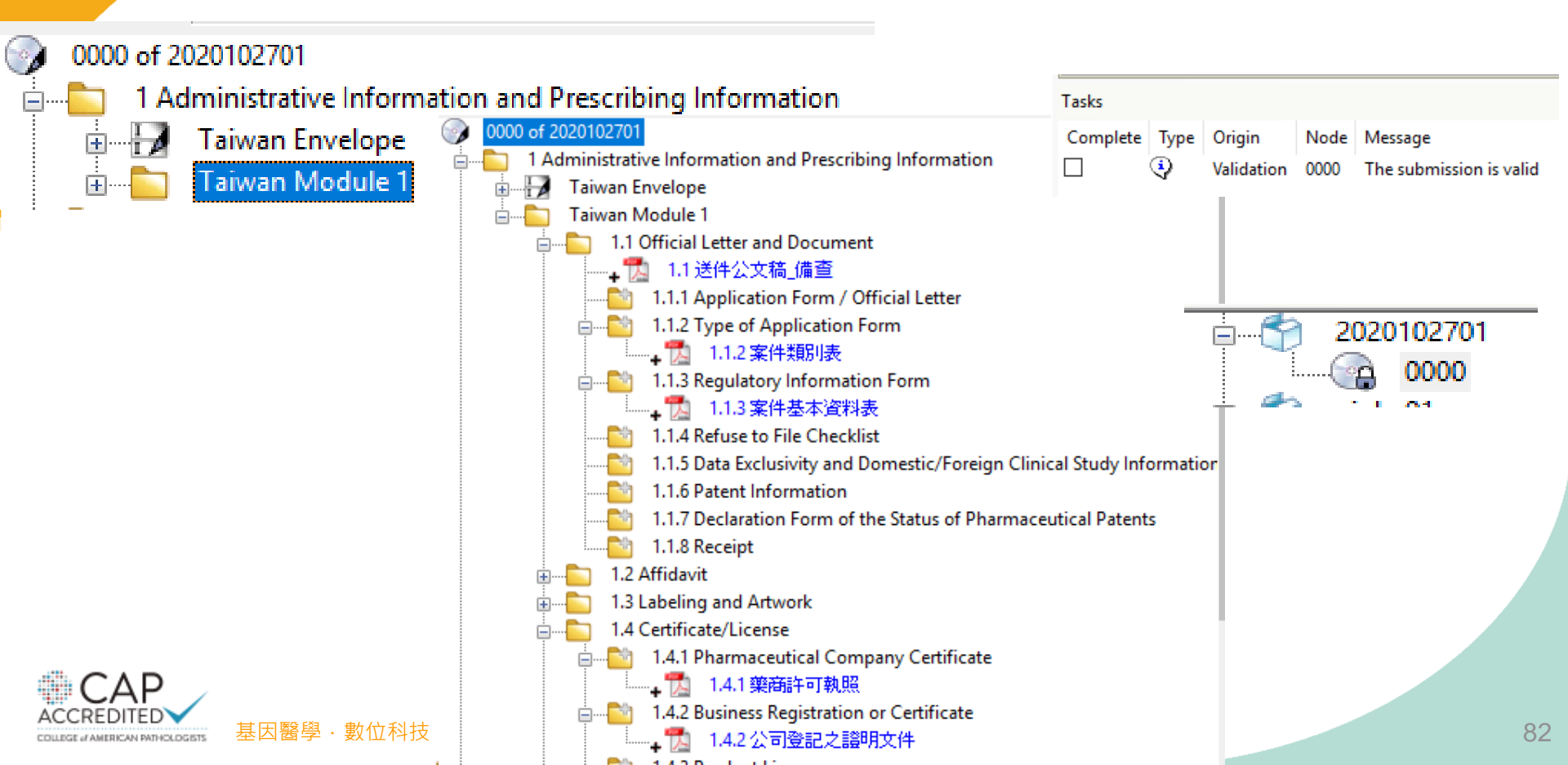

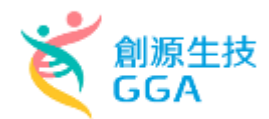

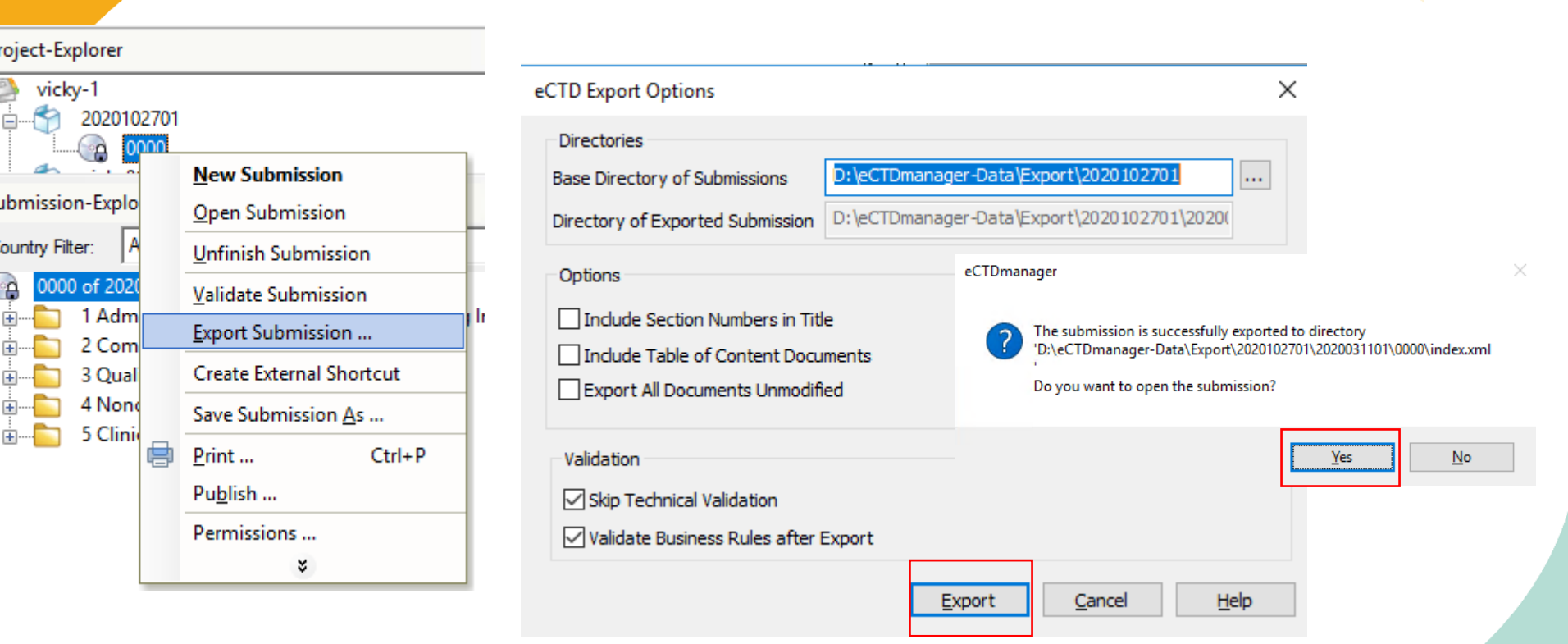

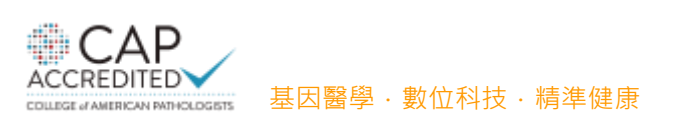

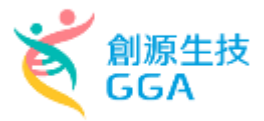

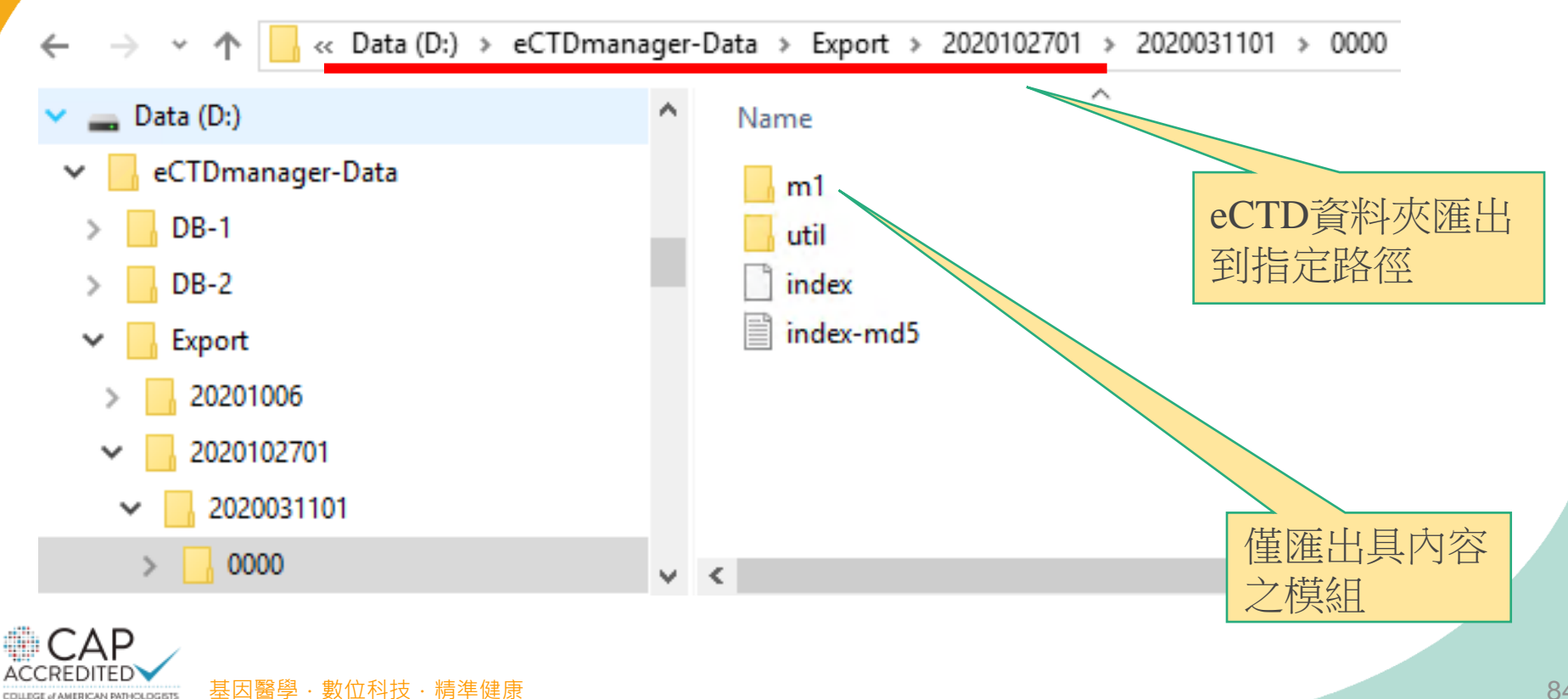

COLLEGE of AMERICAN PATHOLOGISTS

#### eCTD資料夾製備-驗證(Validation)(某市售軟體畫面為例) 創源生技 GGA

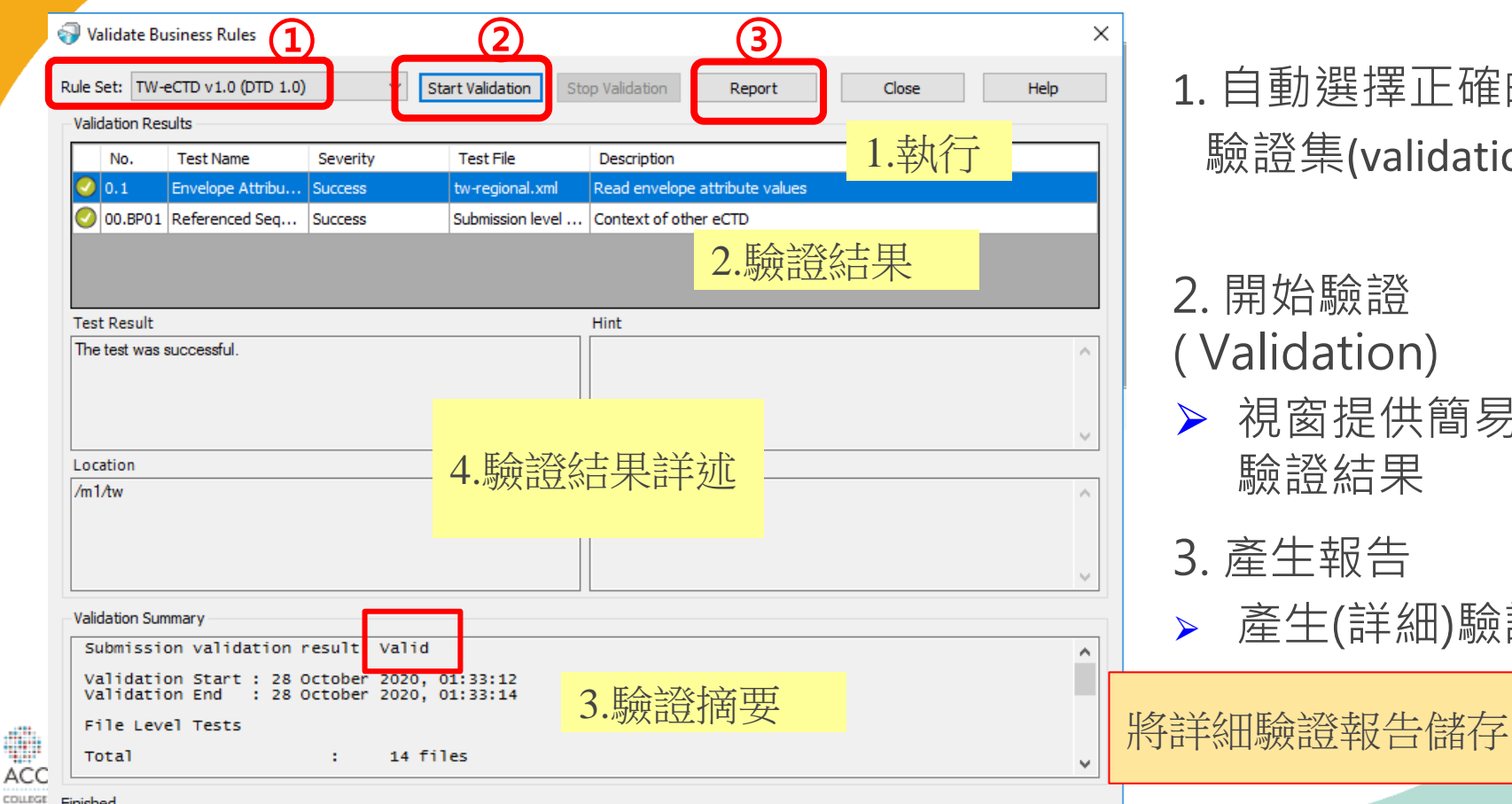

1. 自動選擇正確的 驗證集(validation set)

- 2. 開始驗證 (Validation)
  - 視窗提供簡易的 驗證結果
- 3. 產生報告

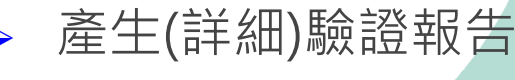

### eCTD資料夾製備-驗證報告(某市售軟體畫面為例)

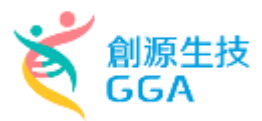

| eCTDmanager                      |                                                                                 |                                                      |
|----------------------------------|---------------------------------------------------------------------------------|------------------------------------------------------|
|                                  | Responsible:                                                                    | Date/Sign:                                           |
|                                  | vickychen2                                                                      | 28 October 2020                                      |
| Submission folder:               | D:\ eCTDmanager-E<br>2020031101\ 0000                                           | Data\ Export\ 2020102701\                            |
| Validation Set:                  | TW-eCTD v1.0 (DTI<br>eCTD 3.2 with TW N<br>Version: 1.0<br>Last modification da | D 1.0)<br>M1 regional part<br>ite: 15 September 2020 |
| Validation Comp. / Lib. Version: | 3.0.0.0072 / 1.2.26.0                                                           | 009                                                  |
| Check Result:                    | Valid                                                                           |                                                      |
|                                  | Invalid                                                                         |                                                      |

#### Envelope Information:

| Identifier             | fb322c5c-5134-4ec4-a859-21b34077a564 |
|------------------------|--------------------------------------|
| Sequence               | 0000                                 |
| Submission description | First submitsion                     |
| Submission Unit        | initial                              |
| Submission Objective   | new                                  |
| Submission Type 1      | domestic                             |
| Submission Type 2      | new-drugs-application                |
| Submission Type 3      | biological-drugs                     |

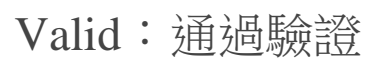

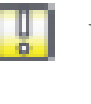

- Valid with minor Issues:通過驗證, 但有次要缺失
- 📓 Invalid:未通過驗證

#### Validation Report:

| Status | Path/File                                                                                                    | Rules    | Severity |
|--------|----------------------------------------------------------------------------------------------------|----------|----------|
|        | (Submission)                                                                                                    |          |          |
| 2      | Submission level tests                                                                                                    |          |          |
|        | 1                                                                                                    |          |          |
| 2      | index.xml                                                                                                    |          |          |
| 2      | index-md5.txt                                                                                                    |          |          |
|        | /m1/tw                                                                                                    |          |          |
| 8      | tw-regional.xml                                                                                                    |          |          |
|        | The identifier format is not valid.                                                                                                    | No. I.07 | Error    |
|        | tw : Format of 'fb322c5c-5134-4ec4-a859-21b34077a' is not valid.                                                                                                    |          |          |
|        | Hint: The identifier must have a value in form of ISO/IEC 11578:1996 and<br>ITU-T Rec X.667   ISO/IEC 9834-8:2005. UUID in form of xxxxxxxxxxxxxx<br>xxxx-xxxx-xxxxxxxxxx, showing 32 digits and 4 hyphens. The 'x' will be<br>replaced by a number or a letter. |          |          |
|        | The envelope does not have valid related sequence number.                                                                                                    | No. N.02 | Error    |
|        | fail-n.02.01 : Related sequence number is not valid for: tw                                                                                                    |          |          |
|        | tw : submission unit type=additional-info, sequence number=0000, related<br>sequence number=0000                                                                                                    |          |          |
|        | Hint: If the submission unit type is not equal to 'initial' or 'reformat' then the<br>entry for related sequence must not be equal to the value for the current<br>sequence.                                                                                     |          | 86       |
|        | · ··· ··· ···                                                                                                    |          |          |

#### eCTD資料夾製備-壓縮上傳

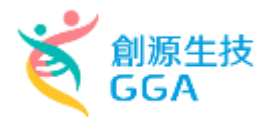

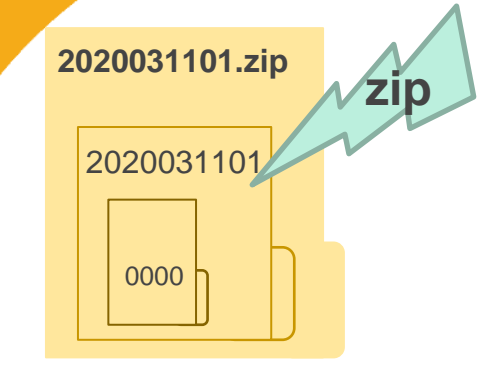

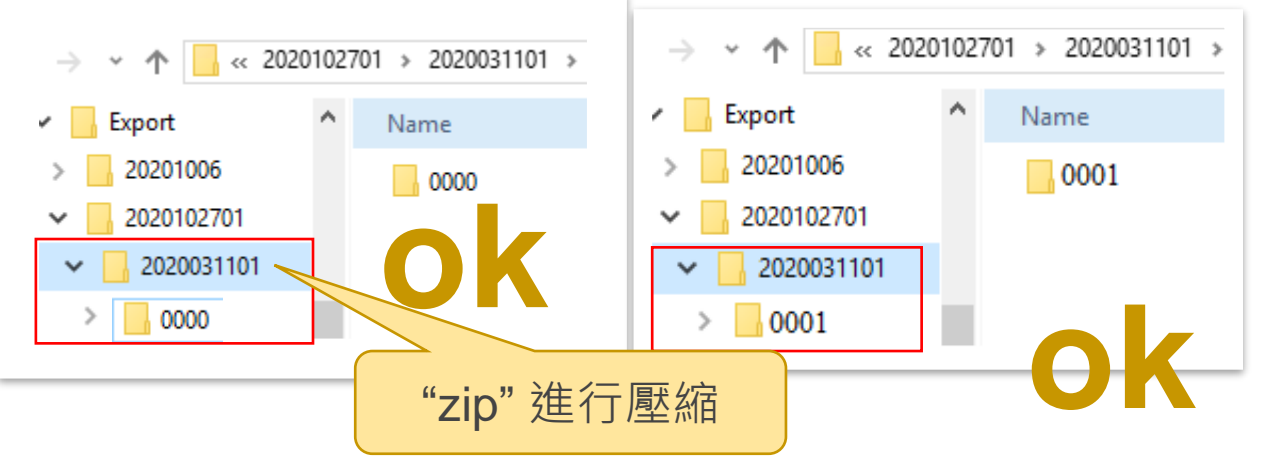

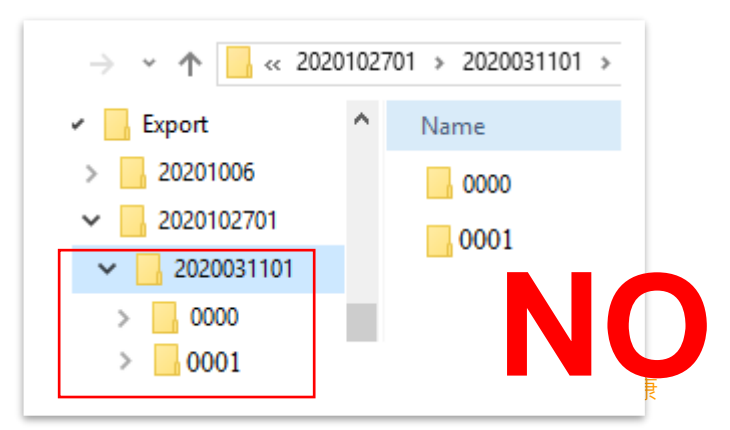

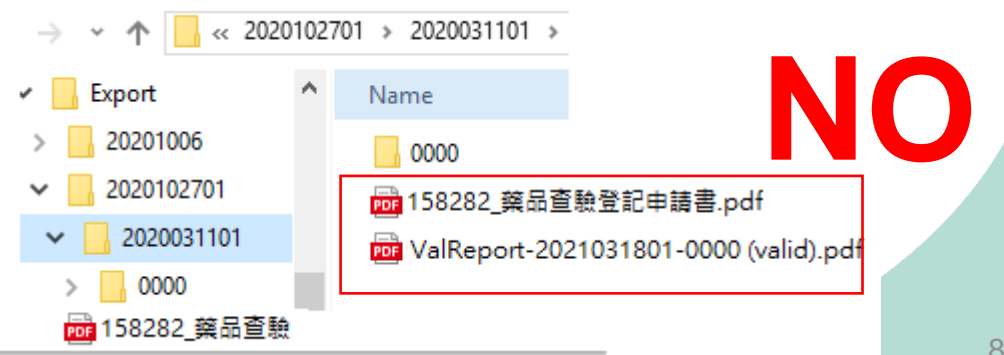

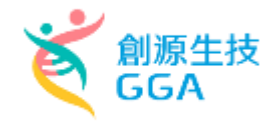

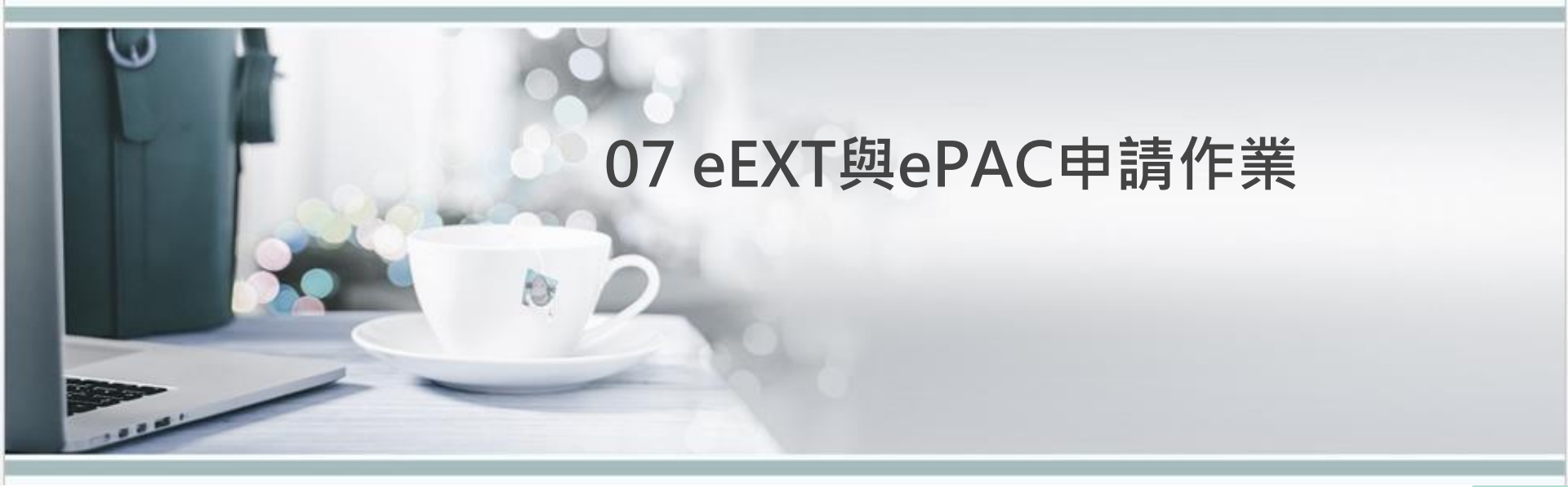

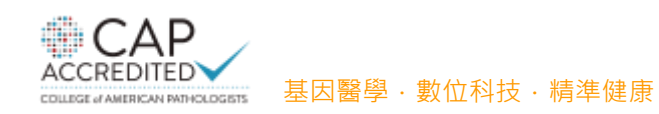

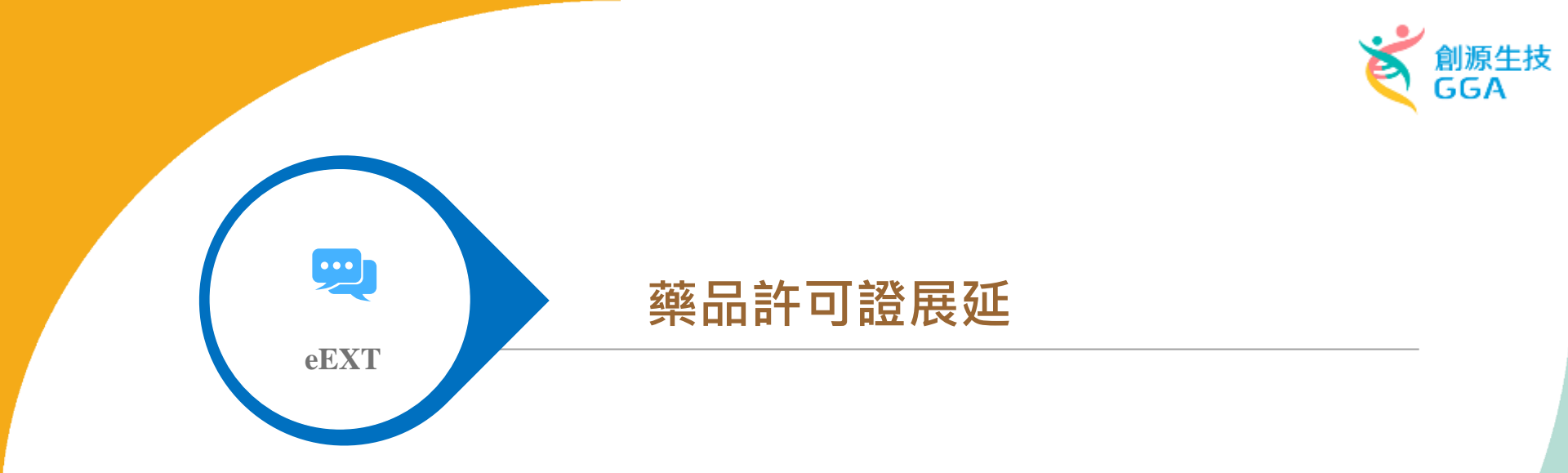

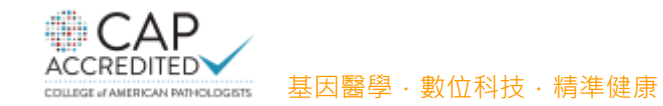

#### eCTD送件-EXT許可證展延

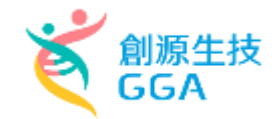

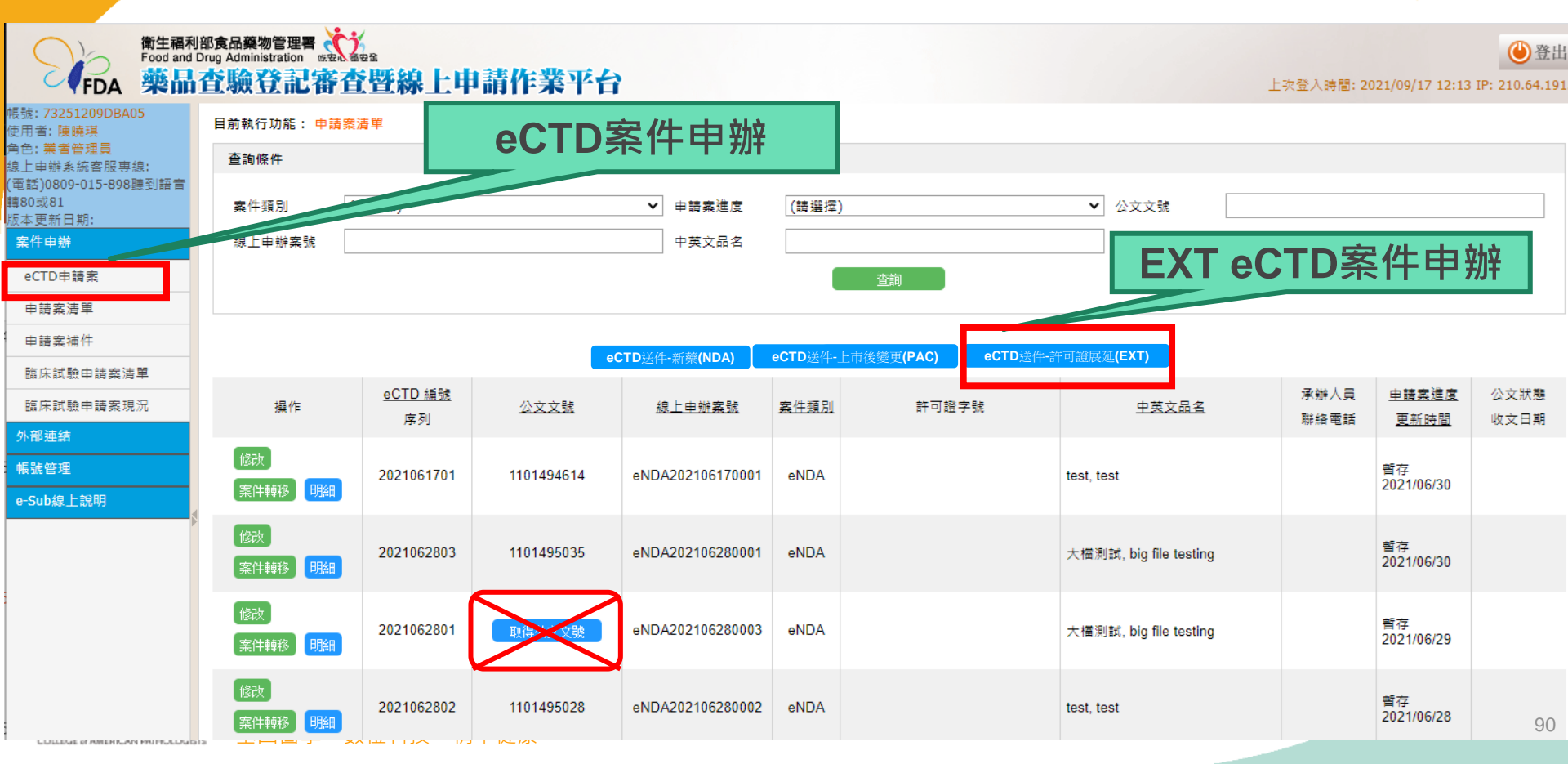

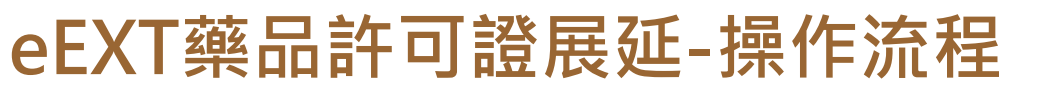

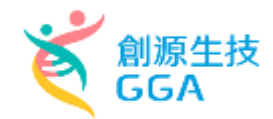

#### 目前執行功能: eEXT許可證展延案件編輯

COLLEGE of AMERICAN PATHOLOGISTS

| 申請案資料  | 申請者  | 上傳资料 | 檢覈並產生申請書 |  |  |
|--------|------|------|----------|--|--|
| 由装安咨判  |      |      |          |  |  |
| TATA   |      |      |          |  |  |
| * 案件類別 | 新申請案 |      | V        |  |  |
| *藥品類別  | 國產藥品 |      | ▼ 藥商發文字號 |  |  |

| 展延內容        |               | 日前神行功能。 达可透屏延安 | 件 达可决议纠如做              |   |                     |                 |                   |               |             |
|-------------|---------------|----------------|------------------------|---|---------------------|-----------------|-------------------|---------------|-------------|
| 說明:一案最多僅能申請 | i3張許可證,以上請另案申 | 日前報目功能・ 計門證底建業 | 什計可證具料材描               |   |                     |                 |                   |               |             |
| 新增許可證       | 許可證字號         | *許可證字          | 衛署藥製                   | Ţ | <mark>∗</mark> 許可證號 | 999001          | 查詢                | <u>TFDA案號</u> | <u>申請日期</u> |
| (尚未輸入許可證資料) |               | 中文品名 英文品名      | 索比林<br>SULPYRIN "S.S." |   |                     |                 |                   |               |             |
| 彩明通中        |               | 有效期間           | 1999/06/05             |   | 展延期間                | 2004/06/05      |                   |               |             |
| 3/6 71-7 F4 |               | * 其他辦理中案件      | 無                      | ۲ | 許可證種類               | 原料藥             |                   |               |             |
| 備註          |               |                | (                      | ſ | 輸入許 <sup>7</sup>    | 可證點擊查記<br>中/英文品 | 甸自動帶出<br>名<br>延期限 |               |             |
|             |               |                |                        |   | <b>人</b> 月          | <u> </u>        | 延期限               |               | 04          |

基因醫學 · 數位科技 · 精準健康

eEXT藥品許可證展延-操作流程

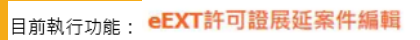

| 申請案資料    | 申請者                | 上傳資料        | 檢覈並產生申詞       | 書           |         |                           |          |                    |                                               |      |  |
|----------|--------------------|-------------|---------------|-------------|---------|---------------------------|----------|--------------------|-----------------------------------------------|------|--|
| 申請者資料    |                    |             |               |             |         |                           |          | 灰色欄位之              | 資料為系                                          | 統自動帶 |  |
| 商號       | 創源生物科技服            | 设份有限公司      | ġ             | 藝商執照        |         |                           | _        |                    | 入 °                                           |      |  |
| 電話       |                    |             | f             | 主址          | 台北市內湖區  | 重新湖一路36巷28號               |          |                    |                                               |      |  |
| 負責人資料    |                    |             |               |             |         | 目前執行功能: 申請案_=             | 申請者_案(   | 牛聯結人資料新增           |                                               |      |  |
| 姓名       |                    |             |               |             |         | 申請案_申請者_案                 | 件聯結人習    | 2料新增               |                                               |      |  |
|          |                    |             |               |             |         | *姓名<br>* <sup>把这</sup> 雷长 |          |                    | 公司名稱<br>1000000000000000000000000000000000000 |      |  |
| 管理監製者資料  |                    |             |               |             |         | *電子郵件                     |          |                    |                                               |      |  |
| 姓名       | GGATEST            |             |               |             |         |                           |          |                    | 儲存 儲存後還續新出                                    | 1    |  |
| 廠商聯絡人員資料 |                    |             |               |             |         |                           |          |                    |                                               |      |  |
| 新增       | E                  | 総人姓名        | 公司名稱          | Ī           | 擬絡人電話   | 聯絡人傳真                     |          | 聯絡人電子郵件            |                                               |      |  |
| 更正删除     | 全<br>ゴ小晨 G<br>PHIE | AGNARIRE SO | 創源生物科技股份<br>司 | 有限公 2522-13 | 351#797 |                           |          | kennychen@gga.asia |                                               |      |  |
|          |                    |             |               |             |         | ·<br>                     | <b>4</b> | 気度 10 🖌 第          |                                               |      |  |
|          |                    |             |               |             |         | 「廠                        | 商耶       | 締絡人資料」             | 欄位需項                                          | 実訊記。 |  |
|          |                    |             |               | 儲存          |         |                           |          |                    |                                               |      |  |

創源生技

GGA

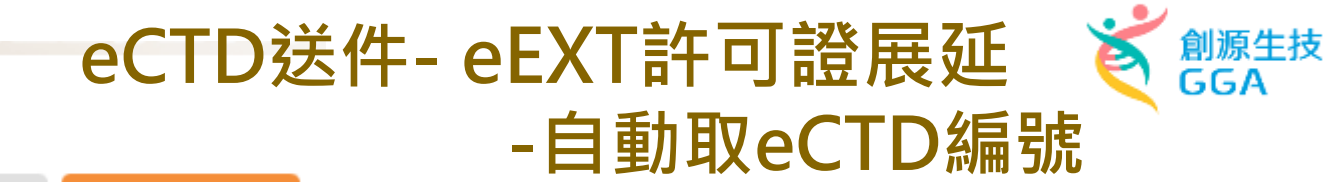

目前執行功能: eEXT許可證展延案件編輯

| 申請祭資料 申請者                  | 上傳資料 檢覈並產生申請書                          |                                             |
|----------------------------|----------------------------------------|---------------------------------------------|
| 取得缅誠                       |                                        |                                             |
| 取得線上申游突裝                   | 線上申辦案號: eEXT201710030001               | e-sub.fda.gov.tw 顯示<br>是否進行 自動取得 eCTD 編號流程? |
| eCTD 編號 自動取號 🗸<br>取得eCTD编號 | eCTD捕號: 2017100301<br>取號目期: 2017-10-03 | 確定取消                                        |
| 取得機劃編號                     |                                        |                                             |
| 案件相關資訊                     |                                        |                                             |
| 線上申辦案件編號 eEXT2017          | 10030001 意見回饋                          |                                             |
| 規費金額:20,000 元              | <i>識費編號:尚未繳費</i>                       | 百灭甲請eCTD                                    |
| 規費繳費日期:尚未繳費                | 收文日期:尚未收文                              | 請於eCTD編號選擇"                                 |
|                            |                                        |                                             |

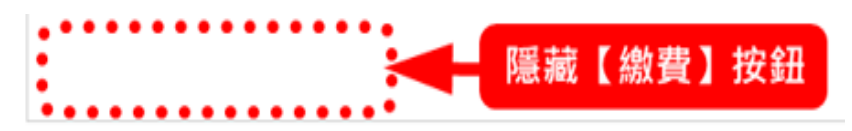

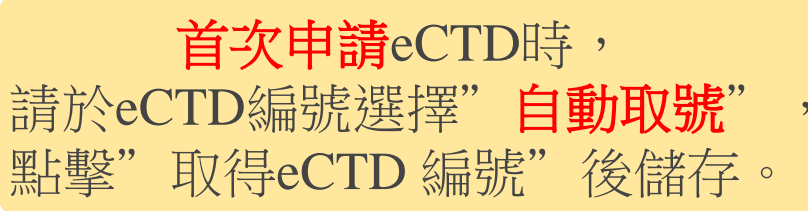

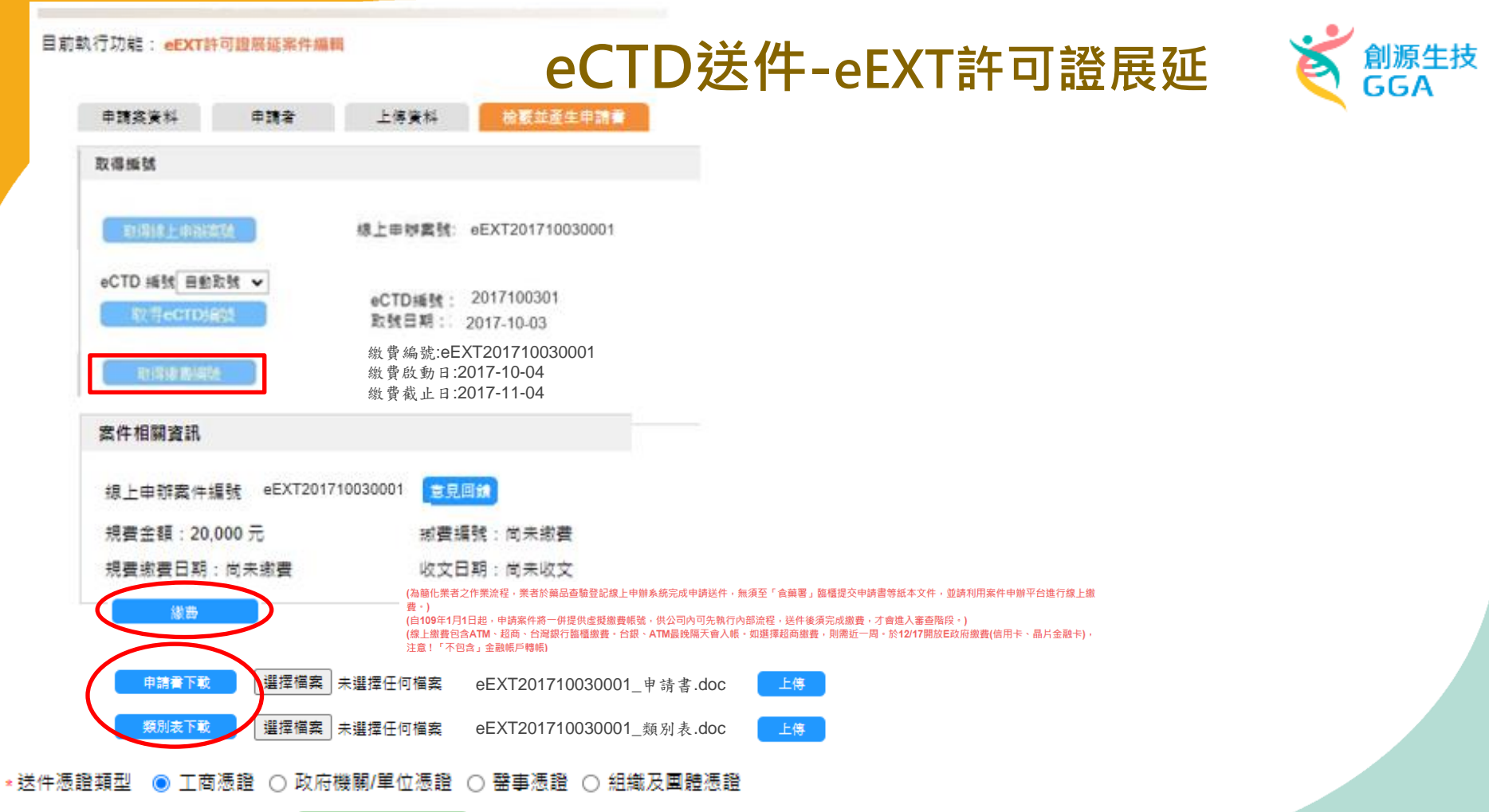

#### 請插入還證進行送件

### eEXT許可證展延申請案

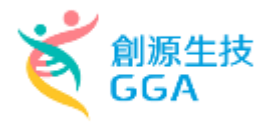

第生福利部食品藥物管理署 Food and Drug Administration 業品査驗登記審查暨線上申請作業平台

#### 目前執行功能: eEXT許可證展延案件編輯

由請案資料 由請者 檢觀並產生由請書 上傳資料 說 明 檔案下載 並完成續傳軟體註冊作業 1. 首次使用請確認使否已安裝「E-Sub檔案續傳安裝包下載」。 2. 如啟動ECTDFileUpload應用程式依舊無法使用,請提供錯誤訊息及截圖並電話聯繫系統異常服務專線 0809-015-8 98聽到語音轉80或81。 選擇「Express檔案上傳」或「光碟送件」 3.試營運期間暫限請先以ZIP檔案傳送。 eCTD檔案上傳方 Express檔案上傳 上傳 式 光碟寄送 儲存

#### eCTD檔案應符合TFDA 所公告之格式

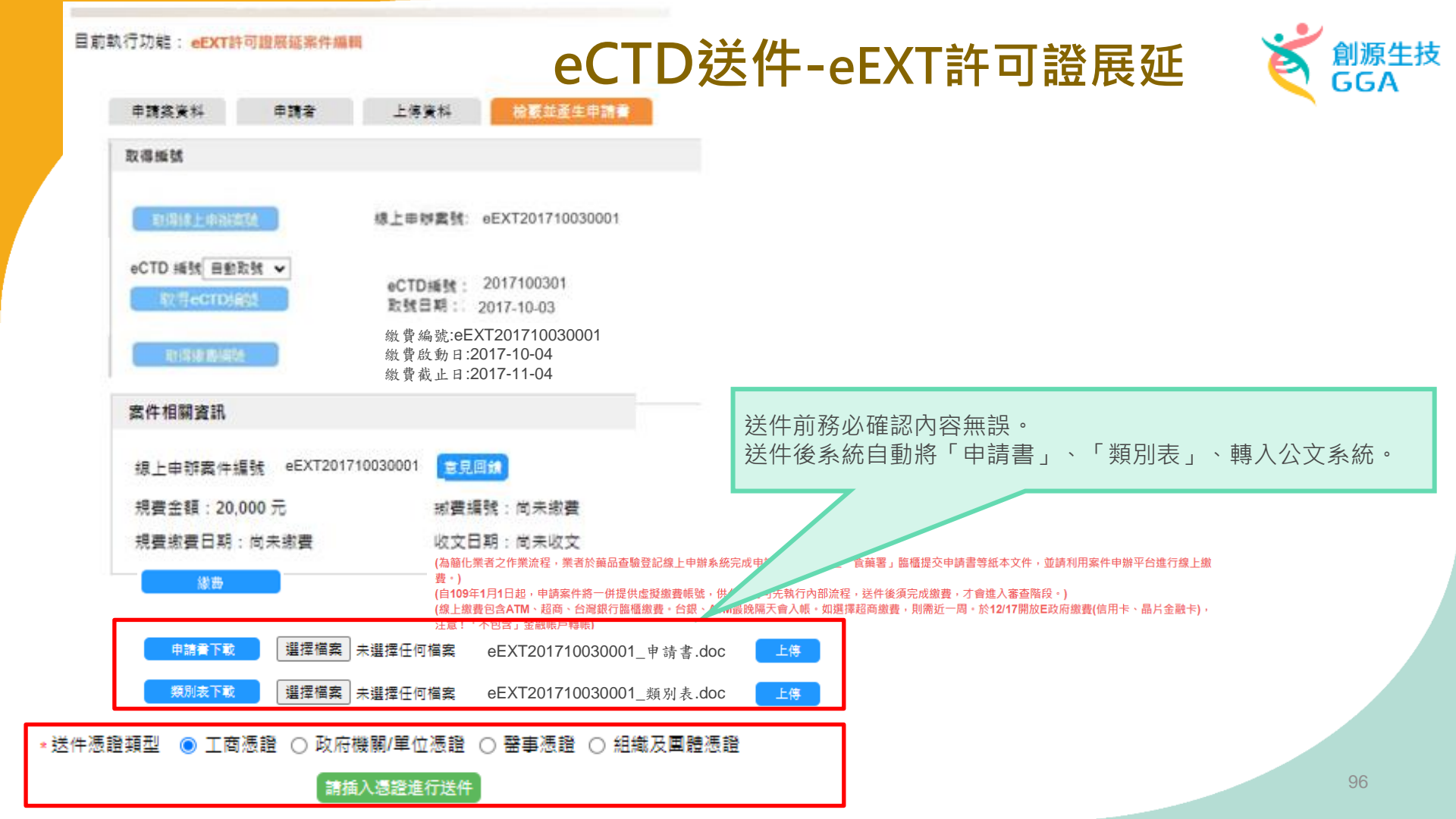

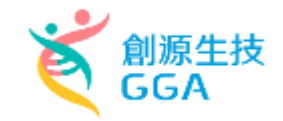

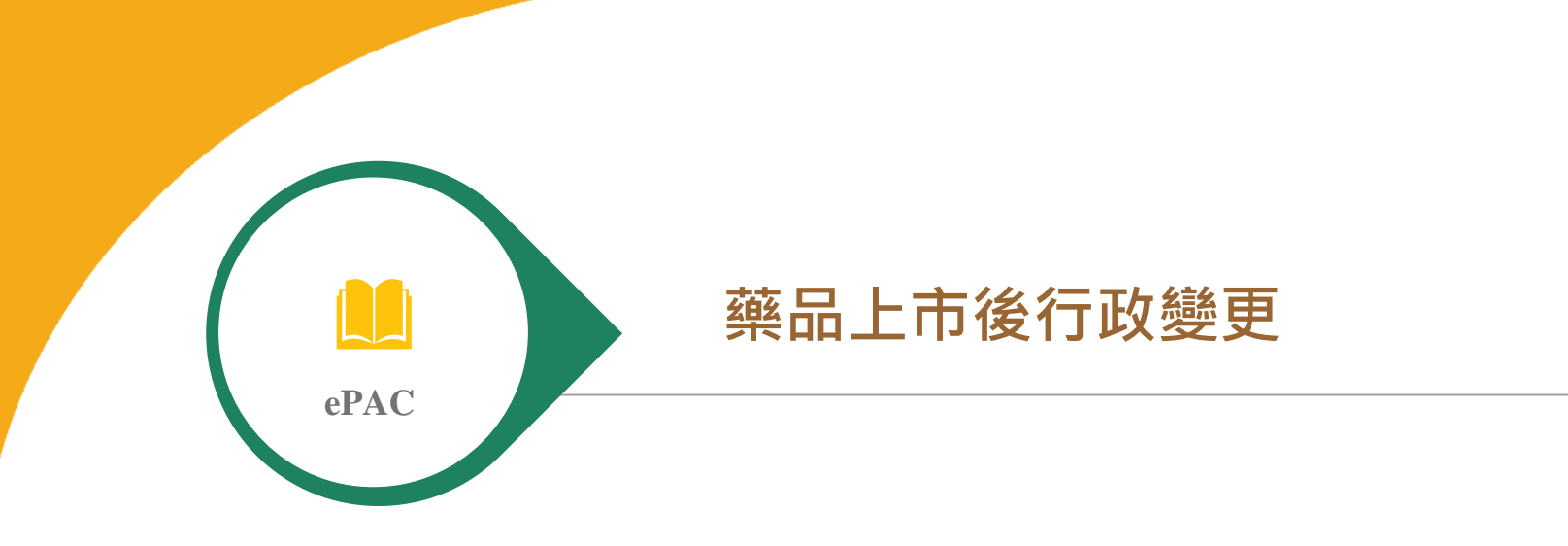

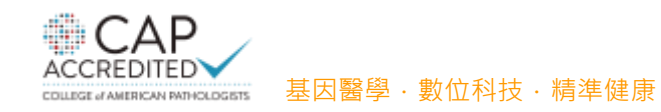

eCTD送件-PAC上市後變更

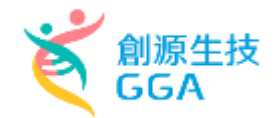

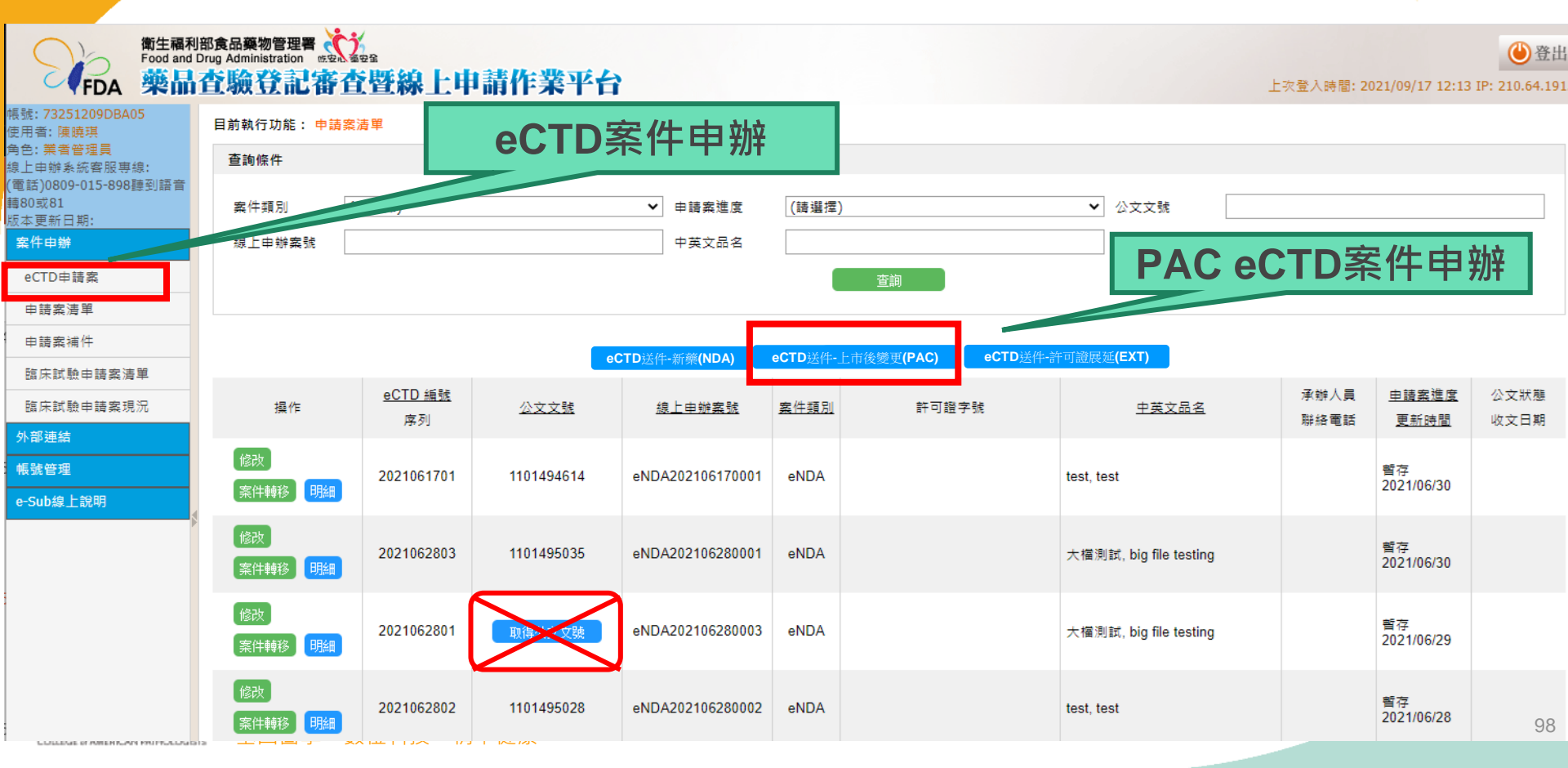

### ePAC上市後變更-操作流程

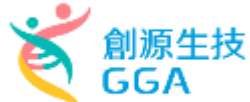

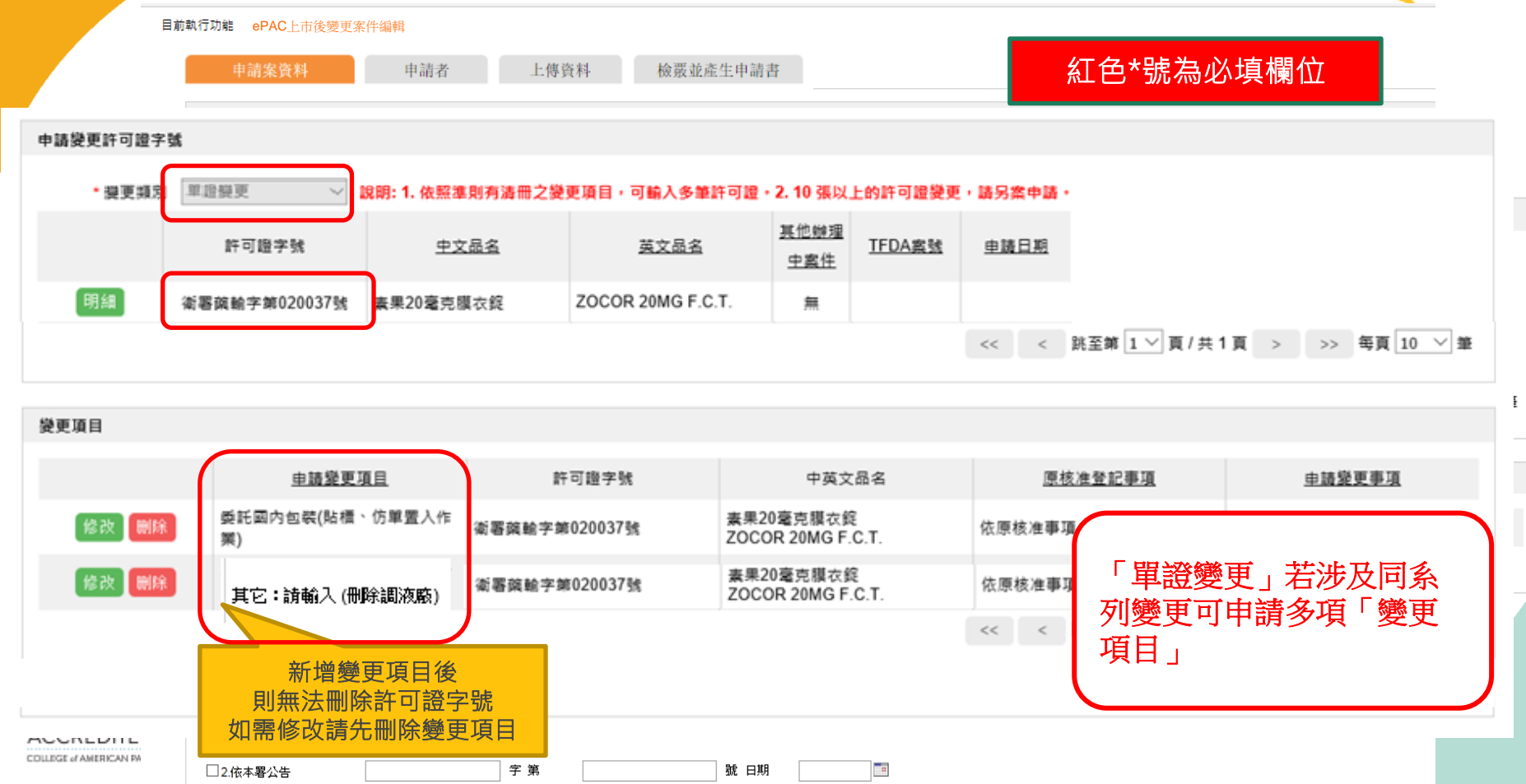

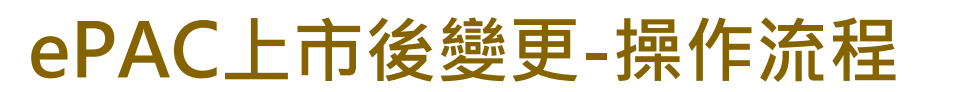

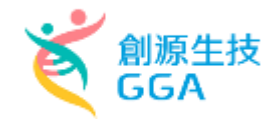

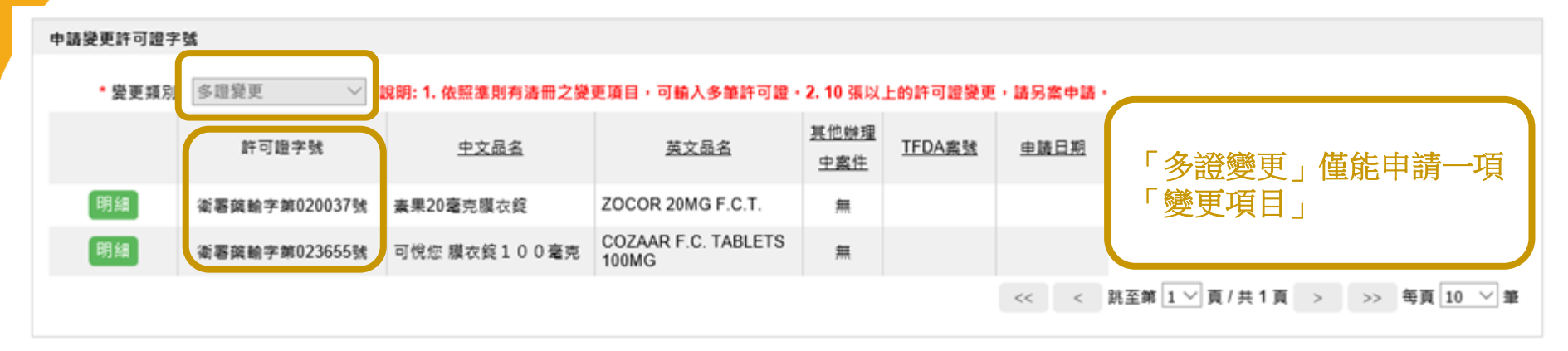

| 變更項目  |                       |               |                                               |                      |                  |
|-------|-----------------------|---------------|-----------------------------------------------|----------------------|------------------|
|       | <u>申請變更項目</u>         | 許可證字號         | 中英文品名                                         | 原核准登記事項              | 申請變更事項           |
| 修改 删除 | 委託國內包裝(貼槽、仿單置入作<br>業) | 衛署薩輸字第020037號 | 素果20毫克膜衣錠<br>ZOCOR 20MG F.C.T.                | 依原核准事項               | 依原核准事項           |
| 修改 删除 | 委託國內包裝(貼標、仿單置入作<br>業) | 衛署藥驗字第023655號 | 可悅您 膜衣錠 1 0 0 毫克<br>COZAAR F.C. TABLETS 100MG | 依原核准事項               | 依原核准事項           |
|       |                       |               |                                               | << < 跳至第 1 🏹 頁 / 共 1 | 頁 > >> 每頁 10 ∨ 筆 |

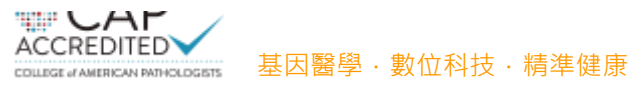

## ePAC上市後變更-操作流程

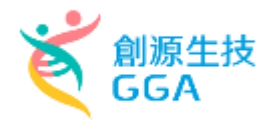

| 1JAJRE: CFAC | 上中1夜変丈余計細料              |                  |               | 灰色          | 电欄位之資料             | 為系統自動權 |
|--------------|-------------------------|------------------|---------------|-------------|--------------------|--------|
| 申請案資料        | 申請者                     | 上傳資料             | 檢覈並產生申請書      |             | 入                  | 0      |
| 甲請者資料        |                         |                  |               |             |                    |        |
| 商號           | 創源生物科技股份有限公司            | 藥商執              | 瑶             |             |                    |        |
| 電話           |                         | 住址               | 台北市內湖區        | 重新湖一路36巷28號 |                    |        |
| 負責人資料        |                         |                  |               |             |                    |        |
| 姓名           |                         |                  |               |             |                    |        |
|              |                         |                  |               |             |                    |        |
| 管理監製者資料      |                         |                  |               |             |                    | )      |
| 姓名           | GGATEST                 |                  |               |             |                    |        |
| 廠商聯絡人員資料     |                         |                  |               |             |                    |        |
| 新增           | 聯絡人姓名                   | 公司名稱             | 聯絡人電話         | 聯絡人傳真       | 聯絡人電子郵件            |        |
| 更正删除         | 江小晨 GAGNARIRE<br>SOPHIE | 創源生物科技股份有<br>限公司 | 2522-1351#797 |             | kennychen@gga.asia |        |
|              |                         |                  | << < 跳至算      | 「廠商聯        | <b>悠</b> 人         | 關价雲值宮訊 |

CAP ACCREDITED

COLLEGE of AMERICAN PATHOLOGISTS

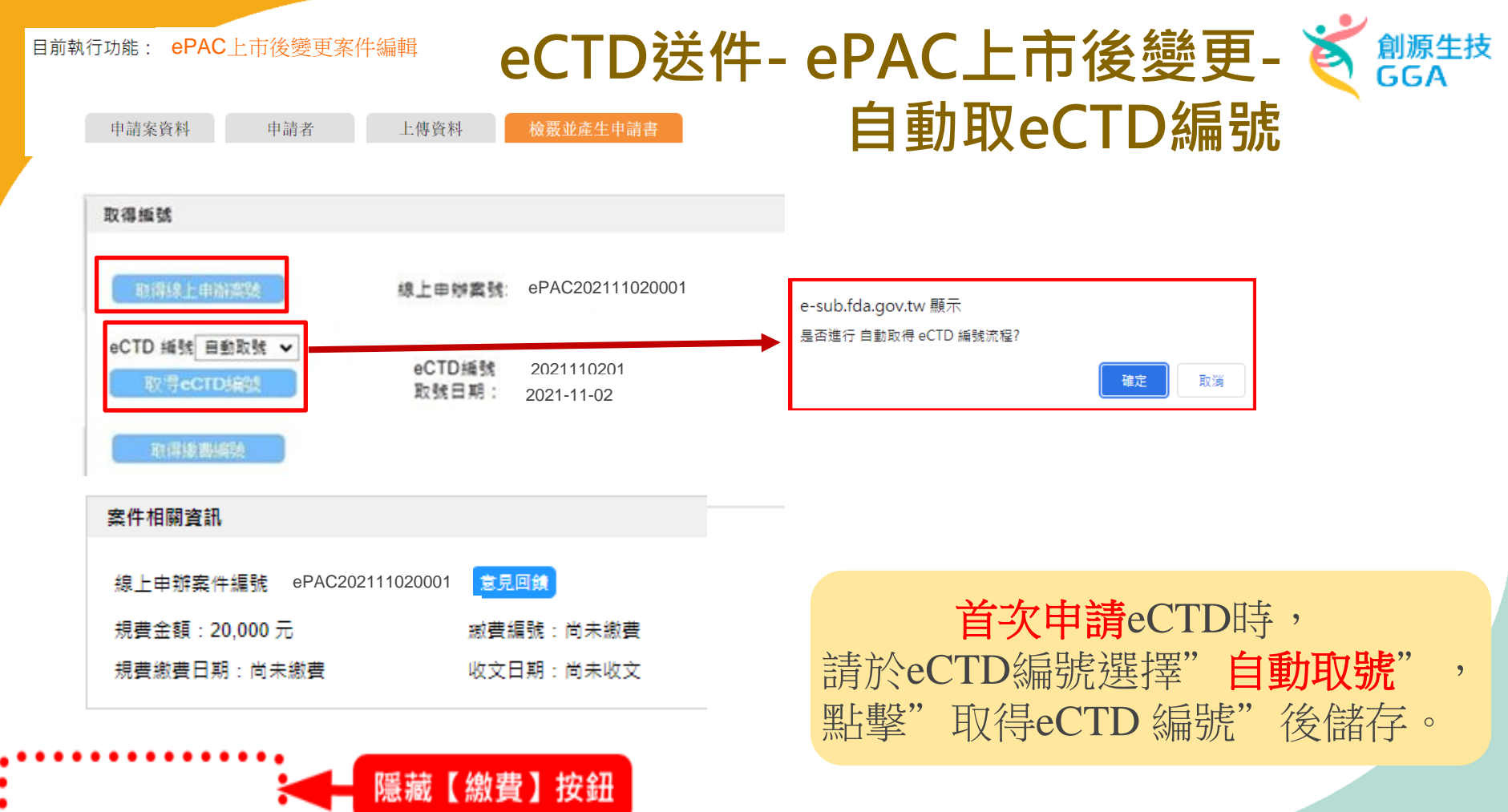

| <sup>亏功能</sup> : ePAC上市後變更案例 | •■●   eCTD送件-eEXT許可證展延 🖌 🍿                                                                                                    |
|------------------------------|----------------------------------------------------------------------------------------------------|
| 申請案資料 申請者                    | 上接資料 検索被法生中請求                                                                                                    |
| 取得细號                         |                                                                                                    |
| 和词基上中的实际                     | 標上申辦書號: ePAC202111020001                                                                                                    |
| eCTD 编號 田島取號 ~<br>取得ecrose就  | eCTD编號 2021110201<br>取號日期: 2021-11-02                                                                                                    |
| 和深圳書編社                       | 繳費編號 ePAC202111020001<br>繳費啟動日:2021-11-02<br>繳費截止日:2021-12-02                                                                                                    |
| 案件相關資訊                       |                                                                                                    |
| 線上申辦案件編號 ePAC202             | 2111020001 意見厚顔                                                                                                    |
| 規費金額:20,000 元                | ·助費編號: 向未繳費                                                                                                    |
| 規費繳費日期:尚未繳費                  | 收 <b>文日朝:尚未收文</b><br>(為簡化業者之作業流程,業者於藥品查驗登記線上申辦系統完成申請送件,無須至「食藥署」臨櫃提交申請書等紙本文件,並請利用案件申辦平台進行線上繳                                                                            |
| <b>(#</b> #)                 | 費。)<br>(自109年1月1日起,申請案件將一併提供虛擬繳費帳號,供公司內可先執行內部流程,送件後須完成繳費,才會進入審查階段。)<br>(線上繳費包含ATM、超商、台灣銀行臨櫃繳費。台銀、ATM最晚隔天會入帳。如選擇超商繳費,則需近一周。於12/17開放E政府繳費(信用卡、晶片金融卡),<br>注意!「不包含」金融帳戶轉帳) |
| 申請書下載 選擇檔案                   | □ 未選擇任何檔案   ePAC202111020001_申請書.doc                                                                                                    |
| 類別表下較選擇檔案                    | →選擇任何檔案 ePAC202111020001_類別表.doc 上傳                                                                                                    |
| 類型 💿 工商憑證 🔾 政府               | 与機關/單位憑證 ○ 醫事憑證 ○ 組織及團體憑證                                                                                                    |
|                              | 插入爆毁谁行详件                                                                                                    |

\*

### ePAC上市後變更申請案

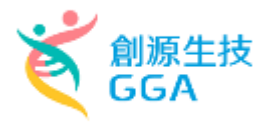

eCTD檔案應符合TFDA

所公告之格式

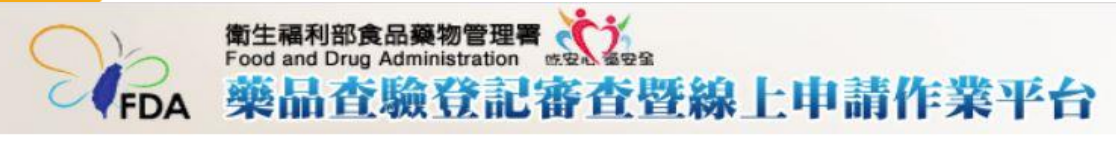

#### 目前執行功能 ePAC上市後變更案件編輯

由請案資料 由請者 檢覉並產生由請書 上傳資料 誽 日月 檔案下載 並完成續傳軟體註冊作業 1. 首次使用請確認使否已安裝「E-Sub檔案續傳安裝包下載」。 2. 如啟動ECTDFileUpload應用程式依舊無法使用,請提供錯誤訊息及截圖並電話聯繫系統異常服務專線 0809-015-8 98聽到語音轉80或81。 選擇「Express檔案上傳」或「光碟送件」 3.試營運期間暫限請先以ZIP檔案傳送。 eCTD檔案上傳方 Express檔案上傳 上傳 式 光碟寄送 儲存

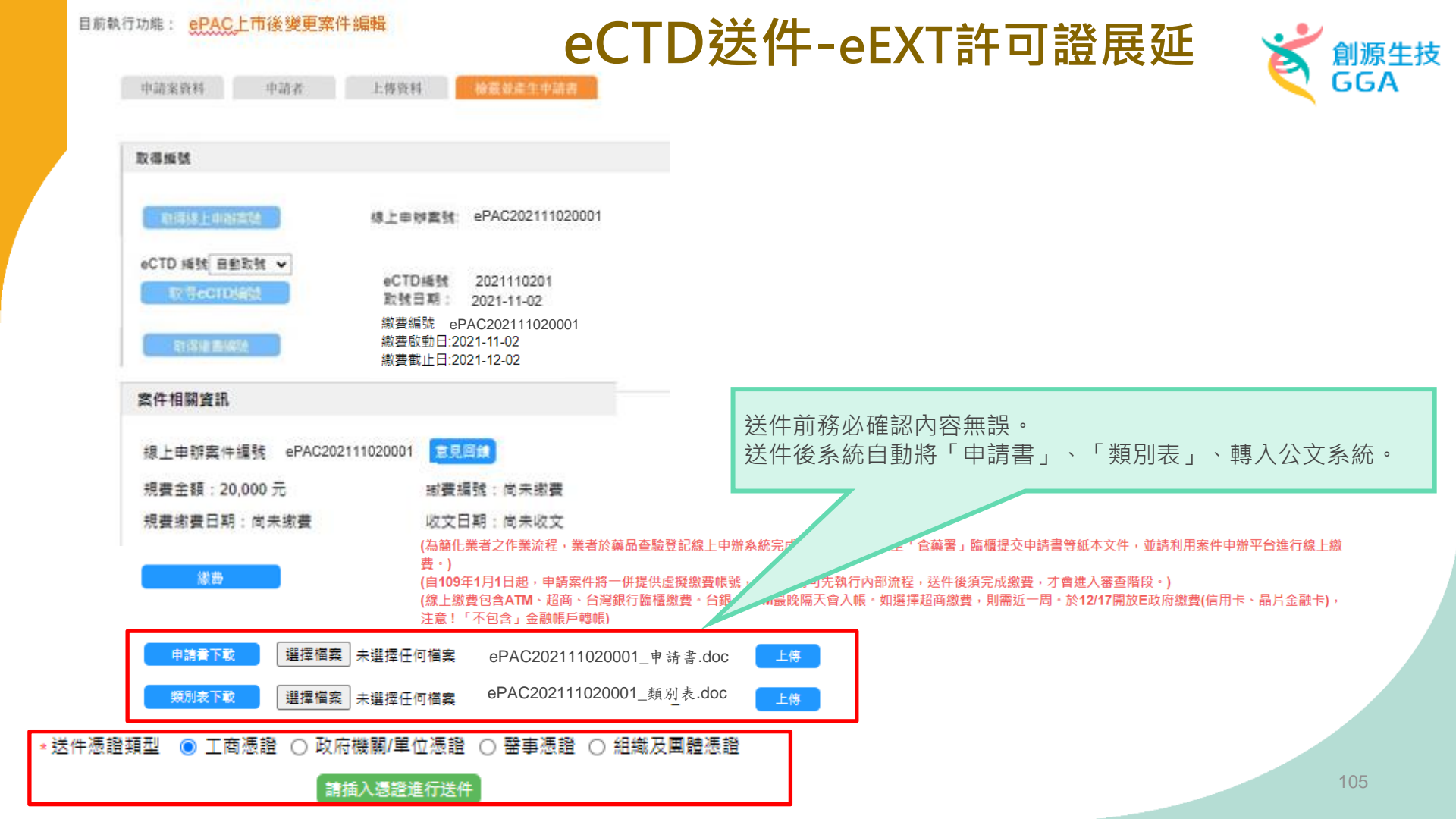

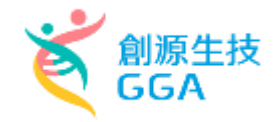

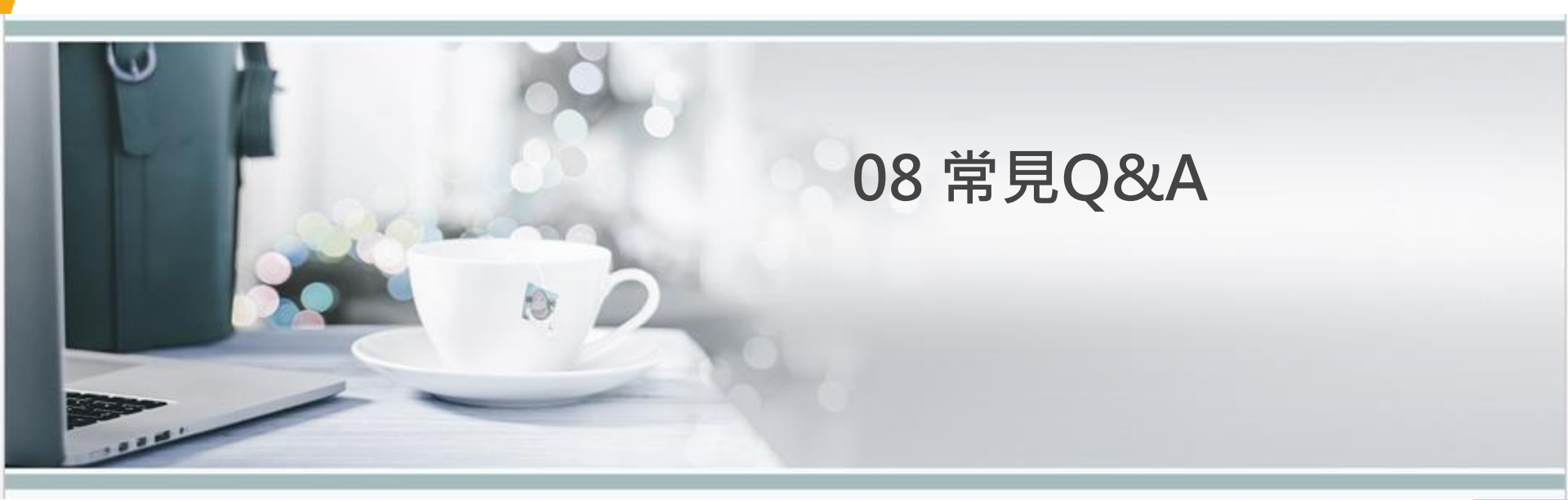

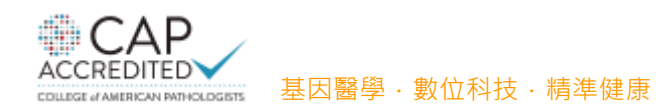

# 常見Q&A – eCTD驗證失敗相關(1) 🏹 🗱

Q:驗證失敗報告O.13錯誤訊息說明 <sup>`</sup>Value of the pre-assigned application number element does not match the topest folder name.<sup>7</sup>,該如何問題排除?

A:1.eCTD 資料夾名稱(folder name)須為eCTD取號號碼,由eCTD打包 軟體產生,不可手動更動資料夾名稱;

2.應於eCTD打包軟體中,輸入eCTD取號號碼,使匯出的eCTD 資料 來名稱與eCTD取號號碼相同。

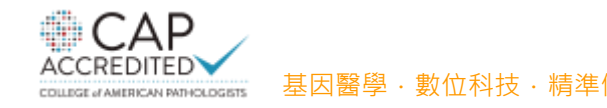

## 常見Q&A – eCTD驗證失敗相關(2) 🔾 🧱

Q:驗證失敗報告O.13錯誤訊息說明 "Value of the pre-assigned application number element does not match the topest folder name.",該如何問題排除?

A:1.業者複製eCTD 某申請案整個dossier,打算增修部分內容後遞交 另一個eCTD申請案,但eCTD取號號碼未修正,就將dossier匯到 新的eCTD資料夾;

2.應於eCTD打包軟體中,輸入正確的eCTD取號號碼,使匯出的 eCTD 資料夾名稱與eCTD取號號碼相同。

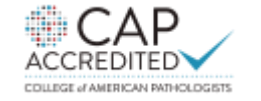
## 常見Q&A – eCTD驗證失敗相關(3) 🏹 🗱

Q:驗證失敗報告O.13錯誤訊息說明 <sup>\*</sup>Value of the pre-assigned application number element does not match the topest folder name.<sup>7</sup>,該如何問題排除?

A:1.將dossier匯到錯誤的資料夾(Folder),導致壓縮檔階層過多,且與 取號號碼不一致;

2.將dossier匯到正確的資料夾(Folder)後,壓縮為zip壓縮檔。

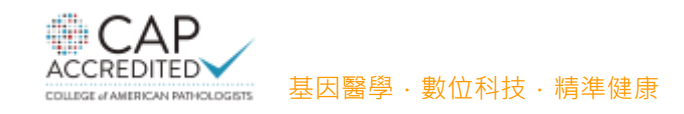

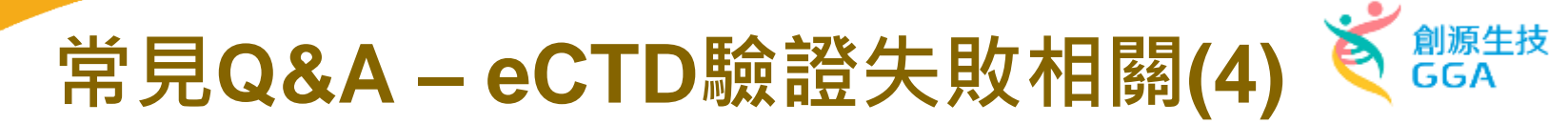

Q:驗證失敗報告P.01錯誤訊息說明 \* PDF version 1.3 or earlier found *<sup>n</sup>*及I.04錯誤訊息說明 \* The TW regional XML file is not valid. *<sup>n</sup>*,該如何問題排除?

A:1.本範例的I.04錯誤訊息,詳細版本驗證報告中羅列出檔案放錯階層 之節點;

2. 於送件前先自行驗證,即可避免本範例之錯誤訊息。

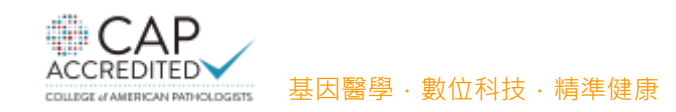

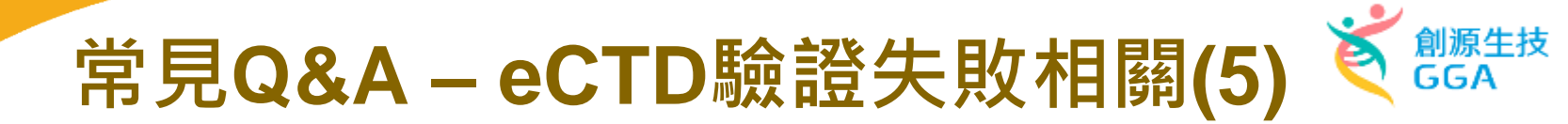

Q:驗證失敗報告O.05錯誤訊息說明 <sup>\*</sup> The length of a folder name exceeds 64 characters. <sup>*n*</sup> ,該如何問題排除?

A:1. 縮短檔案名稱、減少儲存路徑階層、一個中文為兩個字元,減少使 用中文字,均可該問題發生。

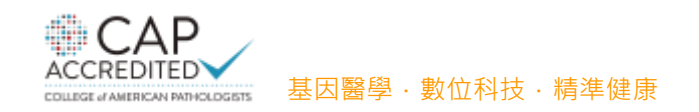

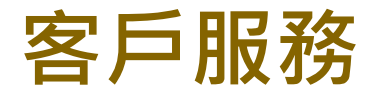

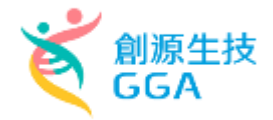

## ▶ 系統異常諮詢服務專線 0809-015-898聽到語音轉80或81

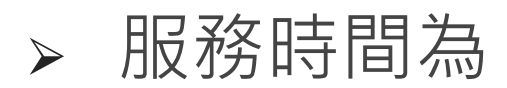

调一至调万

09:00~12:00及13:00~18:00

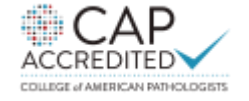

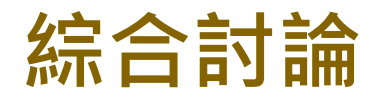

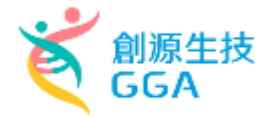

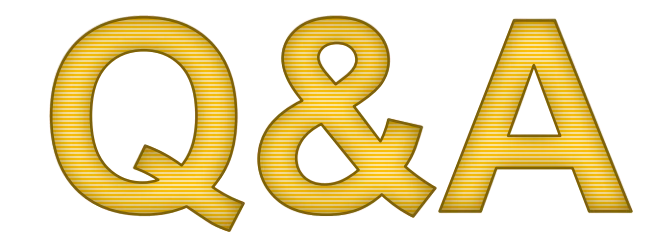

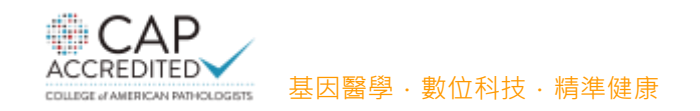

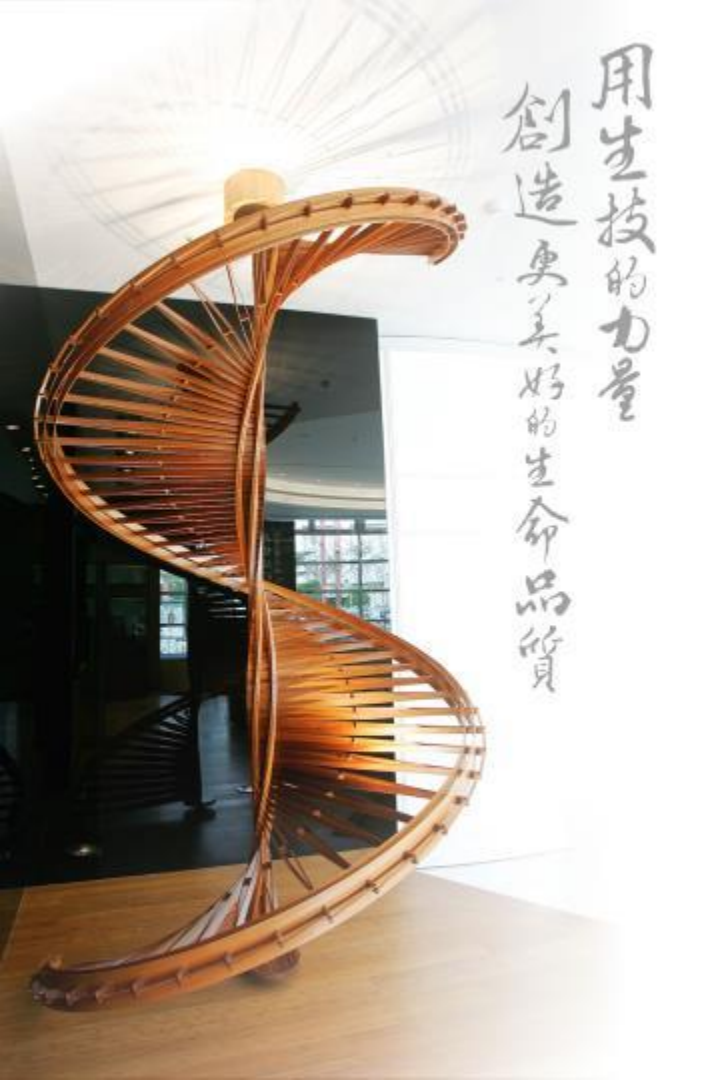

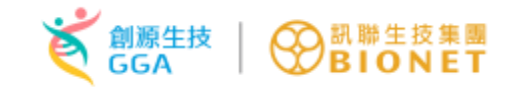

## 謝謝指導

## Value in Science, Success in Quality.